# Alibaba Cloud MaxCompute

**Best Practices** 

Issue: 20190322

MORE THAN JUST CLOUD |

## Legal disclaimer

Alibaba Cloud reminds you to carefully read and fully understand the terms and conditions of this legal disclaimer before you read or use this document. If you have read or used this document, it shall be deemed as your total acceptance of this legal disclaimer.

- 1. You shall download and obtain this document from the Alibaba Cloud website or other Alibaba Cloud-authorized channels, and use this document for your own legal business activities only. The content of this document is considered confidential information of Alibaba Cloud. You shall strictly abide by the confidentiality obligations. No part of this document shall be disclosed or provided to any third party for use without the prior written consent of Alibaba Cloud.
- 2. No part of this document shall be excerpted, translated, reproduced, transmitted, or disseminated by any organization, company, or individual in any form or by any means without the prior written consent of Alibaba Cloud.
- 3. The content of this document may be changed due to product version upgrades , adjustments, or other reasons. Alibaba Cloud reserves the right to modify the content of this document without notice and the updated versions of this document will be occasionally released through Alibaba Cloud-authorized channels. You shall pay attention to the version changes of this document as they occur and download and obtain the most up-to-date version of this document from Alibaba Cloud-authorized channels.
- 4. This document serves only as a reference guide for your use of Alibaba Cloud products and services. Alibaba Cloud provides the document in the context that Alibaba Cloud products and services are provided on an "as is", "with all faults " and "as available" basis. Alibaba Cloud makes every effort to provide relevant operational guidance based on existing technologies. However, Alibaba Cloud hereby makes a clear statement that it in no way guarantees the accuracy, integrity , applicability, and reliability of the content of this document, either explicitly or implicitly. Alibaba Cloud shall not bear any liability for any errors or financial losses incurred by any organizations, companies, or individuals arising from their download, use, or trust in this document. Alibaba Cloud shall not, under any circumstances, bear responsibility for any indirect, consequential, exemplary, incidental, special, or punitive damages, including lost profits arising from the use

or trust in this document, even if Alibaba Cloud has been notified of the possibility of such a loss.

- 5. By law, all the content of the Alibaba Cloud website, including but not limited to works, products, images, archives, information, materials, website architecture, website graphic layout, and webpage design, are intellectual property of Alibaba Cloud and/or its affiliates. This intellectual property includes, but is not limited to, trademark rights, patent rights, copyrights, and trade secrets. No part of the Alibaba Cloud website, product programs, or content shall be used, modified , reproduced, publicly transmitted, changed, disseminated, distributed, or published without the prior written consent of Alibaba Cloud and/or its affiliates . The names owned by Alibaba Cloud shall not be used, published, or reproduced for marketing, advertising, promotion, or other purposes without the prior written consent of Alibaba Cloud. The names owned by Alibaba Cloud include, but are not limited to, "Alibaba Cloud", "Aliyun", "HiChina", and other brands of Alibaba Cloud and/or its affiliates, which appear separately or in combination, as well as the auxiliary signs and patterns of the preceding brands, or anything similar to the company names, trade names, trademarks, product or service names, domain names, patterns, logos, marks, signs, or special descriptions that third parties identify as Alibaba Cloud and/or its affiliates).
- 6. Please contact Alibaba Cloud directly if you discover any errors in this document.

## **Generic conventions**

#### Table -1: Style conventions

| Style           | Description                                                                                                    | Example                                                                                                    |  |  |  |
|-----------------|----------------------------------------------------------------------------------------------------|----------------------------------------------------------------------------------------------------|--|--|--|
| •               | This warning information<br>indicates a situation that will<br>cause major system changes,<br>faults, physical injuries, and other<br>adverse results. | Danger:<br>Resetting will result in the loss of<br>user configuration data.                                       |  |  |  |
|                 | This warning information<br>indicates a situation that may<br>cause major system changes,<br>faults, physical injuries, and other<br>adverse results.  | Warning:<br>Restarting will cause business<br>interruption. About 10 minutes are<br>required to restore business. |  |  |  |
|                 | This indicates warning informatio<br>n, supplementary instructions,<br>and other content that the user<br>must understand.                             | • Notice:<br>Take the necessary precautions<br>to save exported data containing<br>sensitive information.         |  |  |  |
|                 | This indicates supplemental<br>instructions, best practices, tips,<br>and other content that is good to<br>know for the user.                          | Note:<br>You can use Ctrl + A to select all<br>files.                                                             |  |  |  |
| >               | Multi-level menu cascade.                                                                                                    | Settings > Network > Set network<br>type                                                                          |  |  |  |
| Bold            | It is used for buttons, menus<br>, page names, and other UI<br>elements.                                                                               | Click OK.                                                                                                    |  |  |  |
| Courier<br>font | It is used for commands.                                                                                                    | Run the cd / d C :/ windows<br>command to enter the Windows<br>system folder.                                     |  |  |  |
| Italics         | It is used for parameters and variables.                                                                                                    | bae log list<br>instanceid Instance_ID                                                                            |  |  |  |
| [] or [a b]     | It indicates that it is a optional<br>value, and only one item can be<br>selected.                                                                     | ipconfig [-all -t]                                                                                                |  |  |  |

| Style       | Description                                                                        | Example                          |
|-------------|------------------------------------------------------------------------------------|----------------------------------|
| {} or {a b} | It indicates that it is a required<br>value, and only one item can be<br>selected. | <pre>swich {stand   slave}</pre> |

## Contents

| Legal disclaimer                                                                                                    | I       |
|----------------------------------------------------------------------------------------------------|---------|
| Generic conventions                                                                                                    | I       |
| 1 SOL                                                                                                    | 1       |
| 1.1 Basic differences with standard SQL and solutions                                                                                                    | 1       |
| 1.2 Learn to write SQL statements quickly                                                                                                    |         |
| 1.3 Demo: Modify incompatible SQL                                                                                                    | 7       |
| 1.4 Export SQL operation result                                                                                                    |         |
| 1.5 Join on condition in MaxCompute(ODPS) SQL                                                                                                    |         |
| 2 Data migration                                                                                                    | 41      |
| 2.1 Migrate data from Hadoop to MaxCompute                                                                                                    | 41      |
| 2.2 Migrate data from RDS to MaxCompute to implement                                                                                                    | dynamic |
| partitioning                                                                                                    |         |
| 2.3 Migrate JSON data from MongoDB to MaxCompute                                                                                                    |         |
|                                                                                                    |         |
| 2.4 Migrate JSON data from OSS to MaxCompute                                                                                                    |         |
| 2.4 Migrate JSON data from OSS to MaxCompute<br>3 Data development                                                                                                    |         |
| 2.4 Migrate JSON data from OSS to MaxCompute<br>3 Data development<br>3.1 Use Eclipse to develop a Java-based UDF                                                             |         |
| 2.4 Migrate JSON data from OSS to MaxCompute<br><b>3 Data development</b><br>3.1 Use Eclipse to develop a Java-based UDF<br>3.2 Use IntelliJ IDEA to develop a Java-based UDF |         |
| <ul> <li>2.4 Migrate JSON data from OSS to MaxCompute</li> <li>3 Data development</li></ul>                                                                                   |         |
| <ul> <li>2.4 Migrate JSON data from OSS to MaxCompute</li></ul>                                                                                                    |         |
| <ul> <li>2.4 Migrate JSON data from OSS to MaxCompute</li></ul>                                                                                                    |         |
| <ul> <li>2.4 Migrate JSON data from OSS to MaxCompute</li></ul>                                                                                                    |         |
| <ul> <li>2.4 Migrate JSON data from OSS to MaxCompute</li></ul>                                                                                                    |         |

## 1 SQL

### 1.1 Basic differences with standard SQL and solutions

This article describes problems that occur frequently when users who are familiar with the relational database SQL use MaxCompute SQL. For specific MaxCompute SQL syntax, see *SQL Overview*.

#### Basic differences of MaxCompute SQL

Scenarios

- Transactions are not supported. (The commit and rollback actions are not supported. We recommend using the codes that have idempotence and support re -running. We also recommend using Insert Overwrite, instead of Insert Into, to write data.)
- · Indexes and primary and foreign key constraints are not supported.
- Auto increment fields and default values are not supported. If the default value exists, assign the value when writing the data.

#### **Table Partitioning**

- A table supports 60,000 partitions.
- Otherwise an error is returned. If the partitions are list partitions and the query performs filtering based only on list partitions, an error may be returned if the total number of partitions exceeds 10,000.

#### Precision

- The Double type has precision. Therefore, we do not recommend that you directly join two Double fields using an equal sign (=). We recommend deducting one number from the other, and consider the two numbers as the same if their difference is smaller than a preset value, for example, abs (a1 a2) < 0.</li>
   000000001 .
- Currently, MaxCompute SQL supports the high-precision type Decimal. If you have higher precision requirements, you can store the data as the string type and use UDF to implement such calculation.

#### Data type conversion

- If two different field types need to be joined, to prevent unexpected errors, we recommend first converting the types before joining them. This also helps code maintenance.
- For implicit conversions of dates and strings, to input a string to a function that requires entering a date, you can convert between the string and date according to the yyyy mm dd hh : mm : ss format. For other formats, see *Date functions > TO\_DATE*.

#### DDL difference and solutions

**Table structure** 

- The partition column name cannot be changed. Only the value corresponding to the partition column can be changed.
- You can add columns but cannot delete columns and modify the data type of columns. You can add columns like this: ALTER TABLE table\_name ADD
   COLUMNS (col\_name1 type1, col\_name2 type2 ...)

If you must delete columns or modify the column data types, here is the most secure way:

- 1. Create a new table. For example: CREATE TABLE new\_table\_ name as
   SELECT c1 , c2 , c3 FROM table\_name ;
- Delete your original table and rename your new table as the original one. For example: ALTER TABLE new\_table\_ name as RENAME TO table\_name ;Then you need to insert your data manually into your new table.

#### DML difference and solutions

#### INSERT

- The most intuitive syntax difference is that insert into/overwrite is followed by the keyword Table.
- The field mapping of the data inserted into tables is not based on the alias of Select , but on the order of the fields of Select or the fields in the table.

#### **UPDATE/DELETE**

- · Currently, the Update/Delete statements are not supported.
- If you want to perform Update, you may need to import source partition/table data into the new partition/table, and the corresponding update logic must be executed during the import process.

If you want to perform Delete, you can drop the table to delete data. For non partition table, you can empty the table data through the TRUNCATE TABLE
 table\_name ; statement. For partition table, you can delete partitions
 by ALTER TABLE table\_name DROP IF EXISTS PARTITION
 (partition name='specific partition value'). You can also use insert overwrite
 statement to update or delete data.

#### SELECT

- The Select field in the Group by query is either the group field of Group By or the aggregate function to be used. From the logic perspective, if a non-group column and Group By Key have multiple records of data, the data cannot be displayed without the aggregate function.
- MaxCompute does not support Group by cube (group by with rollup). However, you can use the union clause to simulate Group by cube, for example, select

k1 , null , sum ( v ) from t group by k1 union all select k1 , k2 , sum ( v ) from t group by k1 , k2 ;.

#### Subquery

Subqueries must have aliases. We recommend that all queries have aliases.

#### **IN/NOT IN**

• The data volume in the subquery following In/Not In and Exist/Not Exist cannot exceed 1000. To solve the problem. If the uniqueness of the results returned by the subquery is guaranteed in the business aspect, you can consider removing Distinct to improve the query performance.

10,000 results returned by MaxCompute SQL

 MaxCompute limits the number of data records returned by the separately executed Select clause. For the specific configurations, see *Other operations*. The maximum data number is set to 10,000. If the number of data records to be queried is large.

#### MAPJOIN

• The Join clause does not support Cartesian products. The Join clause must use the on clause to set the joining conditions. If you want to create broadcast tables for small tables, you must use MapJoin Hint. For more information.

#### ORDER BY

• Order By must be followed by Limit n. If you want to sort a large number of data records, or even sort the full table, you can set N to a large number. However, use this method with caution. Because the system does not have advantages of distributed systems, the performance may be affected. For more information.

#### UNION ALL

- The data types, quantities, and names of all columns involved in the UNION ALL calculation must be consistent. Otherwise, an exception is returned.
- The UNION ALL query must be nested by a subquery.

### 1.2 Learn to write SQL statements quickly

This article introduces you to maxcompute SQL through the way of course practice, allows you to quickly understand how SQL is written, and you know the difference between maxcompute SQL and standard SQL, please read in conjunction with the *MaxCompute SQL base documentation*.

#### Prepare a dataset

In the example the Emp/Dept table is used as the dataset. For the convenience of everybody's operation, provides the relevant maxcompute build table statements and data files (*emp table data files*, *dept table data file*), where you can create a table and upload the data yourself on the maxcompute project.

The DDL statements for creating an emp table are as follows:

```
CREATE
         TABLE
                  TF
                       NOT
                              EXISTS
                                             (
                                       emp
          string ,
  EMPNO
  ENAME
          string
  JOB
        string
  MGR
        bigint
  HIREDATE
             datetime
  SAL
        double
  COMM
         double
           bigint
  DEPTNO
                    );
```

The DDL statements for creating a Dept table are as follows:

```
CREATE TABLE IF NOT EXISTS dept (
DEPTNO bigint ,
DNAME string ,
```

LOC string);

#### SQL操作

Notes for SQL beginners

- If you use Group by, the Select part must be either group items or aggregate functions.
- Order by must be followed by Limit n.
- The Select expression does not support subqueries. You can rewrite the code to the Join clause to use subqueries.
- The Join clause does not support Cartesian projects and usage of MapJoin.
- Union all must use the format of subqueries.
- The In/Not in statements can correspond to only one column of subquery, and the number of rows of the returned results cannot exceed 1,000. Otherwise, rewrite the statements using Join.

Compile SQL programs to solve problems

Example 1: List all departments that have at least one employee.

To avoid a situation where the amount of data is too large, you often encounter 6th points in the problem point , you need to override using join. For example:

```
SELECT
         d . *
 FROM dept
              d
 JOIN (
    SELECT
             the
                   DISTINCT
                             deptno
                                      AS
                                           no
    FROM
           emp
)
  е
     d . deptno = e . no ;
on
```

Example 2: List all employees who have higher salaries than Smith.

This example is a typical scenario of MapJoin, as shown in the following code:

```
SELECT /*+ MapJoin ( a ) */ e . empno
, e . ename
, e . sal
FROM emp e
JOIN (
    SELECT MAX ( sal ) AS sal
    FROM ' emp '
    WHERE ` ENAME ` = ' SMITH '
) a
ON e . sal > a . sal ;
```

Example 3: List the name and the immediate superior's name of all employees.

Use non-equi join, as shown in the following code:

```
SELECT a . ename
, b . ename
FROM emp a
LEFT OUTER JOIN emp b
ON b . empno = a . mgr;
```

Example 4: List all jobs of which salaries are higher than 1500 yuan.

Use Having, as shown in the following code:

```
SELECT emp . ' JOB '
, MIN (emp . sal) AS sal
FROM 'emp '
GROUP BY emp . ' JOB '
HAVING MIN (emp . sal) > 1500;
```

Example 5: List the number of employees of each department, and their average

salary and average service year.

You can use many built-in functions for time processing, as shown in the following code:

```
SELECT COUNT ( empno ) AS cnt_emp
, ROUND ( AVG ( sal ), 2 ) AS avg_sal
, ROUND ( AVG ( datediff ( getdate (), hiredate , ' dd ')), 2
) AS avg_hire
FROM ' emp '
GROUP BY ' DEPTNO ';
```

Example 6: List the names of first three employees who have the highest salaries and their ranks (Top n is frequently used).

The SQL statements are as follows:

```
SELECT *
FROM (
  SELECT
            deptno
     ename
   ,
   , sal
, ROW_NUMBER () OVER ( PARTITION sal DESC ) AS nums
                                             ΒY
                                                  deptno
                                                            ORDER
                                                                     ΒY
  FROM
         emp
 emp1
        emp1 \cdot nums < 4;
WHERE
```

Title 7: write down the number of people in each department in one SQL, clerk (clerk ) the total number of people in the department accounted.

The SQL statement is as follows:

```
SELECT deptno
, COUNT ( empno ) AS cnt
, ROUND ( SUM ( CASE
    WHEN job = ' CLERK ' THEN 1
    ELSE 0
    END ) / COUNT ( empno ), 2 ) AS rate
FROM ` EMP
GROUP BY deptno ;
```

## 1.3 Demo: Modify incompatible SQL

The MaxCompute development team has completed the grayscale upgrade of MaxCompute 2.0 recently. The new version fully embraces open source ecosystems , supports more languages and functions, and enables faster operation. It also implements more rigorous syntax inspection, so that errors may be returned for some less rigorous syntax cases that can run normally in the earlier editor.

To enable smooth grayscale upgrade of MaxCompute 2.0, the MaxCompute framework supports rollback. If a task of MaxCompute 2.0 fails, it will be executed in MaxCompute 1.0. The rollback increases the E2E latency of the task. We recommend that you set set odps . sql . planner . mode = lot ; to manually disable the rollback function before submitting jobs, to avoid the impact resulting from the changes made to the MaxCompute rollback policy.

The MaxCompute team notifies the owners of problematic tasks by email or DingTalk based on the online rollback condition. Modify your SQL tasks immediately; otherwise, the tasks may fail. Check the following errors against your tasks to avoid task failure in case of missed notifications.

The following lists the syntaxes for which MaxCompute 2.0 may return errors.

group.by.with.star

SELECT \* ··· GROUP BY ··· syntax is problematic.

In the earlier version of MaxCompute, select \* from group by key is supported even when the columns that match \* are not included in the GROUP BY key. Compatible with Hive, MaxCompute 2.0 prohibits this syntax unless the GROUP BY list is a column in all source tables. Examples:

Scenario 1: The GROUP BY key does not include all columns.

#### **Incorrect syntax:**

SELECT \* FROM t GROUP BY key;

Error message:

```
FAILED : ODPS - 0130071 :[ 1 , 8 ] Semantic analysis exception
- column reference t .value should appear in GROUP BY
key
```

**Correct syntax:** 

SELECT DISTINCT key FROM t;

Scenario 2: The GROUP BY key includes all columns.

Not recommended syntax:

SELECT \* FROM t GROUP BY key, value; -- t has columns key and value

Though MaxCompute 2.0 does not return an error, we recommend that you modify the syntax as follows:

SELECT DISTINCT key, value FROM t;

bad.escape

The escape sequence is incorrect.

According to the MaxCompute documentation, in string literal, every ASCII character ranging from 0 to 127 must be written in the format of a backslash followed by three octal numbers. For example, 0 is written as \001, and 1 is written as \002. Currently, \ 01 and \0001 are considered as \001.

It may bring confusions to new users. For example, "\000" + "1" cannot written as "\0001". For users who migrate data from other systems to MaxCompute, incorrect data may be generated.

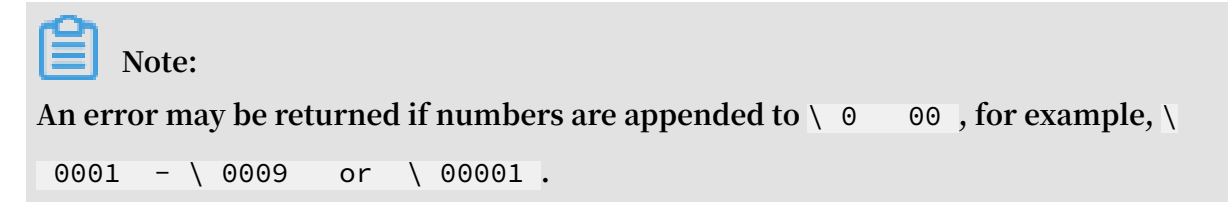

MaxCompute 2.0 solves this problem. The script owner must correct the sequence, for example:

#### **Incorrect syntax:**

```
SELECT split ( key , "\ 01 "), value like "\ 0001 " FROM t ;
```

Error message:

```
FAILED : ODPS - 0130161 :[ 1 , 19 ] Parse exception -
unexpected escape sequence : 01
ODPS - 0130161 :[ 1 , 38 ] Parse exception - unexpected escape
sequence : 0001 -
```

**Correct syntax:** 

SELECT split (key, "\ 001 "), value like "\ 001 " FROM t;

column.repeated.in.creation

Duplicate column names are detected during execution of the CREATE TABLE statement.

MaxCompute 2.0 returns an error when duplicate column names are detected when the CREATE TABLE statement is executed. For example:

Incorrect syntax:

CREATE TABLE t (a BIGINT, b BIGINT, a BIGINT);

Error message:

```
FAILED : ODPS - 0130071 :[ 1 , 37 ] Semantic analysis exception
        - column repeated in creation : a
```

**Correct syntax:** 

CREATE TABLE t ( a BIGINT , b BIGINT );

string.join.double

The data on both sides of the equal sign of a Join condition belongs to the String and Double types.

In the old version of MaxCompute, the String and Double type data is converted to the Bigint type at the cost of precision. 1.1 = "1" in a Join condition is considered as equal But compatible with Hive, MaxCompute 2.0 converts the String and Double type data to the Double type.

#### Syntax that is not recommended:

SELECT \* FROM t1 JOIN t2 ON t1. double\_val ue = t2. string\_val ue;

Warning:

```
WARNING :[ 1 , 48 ] implicit conversion from STRING to DOUBLE , potential data loss , use CAST function to suppress
```

**Recommended correction:** 

select \* from t1 join t2 on t.double\_val ue = cast (
t2 .string\_val ue as double);

You can also convert the data as needed.

window.ref.prev.window.alias

Window functions reference other aliases in the select list of the same level.

**Examples:** 

With rn absent from t1, the incorrect syntax is as follows:

SELECT row\_number () OVER ( PARTITION ΒY c1 ORDER ΒY c1 ) rn , OVER ( PARTITION row\_number () by c1 ORDER BY rn) rn2 FROM t1 ;

Error message:

```
FAILED : ODPS - 0130071 :[ 2 , 45 ] Semantic analysis exception
- column rn cannot be resolved
```

**Correct syntax:** 

SELECT row\_number () OVER ( PARTITION ΒY c1 ORDER ΒY rn ) rn2 FROM ( SELECT c1 , row\_number () OVER ( PARTITION ΒY c1 ORDER BY c1) rn FROM t1 ) tmp;

select.invalid.token.after.star

Select \* is followed by an alias.

The select list allows the use of \* to select all the columns of a table, but \* cannot be followed by any alias even if the expanded \* has only one column. The new editor returns errors for similar syntaxes. For example:

**Incorrect syntax:** 

select \* as alias from dual;

Error message:

FAILED : ODPS - 0130161 : [ 1 , 10 ] Parse exception - invalid token ' as '

Correct syntax:

select \* from dual;

agg.having.ref.prev.agg.alias

The select list is preceded by an aggregate function alias when HAVING exists.

**Examples:** 

Incorrect syntax:

```
SELECT count ( c1 ) cnt ,
sum ( c1 ) / cnt avg
FROM t1
GROUP BY c2
HAVING cnt > 1;
```

**Error message:** 

FAILED : ODPS - 0130071 :[ 2 , 11 ] Semantic analysis exception column cnt cannot be resolved ODPS - 0130071 :[ 2 , 11 ] Semantic analysis exception GROUP column reference cnt should ΒY key appear in

s and cnt do not exist in source table t1, but MaxCompute of the old version does not return an error because HAVING exists. In MaxCompute 2.0, the prompt "column cannot be resolved" appears and an error is returned.

**Correct syntax:** 

```
SELECT cnt, s, s / cnt avg
FROM
(
SELECT count ( c1 ) cnt,
sum ( c1 ) s
FROM t1
```

```
GROUP BY c2
HAVING count ( c1 ) > 1
) tmp;
```

order.by.no.limit

ORDER BY is not followed by the LIMIT statement.

By default, MaxCompute requires that ORDER BY be followed by the LIMIT statement to limit the number of data records. Because ORDER BY is used for full data sorting, the execution performance is low without the LIMIT statement. Examples:

Incorrect syntax:

```
select * from ( select *
from ( select cast ( login_user _cnt as int ) as uv , ' 3
' as shuzi
from test_login _cnt where type = ' device ' and type_name
= ' mobile ') v
order by v . uv desc ) v
order by v . shuzi limit 20;
```

Error message:

FAILED : ODPS - 0130071 :[ 4 , 1 ] Semantic analysis exception
- ORDER BY must be used with a LIMIT clause

**Correct syntax:** 

Add the LIMIT statement to the subquery "order by v.uv desc".

In MaxCompute 1.0, the view inspection is not strict. For example, a view is created in a project which does not require LIMIT statement check (odps.sql.validate.orderby .limit=false).

CREATE VIEW dual\_view AS SELECT id FROM dual ORDER BY id;

When you run the following statement to access the view:

SELECT \* FROM dual\_view ;

MaxCompute 1.0 does not return an error, whereas MaxCompute 2.0 returns the following error:

```
FAILED :
          ODPS - 0130071 : [ 1 , 15 ]
                                       Semantic
                                                  analysis
                                                             exception
   while
            resolving
                               xdj . xdj_view_l
                                                  imit
                                                           ORDER
                      view
                                                                    ΒY
        be
                                LIMIT
 must
              used
                     with
                            а
                                         clause
```

generated.column.name.multi.window

Automatically generated aliases are used.

In the earlier version of MaxCompute, an alias is auto generated for every expression of the SELECT statement. The alias is displayed on the console. However, the earlier version does not guarantee that the alias generation rule is correct or remains unchanged. Therefore, we do not recommend that you use auto generated aliases.

In MaxCompute 2.0, a warning is given for use of auto generated aliases, but due to breadth of involvement such use is not prohibited for the moment.

In some cases, known changes are made to the alias generation rules in the different versions of MaxCompute. Some online jobs depend on the auto generated aliases. Queries may fail when MaxCompute performs version upgrade or rollback. If you have such problems, modify queries and explicitly specify the alias of the column of interest. Examples:

Not recommended syntax:

SELECT \_c0 FROM ( SELECT count (\*) FROM dual ) t;

**Recommended correction:** 

SELECT c FROM (SELECT count (\*) c FROM dual ) t;

non.boolean.filter

Non-Boolean filter conditions are used.

MaxCompute prohibits the implicit conversion between the Boolean type and other data types. However, the earlier version of MaxCompute allows the use of Bigint type filter conditions in some cases. MaxCompute 2.0 prohibits the use of Bigint type filter conditions. If your scripts have Bigint type filter conditions, modify them promptly. Examples:

**Incorrect syntax:** 

select id , count (\*) from dual group by id having id
;

Error message:

FAILED : ODPS - 0130071 : [ 1 , 50 ] Semantic analysis exception - expect a BOOLEAN expression

Correct syntax:

select id , count (\*) from dual group by id having id
 <> 0;

post.select.ambiguous

The GROUP BY, CLUSTER BY, DISTRIBUTE BY, and SORT BY statements reference columns with conflicting names.

In the old version of MaxCompute, by default, the system selects the last column of the select list as the operation object. MaxCompute 2.0 reports an error in this case. Make relevant modification timely. Examples:

Incorrect syntax:

select a, b as a from t order by a limit 10;

**Error message:** 

FAILED : ODPS - 0130071 : [ 1 , 34 ] Semantic analysis exception - a is ambiguous , can be both t . a or null . a

**Correct syntax:** 

select a as c , b as a from t order by a limit
10;

The pushed change covers the statements with conflicting column names but the same syntax. Although there is no ambiguity, an error is often returned for these statements and a warning is triggered. We recommend that you make relevant modification.

#### duplicated.partition.column

Partitions with the same name are specified in a query.

In the earlier version of MaxCompute, no error is returned when two partition keys with the same name are specified. The latter partition key overwrites the former one. It causes confusion. MaxCompute 2.0 returns an error in this case.

Incorrect syntax:

insert overwrite table partition ( ds = ' 1 ', ds = ' 2 ')
select ...;

In fact, ds = (1) is ignored during execution.

#### **Correct syntax:**

insert overwrite table partition (ds = '2') select ...;

**Incorrect syntax:** 

```
create table t ( a bigint , ds string ) partitione d by
  ( ds string );
```

**Correct syntax:** 

create table t ( a bigint ) partitione d by ( ds string );

order.by.col.ambiguous

The ORDER BY clause references the duplicate aliases in the select list.

**Incorrect syntax:** 

```
SELECT id , id
FROM dual
ORDER BY id ;
```

**Correct syntax:** 

SELECT id , id id2 FROM dual ORDER BY id ;

Remove the duplicate aliases before the ORDER BY clause can reference them.

#### in.subquery.without.result

colx does not exist in the source table if colx in subquery does not return any results.

#### Incorrect syntax:

```
SELECT * FROM dual
WHERE not_exist_ col IN ( SELECT id FROM dual LIMIT 0
);
```

Error message:

FAILED : ODPS - 0130071 :[ 2 , 7 ] Semantic analysis exception - column not\_exist\_ col cannot be resolved

ctas.if.not.exists

The syntax of the target table is incorrect.

If the target table exists, the earlier version of MaxCompute does not check the syntax , whereas MaxCompute 2.0 does. Many errors may return in this case, for example:

**Incorrect syntax:** 

CREATE TABLE IF NOT EXISTS dual AS SELECT \* FROM not\_exist\_ table ;

Error message:

FAILED : ODPS - 0130131 :[ 1 , 50 ] Table not found - table
meta\_dev . not\_exist\_ table cannot be resolved

worker.restart.instance.timeout

In the earlier version of MaxCompute, every time a UDF outputs a record, a write operation is triggered on the distributed file system, and a heartbeat packet is sent to Fuxi. If the UDF does not output any records for 10 minutes, the following error is reported:

FAILED : ODPS - 0123144 : Fuxi job failed - WorkerRest art errCode : 252 , errMsg : kInstanceM onitorTime out , usually caused by bad udf performanc e .

The runtime framework of MaxCompute 2.0 supports vectoring. It processes multiple rows of a column at a time to improve the execution efficiency. Vectoring may cause the normal statements to time out in the case that a heartbeat packet is not sent to Fuxi within the specified time while multiple records are processed at a time. The interval between two output records does not exceed 10 minutes. If a time-out error occurs, we recommend that you first check the UDF performance . It takes several seconds to process each record. If the UDF performance cannot be optimized, as a workaround, you can set the value of "batch row" manually. The default value is 1024.

set odps . sql . executione ngine . batch . rowcount = 16 ;

divide.nan.or.overflow

The old version of MaxCompute does not support division constant folding.

In the old version of MaxCompute, the physical execution plan for a statement is as follows:

```
EXPLAIN
Select if ( false , 0 / 0 , 1 . 0 )
FROM dual ;
In Task M1_Stg1 :
    Data source : meta_dev . dual
    TS : alias : dual
    SEL : If ( False , Divide ( UDFToDoubl e ( 0 ), UDFToDoubl
e ( 0 )), 1 . 0 )
    FS : output : None
```

The IF and Divide functions are retained. During execution, the first parameter of IF is set to "false", and the expression of the second parameter Divide is not evaluated . Division by zero is normal.

MaxCompute 2.0 supports division constant folding. An error is returned. As shown in the following:

Incorrect syntax:

SELECT IF ( FALSE , 0 / 0 , 1 . 0 )
FROM dual;

**Error message:** 

```
FAILED : ODPS - 0130071 :[ 1 , 19 ] Semantic analysis exception
- encounter runtime exception while evaluating function
/, detailed message : DIVIDE func result NaN , two
params are 0 . 000000 and 0 . 000000
```

An overflow error may occur besides nan. For example:

**Incorrect syntax:** 

SELECT IF ( FALSE , 1 / 0 , 1 . 0 )

FROM dual;

Error message:

| FAI  | LED : | ODPS  | - 0130071  | :[1,1   | .9 ] | Semantio | c analysis  | exception |
|------|-------|-------|------------|---------|------|----------|-------------|-----------|
| -    | enco  | unter | runtime    | excepti | on   | while    | evaluating  | function  |
| /,   | deta  | iled  | message :  | DIVIDE  | fun  | c resi   | ult overflo | ow , two  |
| para | ams   | are   | 1 . 000000 | and     | Θ.   | 000000   |             |           |

**Correct syntax:** 

We recommend that you remove /0 and use valid constants.

A similar problem occurs in the constant folding of CASE WHEN, such as CASE WHEN TRUE THEN 0 ELSE 0/0. During constant folding in MaxCompute 2.0, all subexpress ions are evaluated, causing incorrect division by zero.

CASE WHEN may involve more complex optimization scenarios, for example:

SELECT CASE WHEN THEN ELSE END key = 0 0 1 / key FROM ( SELECT 0 AS FROM key src UNION ALL SELECT FROM src ) r ; key

The optimizer pushes down the division operation to subqueries. A similar

conversion is as follows:

```
М (
SELECT
         CASE
                                              ELSE
                WHEN
                        \Theta = \Theta
                                   THEN
                                          0
                                                      1 / 0
                                                              END
                                                                     c1
FROM
       src
UNION
        ALL
         CASE
                WHEN
                        key = 0
                                     THEN
                                            0
                                                ELSE
                                                                   END
SELECT
                                                        1 / key
     FROM
           src) r;
c1
```

Error message:

```
FAILED : ODPS - 0130071 : [ 0 , 0 ] Semantic
                                               analysis
                                                          exception
  physical
             plan
                    generation failed : java . lang . Arithmetic
                                     overflow ,
Exception :
            DIVIDE
                     func
                            result
                                                 two
                                                       params
                                                                are
 1 . 000000
              and
                     0.000000
```

An error is returned for the constant folding of the first clause of UNION ALL. We recommend that you transfer CASE WHEN in SQL to subqueries and eliminate useless CASE WHEN statements and /0.

```
SELECT c1 END
FROM (
SELECT 0 c1 END FROM src
UNION ALL
```

SELECT CASE WHEN key = 0 THEN 0 ELSE 1 / key END )
r;

small.table.exceeds.mem.limit

The earlier version of MaxCompute supports Multi-way Join optimization. Multiple JOIN statements with the same Join key are merged for execution in the same Fuxi task, such as J4\_1\_2\_3\_Stg1 in the following example.

```
EXPLAIN
SELECT t1.*
FROM t1 JOIN t2 ON t1.c1 = t2.c1
JOIN t3 ON t1.c1 = t3.c1;
```

The earlier version of MaxCompute has the following physical execution plan:

```
In
     Job
           job0 :
root Tasks : M1_Stg1 , M2_Stg1 , M3_Stg1
J4_1_2_3_S tg1
                depends
                          on : M1_Stg1 , M2_Stg1 ,
                                                        M3_Stg1
In
    Task
            M1_Stg1 :
    Data
           source : meta_dev . t1
In
    Task
            M2_Stg1 :
    Data
           source : meta_dev . t2
In
    Task
            M3_Stg1 :
    Data
           source : meta_dev . t3
In
    Task
            J4_1_2_3_S tg1 :
    JOIN :
           t1 INNER JOIN
                                unknown
                                          INNER
                                                  JOIN
                                                          unknown
        SEL : t1 . _col0 , t1 . _col1 , t1 . _col2
FS : output : None
```

The earlier version of MaxCompute still keeps the physical execution plan when MapJoin Hints are added, and gives priority to applications in Multi-way Join optimization. It may ignore the user-specified MapJoin Hint.

EXPLAIN SELECT /\*+ mapjoin ( t1 )\*/ t1 . \* FROM t1 JOIN t2 ON t1 . c1 = t2 . c1 JOIN t3 ON t1 . c1 = t3 . c1 ;

The physical execution plan of the earlier version of MaxCompute is the same as the preceding one.

The optimizer of MaxCompute 2.0 gives priority to the user-specified MapJoin Hint. In the preceding example, if the value of t1 is relatively higher, the following error is returned:

FAILED: ODPS-0010000:System internal error - SQL Runtime Internal Error: Hash Join Cursor HashJoin\_REL... small table exceeds, memory limit(MB) 640, fixed memory used ..., variable memory used ...

We recommend that you remove the MapJoin Hint if MapJoin is not your expected behavior.

#### sigkill.oom

Like small.table.exceeds.mem.limit, if you specify a MapJoin Hint and your small tables are of a relatively larger size, in the earlier version of MaxCompute , multiple JOIN statements may be optimized by Multi-way Join and can be successfully executed. However, in MaxCompute 2.0, some users may set odps.sql. mapjoin.memory.max to prevent small tables from exceeding the size limit. Each MaxCompute worker has a fixed memory limit. If small tables are of a large size, MaxCompute workers may be killed because the memory limit exceeds. The error is similar to the following:

Fuxi job failed - WorkerRestart errCode:9,errMsg:SigKill(00M), usually caused by 00M( out of memory).

We recommend that you remove MapJoin Hint and use Multi-way Join.

#### wm\_concat.first.argument.const

According to the *Aggregate function* document, the first parameter of WM\_CONCAT must be a constant. The old version of MaxCompute does not have strict check standards. For example, when the source table has no data, no error is returned even if the first parameter of WM\_CONCAT is ColumnReference.

follows : The function statement is as string wm\_concat ( string separator , string str ) Descriptio n of parameters : Separator : String - type constant . of other Constants non - constants types or can cause exceptions .

MaxCompute 2.0 checks the validity of parameters during the planning phase. An error is returned if the first parameter of WM\_CONCAT is not a constant. Examples:

#### Incorrect syntax:-

| SELECT | wm_concat ( | value , | , ',') | FROM | src | GROUP | ΒY | value ; | ; |
|--------|-------------|---------|--------|------|-----|-------|----|---------|---|
|--------|-------------|---------|--------|------|-----|-------|----|---------|---|

#### **Error message:**

```
FAILED: ODPS-0130071:[0,0] Semantic analysis
exception - physical plan generation failed:
  com.aliyun.odps.lot.cbo.validator.AggregateCallValidator
$AggregateCallValidationException: Invalid argument type - The first
  argument of WM_CONCAT must be constant string.
```

#### pt.implicit.convertion.failed

srcpt is a partition table with two partitions:

```
CREATE
         TABLE
                 srcpt ( key
                                STRING ,
                                          value
                                                   STRING )
PARTITIONE D
                BY (pt
                            STRING );
ALTER
        TABLE
                srcpt
                        ADD
                               PARTITION
                                           ( pt ='
                                                   pt1 ');
                                           ( pt ='
                                                   pt2 ');
ALTER
        TABLE
                srcpt
                         ADD
                               PARTITION
```

For the preceding SQL statements, the constants of the IN INT type in the pt columns of the String type are converted to the Double type for comparison. Even if odps.sql. udf.strict.mode is set to "true" in the project, the old version of MaxCompute does not return an error and it filters out all pt columns, whereas in MaxCompute 2.0, an error is returned. Examples:

Incorrect syntax:

SELECT key FROM srcpt WHERE pt IN (1, 2);

Error message:

```
FAILED : ODPS - 0130071 : [ 0 , 0 ] Semantic
                                              analysis
                                                         exception
  physical plan generation
                                failed : java . lang . NumberForm
atExceptio n : ODPS - 0123091 : Illegal
                                          type
                                                 cast
                                                         In
function cast , value ' pt1 '
                                 cannot
                                          be
                                               casted
                                                        from
String
        to
             Double .
```

We recommend that you avoid comparing String type partition columns and INT-type constants and convert INT-type constants to the String type.

#### having.use.select.alias

SQL specifies that the GROUP BY+HAVING clause precedes the SELECT clause.

Therefore, the column alias generated by the SELECT clause cannot be used in the HAVING clause. For example:

#### Incorrect syntax:

SELECT id id2 FROM DUAL GROUP BY id HAVING id2 > 0;

Error message:

FAILED : ODPS - 0130071 : [ 1 , 44 ] Semantic analysis exception - column id2 cannot be resolvedOD PS - 0130071 : [ 1 , 44 ] Semantic analysis exception - column reference id2 should appear in GROUP BY key

id2 is the column alias generated by the SELECT clause and cannot be used in the HAVING clause.

dynamic.pt.to.static

In MaxCompute 2.0, dynamic partitions may be converted to static ones by the optimizer. For example:

INSERT OVERWRITE TABLE srcpt PARTITION ( pt ) SELECT id ,
' pt1 ' FROM dual;

is converted to:

INSERT OVERWRITE TABLE srcpt PARTITION ( pt =' pt1 ') SELECT id FROM dual;

If the specified partition value is invalid (for example, '\${bizdate}' is used), MaxCompute 2.0 returns an error during syntax check. For more information, For more information, see *Partition*.

**Incorrect syntax:** 

INSERT OVERWRITE TABLE srcpt PARTITION ( pt ) SELECT id ,
'\${ bizdate }' FROM dual LIMIT 0;

Error message:

FAILED : ODPS - 0130071 :[ 1 , 24 ] Semantic analysis exception wrong source , columns count 2 in data requires 3 ( includes dynamic columns partitions if any)

In the earlier version of MaxCompute, with LIMIT 0, no results are returned by the SQL statements, and no dynamic partitions are created. In this case, no error is returned.

lot.not.in.subquery

Processing of the null value of In subquery.

In the standard SQL IN operation, if the value list contains a null value, the returned value may be "null" or "true", but cannot be "false". For example, 1 in (null, 1, 2, 3) is "true", whereas 1 in (null, 2, 3) is "null", and null in (null, 1, 2, 3) is "null". Likewise, for the NOT IN operation, if the value list contains a null value, the returned value may be "false" or "null", but cannot be "true".

MaxCompute 2.0 performs processing with a standard behavior. If you receive a notification on this problem, check your queries to determine whether the subqueries in the IN operation have a null value and whether the related behavior meets your expectation. If not, make relevant changes. Examples:

select \* from t where c not in ( select accepted
from c\_list );

Ignore this problem if "accepted" does not have null values. If a null value exists, c not in (select accepted from c\_list) returns the value "true" in the earlier version, but returns a null value in the new version.

Correct syntax:

select \* from t where c not in ( select accepted from c\_list where accepted is not null )

### 1.4 Export SQL operation result

This article provides examples to illustrate how to download the MaxCompute SQL computing results by using several methods.

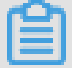

Note:

The Java SDK is used as an example throughout this article.

You can use one of the following methods to export the SQL statement execution results:

- If the data volume is small, use SQL Task to list all query results.
- · If you want to export the results of a specific table or partition, use Tunnel.
- · If the SQL statements are complex, use Tunnel and SQL Task in combination.
- DataWorks allows you to conveniently run SQL statements and Synchronize data. It supports regular scheduling and task dependency configuration.DatadataDatadependency

• The Open Source Tool DataXhelps you easily export data from maxcompute to the target data source.

Use SQL Task to export data

*SQL Task* is the interface where the SDK calls maxcompute SQL directly, you can easily run SQL and get its return results.

SQLTask . getResult ( i ); returns a list which can be iterated cyclically to obtain the complete SQL computing results. However, there is a flaw in this method. For more information, see the SetProject READ\_TABLE \_MAX\_ROW maid feature mentioned in other actions.

Currently, you can adjust the maximum number of data records that the SELECT statement returns to the client up to 10,000. If you run the SELECT statement on a client or using SQL Task, the query results are appended with Limit N. Limit N does not apply to the CREATE TABLE XX AS SELECT statement or in the case that the results are solidified in a specific table through INSERT INTO/OVERWRITE TABLE.

Use Tunnel to export data

If you need to export a query that results in the entire contents of a table (or a specific partition) all of the content ), you can do this through tunnel, see *command-line* tools for details, and the *tunnel SDK* written based on the SDK.

An example is provided to illustrate how to export data by using the Tunnel command line. You can compile the Tunnel SDK only when data cannot be exported using some command lines. For more information, see *Batch data tunnel overview*.

```
c :\ wc_out . dat ;
tunnel
         d
             wc_out
2016 - 12 - 16
                19:32:08 -
                                        session :
                                                   2016121619
                                  new
32082d3c9b 0a012f68e7 total
                                 lines :
                                          3
2016 - 12 - 16
                              - file
                19 : 32 : 08
                                        [0]:[0,3), c:\
wc_out . dat
downloadin g
                    records
               3
                              into
                                   1
                                         file
2016 - 12 - 16 19 : 32 : 08 - file
2016 - 12 - 16 19 : 32 : 08 - file
                                        [0]
                                               start
                                        [0]
                                               OK . total :
                                                              21
bytes
download
           0K
```

Use SQL Task and Tunnel to export data

SQL Task cannot export more than 10,000 records, whereas Tunnel can. You can use them in combination You can use them in combination to export data.

The sample code is as follows:

```
accessId = " userAccess Id ";
                    final
 private
           static
                             String
                                      accessKey = " userAccess Key ";
endPoint = " http :// service .
                             String
 private
           static
                    final
 private
           static
                    final
                             String
odps . aliyun . com / api ";
                                     project = " userProjec t ";
 private
           static
                   final
                             String
                            String sql = " userSQL ";
String table = " Tmp_ " +
 private
           static
                    final
                                                            UUID .
                    final
 private
           static
randomUUID (). toString (). replace ("-", " _ ");// The
the temporary table is a random string.
private static final Odps odps = getOdps ();
public static void main (String [] args) {
                                                                     of
                                                             name
System . out . println ( table );
 runSql ();
tunnel ();
}
/*
* Download
              the
                    results
                               returned
                                        by
                                                SQL
                                                      Task .
* */
private static void tunnel () {
TableTunne l tunnel = new
                                   TableTunne l ( odps );
try {
DownloadSe ssion
                     downloadSe ssion = tunnel . createDown
loadSessio n (
project , table );
System . out . println (" Session
                                      Status
                                               is : "
 downloadSe ssion . getStatus (). toString ());
long count = downloadSe ssion . getRecordC ount ();
 System . out . println (" RecordCoun t is : " + count );
RecordRead er recordRead er = downloadSe ssion . openRecord
Reader ( 0 ,
count );
          record ;
Record
while (( record = recordRead er . read ()) ! = null ) {
consumeRec ord ( record , downloadSe ssion . getSchema ());
}
recordRead er . close ();
} catch ( TunnelExce ption
                               e){
e . printStack Trace ();
} catch ( IOExceptio n
                            e1 ) {
e1 . printStack Trace ();
}
3
/*
  Save the
                data
                        record .
*
 If the data volume is small, you can print copy the data directly. In reality, you can
                                                                   and
                                                                   use
Java.io to write the data to a local file
                                                                  or a
  remote
          data storage.
* */
private
         static
                    void consumeRec ord ( Record
                                                        record ,
TableSchem a schema ) {
System . out . println ( record . getString (" username ")+","+
record . getBigint (" cnt "));
}
/*
* Run
       an
              SQL
                    statement to save the query
                                                           results
to a temporary table. The saved downloaded using Tunnel.
                                                results
                                                           can
                                                                 be
        lifecycle
                     of the saved
                                         data
                                                 is 1
                                                          day .
* The
                                                                 The
data
        does
              not
                     occupy much storage
                                                 space
                                                         even
                                                                when
    error occurs while you
an
                                      delete
                                                the
                                                      data .
```

```
* */
                    void
                            runSql () {
private
           static
 Instance
           ; i
                                 StringBuil der (" Create
StringBuil der
                   sb = new
                                                              Table
                                                                      ").
append ( table )
. append (" lifecycle
                              as "). append ( sql );
                          1
try {
System . out . println ( sb . toString ());
i = SQLTask . run ( getOdps (), sb . toString ());
  . waitForSuc cess ();
 catch ( OdpsExcept ion
                               e) {
}
e . printStack Trace ();
}
}
/*
  Initialize
                the
                      connection
                                    informatio n
                                                     of
                                                          the
*
MaxCompute (formerly
                           ODPS )
                                   instance .
* */
private
           static
                    0dps
                            getOdps () {
                              AliyunAcco unt ( accessId ,
 Account
           account
                   = new
                                                             accessKev
 );
        odps = new
                       Odps ( account );
 0dps
odps . setEndpoin t ( endPoint );
odps . setDefault Project ( project );
 return
          odps ;
}
```

Use DataWorks to export data using synchronization

Using the preceding method, you can save the downloaded data. Other methods are required to create the data and implement the scheduling dependency between data creation and storage.

*DataWorks* allows you to *Configure a data synchronization task* and configure *Periodic running* and *Dependency among multiple tasks* to complete the process from data creation to storage.

An example is provided to illustrate how to use Data IDE to run SQL statements and configure a data synchronization task to create and export data.

Procedure

- 1. Create a workflow with an SQL node and a data synchronization node. Connect the two nodes and configure an inter-node dependency, with the SQL node as the data production node and the data synchronization node as the data export node.
- 2. Configure the SQL node.

## Note:

Run an SQL statement to create a table before you configure synchronization. If no table exists, the synchronization task cannot be configured.

- 3. Perform the following to configure the data synchronization task.
  - a. Select a Source.
  - b. Select a Target.
  - c. Map fields.
  - d. Control the tunnel.
  - e. Preview and Save.
- 4. After workflow scheduling is configured, save and submit the workflow. Click Test Run. If you do not configure workflow scheduling, you can use the default scheduling configuration directly. View the running log on data synchronization as as in the following figure.

```
2016 - 12 - 17
              23 : 43 : 46 . 394
                                  [ job - 15598025 ]
                                                      INFO
JobContain er
Task
              time : 2016 - 12 - 17
                                       23 : 43 : 34
      start
Task
      end
            time :
                   2016 - 12 - 17
                                     23:43:46
Total
       task
              time : 11s
                per
Average
         data
                     task
                           : 31 . 36
                                        KB / s -
Write
       speed : 1 , 668
                          rec / s
      records : 16 , 689
Read
Failed
        read - write
                       attempts :
                                   0
```

5. Run an SQL statement to view the data synchronization results.

### 1.5 Join on condition in MaxCompute(ODPS) SQL

One of the most common operations in MaxCompute(ODPS) SQL is join.

#### Overview

Currently MaxCompute offers several join types:

| Туре       | Meaning                                                                                                    |
|------------|----------------------------------------------------------------------------------------------------|
| Inner join | Output data that matches the criteria of the Association                                                                                                    |
| Left join  | Outputs all records for the left table,<br>and for the right table that matches the<br>associated data, outputs the right table<br>, there is no match, and the right table<br>supplements null. |
| Right join | Outputs all records of the right table<br>, for which the left table matches the<br>associated data, for which the left table is<br>output, no match, left table to fill in null.                |

| Туре           | Meaning                                                                                                    |
|----------------|----------------------------------------------------------------------------------------------------|
| Full join      | Outputs all records for the left and right<br>tables, for data that is not associated with<br>, a null is added on the other side that is<br>not associated.                             |
| Left Semi Join | For a single piece of data in the left table,<br>if the right table has rows that match the<br>criteria of the Association, the left table<br>is output.                                 |
| Left Anti Join | For a single piece of data in the left table<br>, if for all rows in the right table, there is<br>no data that matches the criteria of the<br>Association, and the left table is output. |

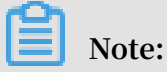

User Defined Join specifies both input streams, and you can implements the logic of the join yourself, which is not discussed here.

Depending on the scenario, the user can use different Join types to implement the corresponding Association operation. But in the actual use process, it is often not clear to users that the filtering criteria are different in join on statements or in where, or think they're doing the same thing, for example, in a production environment, users can often be seen writing:

```
A (LEFT / RIGHT / FULL / LEFT SEMI / LEFT ANTI ) JOIN B
ON a.key = b.key and A.ds = '20180101 ' and B.ds
= '20180101 ';
```

The intention of the user here is to get the data for a partition in A and B for the join operation., that is:

```
( Select * from a where DS = ' 20180101 ')
( LEFT / RIGHT / FULL / LEFT SEMI / LEFT ANTI ) JOIN
( SELECT * FROM B WHERE ds =' 20180101 ') B
ON a . key = b . key
```

However, for different Join types, the two may not be equivalent, not only can not push the partition conditions, results In a full table scan, and it can cause correctness problems. Here is a brief analysis of the filter conditions in:

- 1. Where condition of subquery
- 2. JOIN ON condition
#### 3. Where condition after JOIN ON

The similarities and differences.

#### Principle

Let's start with the computed order of a join and a where condition,:

( SELECT \* FROM А WHERE { subquery\_w here\_condi tion } A ) A JOIN ( SELECT FROM В WHERE { subquery\_w here\_condi tion } B ) \* В ON { on\_conditi on } { where\_cond ition } WHERE

For example, the order of calculation is

1. Subquery{ subquery\_w here\_condi tion }.

2. The condition of the { on\_conditi on } For the join.

3. The calculation of the join result collection, { where\_cond ition }.

For different Join types, filter statements are placed in { subquery\_w here\_condition }, { on\_conditi on }, and { where\_cond ition }, sometimes the results are consistent, and sometimes the results are inconsistent. The following discussion takes place:

#### Experiment

1. Prepare

First construct table:

| CREATE<br>),(2, | TABLE         A         AS         SELECT           20180101         ),(2, 201801 | * FROM VALUES (1, 20180101<br>02) t (key, ds); |
|-----------------|-----------------------------------------------------------------------------------|------------------------------------------------|
| key             |                                                                                   | ds                                             |
| 1               |                                                                                   | 20180101                                       |
| 2               |                                                                                   | 20180101                                       |

| key | ds       |
|-----|----------|
| 2   | 20180102 |

#### Table B:

| CREATE | TABLE   | В   | AS   | SELECT | *  | FROM |   | VALUES | (  | 1, | 20180101 |
|--------|---------|-----|------|--------|----|------|---|--------|----|----|----------|
| ),(3,  | 2018010 | )1) | ,(2, | 201801 | 02 | ) t  | ( | key ,  | ds | ); |          |

| key | ds       |
|-----|----------|
| 1   | 20180101 |
| 3   | 20180101 |
| 2   | 20180102 |

#### Then their product of Descartes is:

| a.key | a.ds     | b.key | b.ds     |
|-------|----------|-------|----------|
| 1     | 20180101 | 1     | 20180101 |
| 1     | 20180101 | 3     | 20180101 |
| 1     | 20180101 | 2     | 20180102 |
| 2     | 20180101 | 1     | 20180101 |
| 2     | 20180101 | 3     | 20180101 |
| 2     | 20180101 | 2     | 20180102 |
| 2     | 20180102 | 1     | 20180101 |
| 2     | 20180102 | 3     | 20180101 |
| 2     | 20180102 | 2     | 20180102 |

#### 2. Inner Join

```
Conclusion: the filter conditions are equivalent in { subquery_w here_condi tion }, { on_conditi on }, and { where_cond ition }.
```

The processing logic of inner join is to product the left and right tables to the Descartes, then select the traveling line output that meets the on expression.

a. In the first case, the subquery is filtered:

```
Select a . *, B .*
From
( Select * from a where DS = ' 20180101 ')
JOIN
( SELECT * FROM B WHERE ds =' 20180101 ') B
```

ON a . key = b . key ;

It's very simple, and there's only one result:

| a.key | a.ds     | b.key | b.ds     |
|-------|----------|-------|----------|
| 1     | 20180101 | 1     | 20180101 |

b. In the second case, the JOIN condition is filtered:

```
SELECT A .*, B .*
FROM A JOIN B
ON a . key = b . key and A . ds =' 20180101 ' and B .
ds =' 20180101 ';
```

There are nine results of Descartes, and there is only one result to satisfy the condition of on.

| a.key | a.ds     | b.key | b.ds     |
|-------|----------|-------|----------|
| 1     | 20180101 | 1     | 20180101 |

c. In the third case, the where condition filter after JOIN:

```
Select a . *, B .*
FROM A JOIN B
ON a . key = b . key
WHERE A . ds =' 20180101 ' and B . ds =' 20180101 ';
```

For example, there are nine results of Descartes that meet the on a . key =

**b** . key there are 3 results for key, respectively:

| a.key | a.ds     | b.key | b.ds     |
|-------|----------|-------|----------|
| 1     | 20180101 | 1     | 20180101 |
| 2     | 20180102 | 2     | 20180102 |
| 2     | 20180101 | 2     | 20180102 |

filter this result again A . ds =' 20180101 ' and B . ds =' 20180101 ', results in only 1 Article.

| a.key | a.ds     | b.key | b.ds     |
|-------|----------|-------|----------|
| 1     | 20180101 | 1     | 20180101 |

As you can see, three different results have been obtained by placing the filter conditions in three different places.

#### 3. Left join

Conclusion: The filtering conditions are not necessarily equivalent in {

subquery\_w here\_condi tion }, { on\_conditi on }, and { where\_cond
ition }.

For the filter criteria for the left table, the ones placed in { subquery\_w
here\_condi tion } and { where\_cond ition } are equivalent.

For the filter criteria for the right table, the ones placed in { subquery\_w
here\_condi tion } and { on\_conditi on } are equivalent.

The processing logic of left join is to make the left and right tables a Descartes product, then for the moving line output that satisfies the on expression, for the rows in the left table that do not meet the on expression, the left table is output, and the right table supplements null.

a. In the first case, the subquery is filtered:

```
SELECT
         A .*, B .*
From
( SELECT * FROM
                   А
                       WHERE
                               ds =' 20180101 ')
                                                  А
LEFT JOIN
( SELECT * FROM
                   В
                       WHERE
                               ds =' 20180101 ')
                                                 В
     a \cdot key = b \cdot key;
ON
```

After filtering, there are two on the left and one on the right and two on the results:

| a.key | a.ds     | b.key | b.ds     |
|-------|----------|-------|----------|
| 1     | 20180101 | 1     | 20180101 |
| 2     | 20180101 | NULL  | NULL     |

b. In the second case, the JOIN condition is filtered:

```
SELECT A .*, B .*
FROM A JOIN B
ON a . key = b . key and A . ds =' 20180101 ' and B .
ds =' 20180101 ';
```

There are nine results of Descartes, and only one result to satisfy the condition of on, the left table is null for the remaining two outputs of the Left table.

| a.key | a.ds     | b.key | b.ds     |
|-------|----------|-------|----------|
| 1     | 20180101 | 1     | 20180101 |

| a.key | a.ds     | b.key | b.ds |
|-------|----------|-------|------|
| 2     | 20180101 | NULL  | NULL |
| 2     | 20180102 | NULL  | NULL |

c. In the third case, the where condition filter after JOIN:

SELECT A .\*, B .\*
FROM A JOIN B
ON a . key = b . key
WHERE A . ds =' 20180101 ' and B . ds =' 20180101 ';

For example, there are nine results of Descartes that meet the ON a . key =

**b** . key there are 3 results for key, respectively:

| a.key | a.ds     | b.key | b.ds     |
|-------|----------|-------|----------|
| 1     | 20180101 | 1     | 20180101 |
| 2     | 20180101 | 2     | 20180102 |
| 2     | 20180102 | 2     | 20180102 |

filter this result again A . ds =' 20180101 ' and B . ds =' 20180101 ', results in only 1 Article.

| a.key | a.ds     | b.key | b.ds     |
|-------|----------|-------|----------|
| 1     | 20180101 | 1     | 20180101 |

As you can see, three different results have been obtained by placing the filter conditions in three different places.

#### 4. Right join

The right join and left join are similar, just the difference between the left and right tables. Conclusion: The filtering conditions are not necessarily equivalent in { subquery\_w here\_condi tion }, { on\_conditi on }, and { where\_cond ition }. For the filter criteria for the right table, the ones placed in { subquery\_w here\_condi tion } and { where\_cond ition } are equivalent. For the filter criteria for the left table, the ones placed in { subquery\_w here\_condi tion } and { on\_conditi on } are equivalent.

#### 5. Full join

Conclusion: The filter conditions are written in { subquery\_w here\_condi tion }, { on\_conditi on }, and { where\_cond ition } are not equivalent.

The processing logic of full join is to make the left and right tables a Descartes product, then for the moving line output that satisfies the on expression, for the rows that do not meet the on expression in the tables on both sides, outputs a table with data, with null on the other side.

a. In the first case, the subquery is filtered:

```
SELECT
                В.*
         A .*,
From
( SELECT *
                               ds =' 20180101 ') A
           FROM
                   А
                       WHERE
       JOIN
FULL
( SELECT *
                               ds =' 20180101 ')
            FROM
                   В
                       WHERE
                                                 В
                 b.
     a . key =
ON
                     key ;
```

After filtering, there are two on the left and two on the right, and three on the right:

| a.key | a.ds     | b.key | b.ds     |
|-------|----------|-------|----------|
| 1     | 20180101 | 1     | 20180101 |
| 2     | 20180101 | NULL  | NULL     |
| NULL  | NULL     | 3     | 20180101 |

b. In the second case, the JOIN condition is filtered:

```
SELECT A .*, B .*
FROM A FULL JOIN B ':
ON a . key = b . key and A . ds =' 20180101 ' and B .
ds =' 20180101 ';
```

There are nine results of Descartes, and only one result to satisfy the condition of on, the left table is null for the remaining two outputs of the Left table. The remaining two outputs of the right table, the right table, and the left table, fill in null.

| a.key | a.ds     | b.key | b.ds     |
|-------|----------|-------|----------|
| 1     | 20180101 | 1     | 20180101 |
| 2     | 20180101 | NULL  | NULL     |
| 2     | 20180102 | NULL  | NULL     |
| NULL  | NULL     | 3     | 20180101 |

| a.key | a.ds | b.key | b.ds     |
|-------|------|-------|----------|
| NULL  | NULL | 2     | 20180102 |

c. In the third case, the where condition filter after JOIN:

```
SELECT A .*, B .*
FROM A FULL JOIN B :
ON a . key = b . key
WHERE A . ds =' 20180101 ' and B . ds =' 20180101 ';
```

For example, there are nine results of Descartes that meet the on a . key =

**b** . key there are 3 results for key, respectively:

| a.key | a.ds     | b.key | b.ds     |
|-------|----------|-------|----------|
| 1     | 20180101 | 1     | 20180101 |
| 2     | 20180101 | 2     | 20180102 |
| 2     | 20180102 | 2     | 20180102 |

Then the data on the other side of the JOIN is output, and NULL is added to the other side and the result is:

| a.key | a.ds     | b.key | b.ds     |
|-------|----------|-------|----------|
| 1     | 20180101 | 1     | 20180101 |
| 2     | 20180101 | 2     | 20180102 |
| 2     | 20180102 | 2     | 20180102 |
| NULL  | NULL     | 3     | 20180101 |

filter this result again A . ds =' 20180101 ' and B . ds =' 20180101 ', results in only 1 Article.

| a.key | a.ds     | b.key | b.ds     |
|-------|----------|-------|----------|
| 1     | 20180101 | 1     | 20180101 |

As you can see, like LEFT JOIN, there are three different results.

#### 6. Left Semi Join

Conclusion: The filter conditions are written in { subquery\_w here\_condi tion }, { on\_conditi on }, and { where\_cond ition } are not equivalent.

The processing logic for LEFT SEMI Join is for each record in the left table, all go to the right table to match, and if the match succeeds, the left table is output.

What you need to note here is that only the left table is output, therefore, the filter condition to the right cannot be written in the where condition after the JOIN. Left semi join is commonly used to implement the semantics of exists:

a. In the first case, the subquery is filtered:

```
SELECT
         Α.*
FROM
( SELECT *
            FROM
                      WHERE
                              ds =' 20180101 ')
                                                Α
                  А
LEFT
      SEMI
              JOIN
( SELECT * FROM
                  В
                      WHERE
                              ds =' 20180101 ') B
     a . key = b . key ;
ON
```

After filtering, there are two on the left and the right, which eventually fit a .

key = b . key there is only one of the key:

| a.key | a.ds     |
|-------|----------|
| 1     | 20180101 |

b. In the second case, the JOIN condition is filtered:

```
SELECT A .*

FROM A LEFT SEMI JOIN B

ON a . key = b . key and A . ds =' 20180101 ' and B .

ds =' 20180101 ';
```

For the three records on the left, there is also only one result that meets the on condition.

| a.key | a.ds     |
|-------|----------|
| 1     | 20180101 |

c. In the third case, the where condition filter after JOIN:

```
Select .*
FROM A LEFT SEMI JOIN
(SELECT * FROM B WHERE ds =' 20180101 ') B
ON a.key = b.key
```

```
WHERE A . ds =' 20180101 ';
```

There is one on that can meet the on condition on the left:

| a.key | a.ds     |
|-------|----------|
| 1     | 20180101 |

A. filter this result again A . ds =' 20180101 ', results remain 1 Article:

| a.key | a.ds     |
|-------|----------|
| 1     | 20180101 |

As you can see, the left semi join and inner join are similar, no matter where the filter conditions are placed, the results were consistent.

#### 7. Left Anti Join

Conclusion: The filter conditions are written in { subquery\_w here\_condition }, { on\_condition }, and { where\_cond ition } are not equivalent.

For the filter criteria for the left table, the ones placed in { subquery\_w

here\_condi tion } and { where\_cond ition } are equivalent.

For the filter criteria for the right table, the ones placed in { subquery\_w here\_condi tion } and { on\_conditi on } are equivalent, the right table expression cannot be placed in { where\_cond ition }.

The processing logic for left anti join is for each record in the left table, all go to match the right table, and if none of the records on the right table are matched successfully, the left table is output. Similarly, since only the left table is output, therefore, the filter condition to the right cannot be written in the where condition after the join. LEFT SEMI JOIN are often used to implement the semantics of not exists.

a. In the first case, the subquery is filtered:

```
SELECT
         Α.*
From
                               ds =' 20180101 ')
 SELECT *
            FROM
                       WHERE
                                                  А
                   А
LEFT
      ANTI
              JOIN
            FROM
                       WHERE
                               ds =' 20180101 ') B
( SELECT *
                   В
```

ON a . key = b . key ;

After filtering, there are two on the left, two on the right and one on the results.

| a.key | a.ds     |
|-------|----------|
| 2     | 20180101 |

b. In the second case, the JOIN condition is filtered:

```
SELECT A .*
FROM A LEFT ANTI JOIN B
ON a . key = b . key and A . ds =' 20180101 ' and B .
ds =' 20180101 ';
```

For the three records on the left, only the first one has the result of satisfying the ON condition, so output the remaining two records.

| a.key | a.ds     |
|-------|----------|
| 2     | 20180101 |
| 2     | 20180102 |

c. In the third case, the WHERE condition filter after JOIN:

```
SELECT A .*
FROM A LEFT ANTI JOIN
( SELECT * FROM B WHERE ds =' 20180101 ') B
ON a . key = b . key
WHERE A . ds =' 20180101 ';
```

There are two on conditions that can be passed ON the left:

| a.key | a.ds     |
|-------|----------|
| 2     | 20180101 |
| 2     | 20180102 |

The result is filtered again for a A . ds =' 20180101 ' and the result is 1.

| a.key | a.ds     |
|-------|----------|
| 2     | 20180101 |

As you can see, in LEFT ANTI JOIN, the filter condition is placed in the JOIN ON condition and in the where condition before and after, and the result is different

The above is a simple test of several different writing methods for a common scenario, without a specific deduction process, it will be more complex for

scenarios involving expressions that are not equivalent to each other, interested students can try to derive them themselves.

#### **Online status**

These results are derived from SQL standard semantic patterns. Some users will find that the results of the same statements in the online environment do not match expectations, this is due to some historical reasons and compatibility considerations. In the implementation of Outer Join, a flag is set at the project level, called odps . sql . outerjoin . supports . filters , if set to false, indicates that the on condition of Outer Join does not support filtering conditions, writing { on\_conditi on } will be treated as if it were written in { subquery\_w here\_condi tion }, which is a non-standard behavior. Some users switch between two projects, it is caused by this that the same SQL runs differently in both projects.

It is hoped that everyone can write SQL according to the standard SQL semantics, in this way, you can ensure the portability of subsequent SQL.

View Project settings you can find the corresponding project and view the properties in the project administra tion in http://adminconsole.odps.aliyun-inc.com/inn.view

#### Conclusion

The semantics of the filter conditions in different locations may vary greatly for the user, if you are simply filtering the data and then joining, you can simply remember the following points.

- 1. The inner join/left semi join can be written on both sides of the expression.
- 2. Left join/left anti join the filter criteria for the left table are to be put in { subquery\_w here\_condi tion }or { where\_cond ition }, the filter criteria for the right table are to be placed in either { subquery\_w here\_condi tion } or { on\_conditi on }.
- 3. Right join is opposite to left join, the filter criteria for the right table are to be placed either { subquery\_w here\_condi tion } or { where\_cond ition }, the filter criteria for the left table are to be placed on { subquery\_w here\_condi tion } or { on\_conditi on }.
- 4. Full outer join can only be placed in { subquery\_w here\_condi tion }.

Of course, if you still think the rules are complicated, the best way to do this is to write the filter criteria to the subquery every time.

# 2 Data migration

### 2.1 Migrate data from Hadoop to MaxCompute

This topic describes how to use the data synchronization feature of DataWorks to migrate data from Hadoop to Alibaba Cloud MaxCompute.

Prepare the environment

1. Build a Hadoop cluster.

Before data migration, you must ensure that your Hadoop cluster works properly. You can use Alibaba Cloud E-MapReduce to automatically build a Hadoop cluster.

The version information of E-MapReduce Hadoop is as follows:

E-MapReduce version: EMR-3.10.1 or 3.11.0

Cluster type: Hadoop

Software(for EMR-3.11.0): HDFS2.7.2 / YARN2.7.2 / Hive2.3.3 / Ganglia3.7.2 / Spark2.2.1 / HUE4.1.0 / Zeppelin0.7.3 / Tez0.9.1 / Sqoop1.4.6 / Pig0.14.0 / ApacheDS2.0.0 / Knox0.13.0

The network type of the Hadoop cluster is classic. The region is China East 1 ( Hangzhou). The ECS compute resource of the master instance group is configured with an Internet IP address and an intranet IP address. The high availability mode is set to No (a non-HA mode). The following figure shows the configuration for EMR -3.10.1.

| Software Configuration   | Hardware           | Configuration   |                | Basic Co   | nfigura   | tion             |              | ок |
|--------------------------|--------------------|-----------------|----------------|------------|-----------|------------------|--------------|----|
| Version Configuration    |                    |                 |                |            |           |                  |              |    |
| EMR Version:             | EMR-3.10.1         |                 |                |            |           |                  | ~            |    |
| Cluster Type:            | • Hadoop           | Kafka           |                |            |           |                  |              |    |
| Required Services:       | ApacheDS (2.0.0)   | Knox (0.13.0)   | Hadoop YAR     | N (2.7.2)  | Hadoo     | op HDFS (2.7.2)  |              |    |
|                          | Ganglia (3.7.2)    | Zepplin (0.7.1) | HUE (4.1.0)    | Sqoop (1.4 | 4.6)      | Tez (0.9.1)      | Pig (0.14.0) |    |
|                          | Spark (2.2.1) H    | ive (2.3.2)     |                |            |           |                  |              |    |
| Optional Services:       | Ranger (0.7.1)     | Flink (1.4.0)   | npala (2.10.0) | HAS (1.1.: | L) P      | 'hoenix (4.10.0) |              |    |
|                          | Zookeeper (3.4.11) | Oozie (4.2.0)   | Storm (1.1.    | 2) Presto  | o (0.188) | ) HBase (1       | .1.1)        |    |
| High Security Mode:      | CIICK TO CHOOSE    |                 |                |            |           |                  |              |    |
| nigh security mode.      |                    |                 |                |            |           |                  |              |    |
| Enable Custom Setting: 🕜 |                    |                 |                |            |           |                  |              |    |

#### 2. MaxCompute

For more information, see Activate MaxCompute.

Activate MaxCompute and create a project. In this topic, create a project named bigdata\_DOC in China East 1 (Hangzhou) and enable the related DataWorks services for this project.

#### **Prepare data**

1. Create test data on the Hadoop cluster.

In the E-MapReduce console, go to the Hadoop cluster page and use Notebook to create a notebook task. The table creation Hive statements in this example are as follows:

```
CREATE TABLE IF NOT
EXISTS hive_doc_g ood_sale (
create_tim e timestamp,
category STRING,
brand STRING,
buyer_id STRING,
trans_num BIGINT,
```

```
trans_amou nt
                 DOUBLE ,
click_cnt
            BIGINT
)
PARTITIONE D
                BY
                    (pt
                           string) ROW
                                          FORMAT
            FIELDS
                     TERMINATED
                                  BY ','
                                          lines
                                                  terminated
                                                               by
DELIMITED
 '\ n '
```

Click run. The test table hive\_doc\_g ood\_sale is then successfully created on the E-MapReduce Hadoop cluster.

Insert the test data. You can select data from OSS or other data sources, or manually insert a small amount of test data. The following data can be manually inserted:

```
insert into
hive_doc_g ood_sale PARTITION ( pt = 1 ) values (' 2018 - 08
- 21 ',' Coat ',' Brand A ',' lilei ', 3 , 500 . 6 , 7 ),(' 2018
- 08 - 22 ',' Fresh food ',' Brand B ',' lilei ', 1 , 303 , 8
),(' 2018 - 08 - 22 ',' Coat ',' Brand C ',' hanmeimei ', 2 , 510
, 2 ),( 2018 - 08 - 22 ,' Toiletries ',' Brand A ',' hanmeimei ',
1 , 442 . 5 , 1 ),(' 2018 - 08 - 22 ',' Fresh food ',' Brand D
',' hanmeimei ', 2 , 234 , 3 ),(' 2018 - 08 - 23 ',' Coat ',' Brand
B ',' jimmy ', 9 , 2000 , 7 ),(' 2018 - 08 - 23 ',' Fresh food
',' Brand A ',' jimmy ', 5 , 45 . 1 , 5 ),(' 2018 - 08 - 23 ','
Coat ',' Brand E ',' jimmy ', 5 , 100 . 2 , 4 ),(' 2018 - 08 - 24
',' Fresh food ',' Brand G ',' peiqi ', 10 , 5560 , 7 ),(' 2018
- 08 - 24 ',' Sanitary ware ',' Brand F ',' peiqi ', 1 , 445 .
6 , 2 ),(' 2018 - 08 - 24 ',' Coat ',' Brand A ',' ray ', 3 , 777
, 3 ),(' 2018 - 08 - 24 ',' Sanitary ware ',' Brand G ',' ray
', 3 , 122 , 3 ),(' 2018 - 08 - 24 ',' Coat ',' Brand C ',' ray
', 1 , 62 , 7 );
```

After inserting the data, you can use the select \* from hive\_doc\_g ood\_sale where pt = 1 ; statement to check whether the data exists in the Hadoop cluster table for migration.

2. Use DataWorks to create a destination table.

In the DataWorks console, click the MaxCompute project, and choose Data Development > New > Create Table.

In the displayed window, enter the following table creation SQL statements:

```
CREATE
        TABLE
                     NOT
                          EXISTS
                                   hive_doc_g ood_sale (
                TF
  create_tim e string,
  category STRING,
          STRING
  brand
  buyer_id
            STRING
  trans_num BIGINT
                   DOUBLE ,
  trans_amou nt
  click_cnt
              BIGINT
 )
```

```
PARTITIONE D BY ( pt string );
```

When creating a table, pay attention to the mapping between the Hive data type and the MaxCompute data type.

The data synchronization feature of DataWorks does not support timestamp data. Therefore, in the DataWorks table creation statements, create\_time is set to a string value. You can also use the odpscmd Command Line (CLI) tool to create a table. For more information about how to install and configure the tool, see *Install* and configure a client. The table creation process is as follows.

```
odps@ bigdata_DOC>CREATE TABLE IF NOT EXISTS hive_doc_good_sale(
   create_time timestamp,
   category STRING,
   brand STRING,
   buyer_id STRING,
   trans_num BIGINT.
   trans_amount DOUBLE,
   click_cnt BIGINT
   PARTITIONED BY (pt string) ;
                  >
                                     >
                                                       >
         >
                            >
                                               >
ID = 20180906110540873gev1bpim
ΟK
odps@ bigdata_DOC>drop table hive_doc_good_sale;
Confirm to "drop table hive_doc_good_sale;" (yes/no)? yes
ID = 20180906110825180gxh66292
```

## Note:

Considering the compatibility of the Hive and MaxCompute data types, we recommend that you run the following command on the odpscmd client:

set odps . sql . type . system . odps2 = true ; set

```
odps . sql . hive . compatible = true ;
```

After the table is created, you can choose Data Development > Table Query in the DataWorks console to view the table created in MaxCompute, as shown in the following figure.

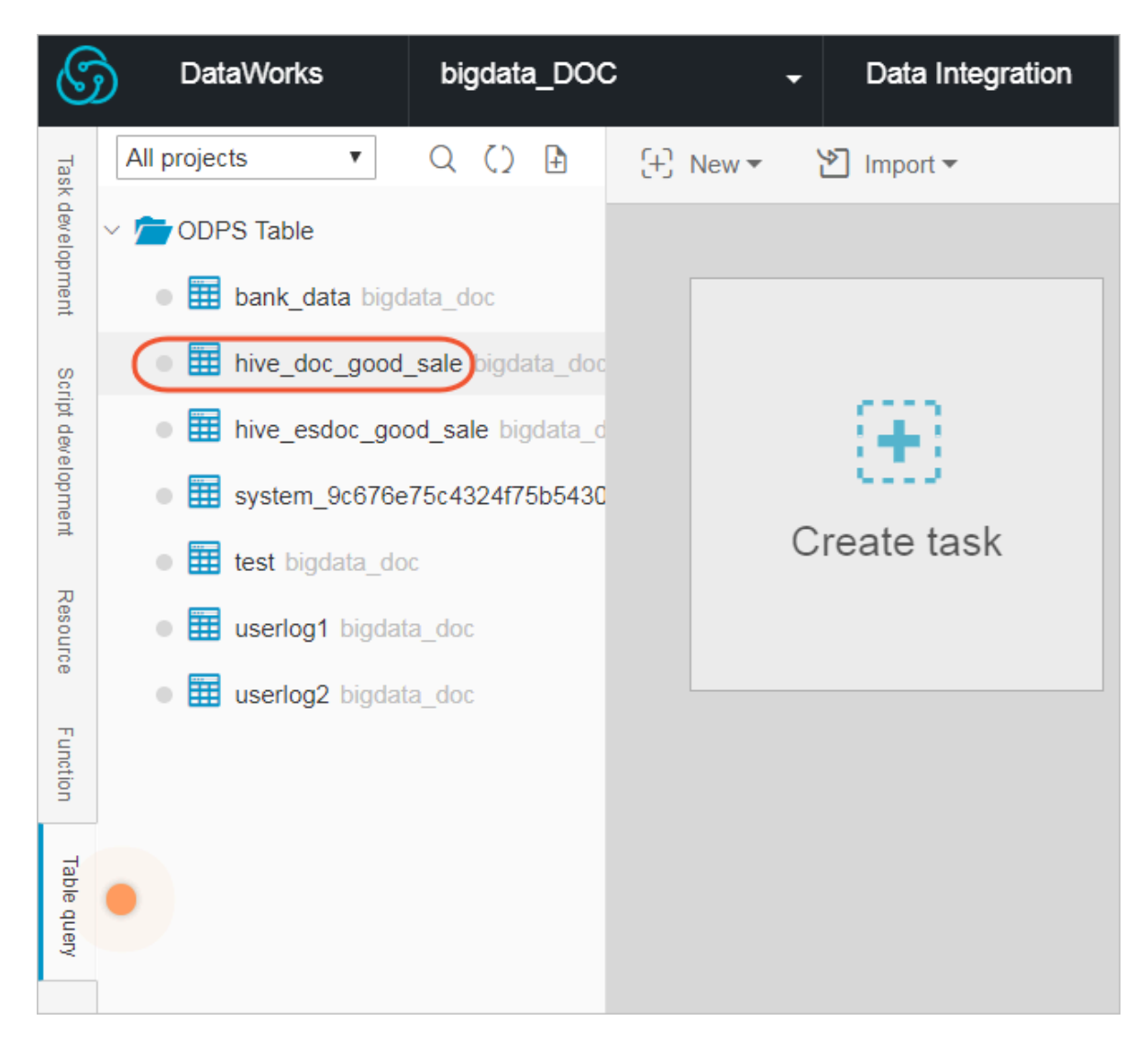

#### Synchronize data

1. Create a custom resource group.

In most cases, the network between the project data node of MaxCompute and the data node of the Hadoop cluster is not connected. You can customize a resource group to execute the synchronization task of DataWorks on the master node of the Hadoop cluster. (In general, the network between the master node and the data node on the Hadoop cluster is connected).

a. View the data node of the Hadoop cluster.

On the home page of the E-MapReduce console, choose Cluster Management > Cluster > Hosts. You can view the data node of the Hadoop cluster. As shown in the following figure, the host name of the master node on the E-MapReduce Hadoop cluster (non-HA mode) is emr-header-1, and the host name of the data node is emr-worker-X.

| E-MapReduce                    | Overview Cluster Man       | agement Data P         | latform New Alert    | Operation Logs He             |
|--------------------------------|----------------------------|------------------------|----------------------|-------------------------------|
| 8 Cluster Overview             | Home Page > Cluster Manage | ement > Cluster ( C-D3 | 3706C572667999E) > H | osts                          |
| Clusters and Serv              | Hosts                      |                        |                      |                               |
| 😚 Hosts                        | ECS InstanceID             | Enter a hostna         | ame                  | Enter an internal IP address. |
| Cluster Scripts                | ECS ID                     | Hostname               | IP Information       | Role 7                        |
| $\%$ Access Links and $\cdots$ |                            |                        |                      |                               |
| A User Management              | i-                         | demr-worker-2          | Intranet IP:192.16   | 8.1.154 CORE                  |
| 🖒 Scaling                      |                            |                        |                      |                               |
|                                |                            |                        |                      |                               |
|                                | i. a                       | emr-beader-1           | Intranet IP:192.16   | 8.1.152 MASTER                |
|                                |                            |                        | Public Network:      | in oreit                      |
|                                |                            |                        |                      |                               |
|                                | i                          | amr worker 1           | Intropot ID:102.16   | 9.1.152 CODE                  |
|                                | L                          | emr-worker-1           | Intranet 18:192.10   | 0.1.135 COVE                  |
|                                |                            |                        |                      |                               |

You can also click the ECS ID of the master node, click Connect on the displayed ECS details page, and run the hadoop dfsadmin –report command to view the data node, as shown in the following figure.

DFS Used:: 0.05% Under replicated blocks: 0 Blocks with corrupt replicas: 0 Missing blocks: 0 Missing blocks (with replication factor 1): 0 Live datanodes (2): Name: 10.31.122.189:50010 (emr-worker-1.cluster-74503) Hostname: emr-worker-1.cluster-74503 Decommission Status : Normal Configured Capacity: 333373341696 (310.48 GB) DFS Used: 155725824 (148.51 MB) Non DFS Used: 325541888 (310.46 MB) DFS Remaining: 332892073984 (310.03 GB) DFS Used: 0.05% DFS Remaining%: 99.86% Configured Cache Capacity: 0 (0 B) Cache Used: 0 (0 B) Cache Remaining: 0 (0 B) Cache Used%: 100.00% Cache Remaining%: 0.00% Xceivers: 1 Last contact: Thu Sep 06 19:41:01 CST 2018 Name: 10.81.78.209:50010 (emr-worker-2.cluster-74503) Hostname: emr-worker-2.cluster-74503 Decommission Status : Normal Configured Capacity: 333373341696 (310.48 GB) DFS Used: 155725824 (148.51 MB) Non DFS Used: 325451776 (310.38 MB) DFS Remaining: 332892164096 (310.03 GB) DFS Used:: 0.05% DFS Remaining%: 99.86% Configured Cache Capacity: 0 (0 B) Cache Used: 0 (0 B) Cache Remaining: 0 (0 B) Cache Used%: 100.00% Cache Remaining%: 0.00% kceivers: 1 Last contact: Thu Sep 06 19:41:02 CST 2018

As shown in the preceding figure, the data node has only an intranet address and cannot communicate with the default resource group of DataWorks. Therefore, you need to customize a resource group and set the master node to a node that executes the synchronization task of DataWorks.

b. Create a custom resource group.

In the DataWorks console, go to the Data Integration page, select Resource Group, and click New Resource Groups, as shown in the following figure.

resources.

 Value NAXS
 Operation Note
 Data High (and in the case of the case of the case

For more information about how to customize a resource group, see Add task

When you add a server, you need to enter the information such as the ECS UUID and machine IP address. (For a classic network, enter the sever name. For a VPC network, enter the server UUID. You can add scheduling resources only for classic networks in China East 2 (Shanghai) in DataWorks V2.0. In other regions, select the VPC network type when you add a scheduling resource group regardless of whether your network type is classic or VPC.) Set the machine IP address to the Internet IP address of the master node because the intranet IP address may be inaccessible. The ECS UUID must be connected to the master node management terminal, which can be obtained by running the dmidecode | grep UUID command, as shown in the following figure. (You can use the same method if your Hadoop cluster is not built on E-MapReduce.)

#### [root@emr-header-1 logs]# dmidecode ¦ grep UUID UUID: F631D86C-

After adding the server, make sure that the network between the master node and DataWorks is connected. If you are using an ECS server, you must set the server security group. If you are using an intranet IP address for communication, set the server security group. For more information, see *Adding security groups*.

If you are using an Internet IP address, you can directly set the Internet ingress and egress under Security Group Rules(In practical application scenarios, we recommend that you set detailed bypass rules for your data security.)

After completing the preceding steps, install the custom resource group agent as prompted. If the state is available, the custom resource group is added successfully.

If the state is unavailable, you can log on to the master node, and run the tail - f / home / admin / alisataskn ode / logs / heartbeat . log command to check whether the heartbeat message between DataWorks and the master node has timed out, as shown in the following figure.

2. Create a data source.

For more information about how to create a data source in DataWorks, see *Configuring Data Source*.

After you create a project in DataWorks, the data source is set to odps\_first by default. Therefore, you only need to add a Hadoop cluster data source. To do so, perform the following steps: On the Data Integration page of DataWorks, choose Data Source > New Source, and select HDFS.

In the displayed window, enter the data source name and defaultFS. If the E-MapReduce Hadoop cluster is an HA cluster, the address is IP:8020 of hdfs://emr -header-1. If the E-MapReduce Hadoop cluster is a non-HA cluster, the address is IP:9000 of hdfs://emr-header-1. In this topic, emr-header-1 is connected to DataWorks through the Internet. Therefore, enter the Internet IP address and open the security group.

| DataWorks                         | bigdata_DOC      | <ul> <li>Data Integ</li> </ul> | ration Data Devel     | lopment     | Data Management     | Operation Cer | iter Proj | ject Management | Data Service                       | dtplus_docs | - E    | nglish <del>-</del> |
|-----------------------------------|------------------|--------------------------------|-----------------------|-------------|---------------------|---------------|-----------|-----------------|------------------------------------|-------------|--------|---------------------|
| ≡                                 | Type: All        | → Name                         | New HDFS Data Sources | 5           |                     |               |           | ×               |                                    |             | New So | purce               |
| Consume                           | Name             | Туре                           | * Name                | HDFS1       |                     |               |           |                 | Description                        |             | A      | ction               |
| <ul> <li>Project Space</li> </ul> | odps_first       | ODPS                           | Description           |             |                     |               |           |                 | connection from odps calc engine 1 |             |        |                     |
| Project Overview                  |                  |                                | * defaultFS :         | format: hdf | (s://Serverip: port |               |           | 0               |                                    |             |        |                     |
| 🔛 Consume                         | odps_es          | ODPS                           | Test Connectivity     | Test Conne  | ctivity             |               |           |                 | test                               |             | Edit D | elete               |
| Offline Sync                      | HDFS_data_source | HDFS                           |                       |             |                     |               | Previous  | Complete        | Elasticsearch测试                    |             | Edit D | elete               |
| O= Sync Tasks                     |                  |                                |                       |             |                     |               |           |                 |                                    | Previous    | 1 Ne   | ext >               |

After the configuration is completed, click Test Connectivity. If Test connectivity successfully is displayed, the data source is added successfully.

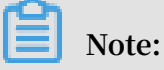

If the network type of the E-MapReduce Hadoop cluster is VPC, the connectivity test is not supported.

3. Configure the data synchronization task.

On the Data Integration page of DataWorks, click Sync Tasks and create a script mode. In the displayed window, select a data source, as shown in the following figure.

| =                                    |                                                                                                    |                 |                     |                         |                 |       |                          |
|--------------------------------------|----------------------------------------------------------------------------------------------------|-----------------|---------------------|-------------------------|-----------------|-------|--------------------------|
| - Overview                           | ✓ Image: Control Control C | Untitled-0 × @E | s_nais_test ×       |                         |                 |       |                          |
| Consume                              | > 📔 HDFS2MC                                                                                                    |                 |                     |                         |                 |       |                          |
|                                      | ES_hdfs_test i'm locking 20                                                                                                    |                 |                     |                         |                 |       |                          |
| <ul> <li>Project Space</li> </ul>    | • 🕢 ES_test_pro i'm locking 201                                                                                                    |                 |                     |                         |                 |       |                          |
| <ul> <li>Project Overview</li> </ul> | • 🕢 es_test_pro02 i'm locking 2                                                                                                    |                 |                     |                         |                 |       |                          |
| Consume                              | Mdfs2mc1 i'm locking 2018-                                                                                                    |                 | import tomplate     |                         |                 | ×     |                          |
|                                      | • 🕢 hdfs2mc2 i'm locking 2018-                                                                                                    |                 | import template     |                         |                 |       |                          |
|                                      | • 🕢 odps2hadoop i'm locking 20                                                                                                    |                 | * Source type :     | Hdfs                    | ~ ?             |       |                          |
| Sync Tasks                           | • 🕢 odps_es_test i'm locking 20                                                                                                    |                 |                     |                         |                 |       |                          |
| Data Sources                         |                                                                                                    |                 | * data sources .    | additional data sources | ~               |       |                          |
| B Data Sources                       |                                                                                                    |                 |                     |                         |                 |       | Script Model             |
| - Resource                           |                                                                                                    |                 | Type of objective : | ODPS                    | ~ (?)           | 1     |                          |
| தீ Resource                          |                                                                                                    |                 | * data sources :    | odps_first (odps)       | $\sim$          | c a   | atile and efficient      |
|                                      |                                                                                                    |                 |                     | additional data sources |                 | đ     | able depth optimization, |
|                                      |                                                                                                    |                 |                     |                         |                 |       | ort all data sources     |
|                                      |                                                                                                    |                 |                     |                         |                 |       |                          |
|                                      |                                                                                                    |                 |                     |                         | confirmation Ca | ancel |                          |

After the template is imported, the synchronization task is converted to the script mode. For more information, see *Script Mode*.

When you configure the data synchronization task script, the data types of the DataWorks synchronization task and the Hive table are as follows.

| Data type in the Hivetable | Data type in DataX / DataWorks |
|----------------------------|--------------------------------|
|----------------------------|--------------------------------|

| TINYINT,SMALLINT,INT,BIGINT | Long    |
|-----------------------------|---------|
| FLOAT,DOUBLE,DECIMAL        | Double  |
| String,CHAR,VARCHAR         | String  |
| BOOLEAN                     | Boolean |
| Date, TIMESTAMP             | Date    |
| Binary                      | Binary  |

The code details are as follows:

```
{
  " configurat ion ": {
    " reader ": {
        " plugin ": " hdfs ",
         " parameter ": {
    " path ": "/ user / hive / warehouse / hive_doc_g ood_sale
 /",
             " datasource ": " HDFS1 ",
             " column ": [
                {
                   " index ": 0 ,
" type ": " string "
               },
               {
                   " index ": 1 ,
" type ": " string "
               },
{
                   " index ": 2 ,
" type ": " string "
               },
{
                   " index ": 3 ,
" type ": " string "
               },
{
                  " index ": 4 ,
" type ": " long "
               },
{
                  " index ": 5 ,
" type ": " double "
                },
                {
                  " index ": 6 ,
" type ": " long "
                }
            ],

" defaultFS ": " hdfs :// 121 . 199 . 11 . 138 : 9000 ",

" fieldDelim iter ": ",",

" encoding ": " UTF - 8 ",

" fileType ": " text "
         }
     " partition ": " pt = 1 ",
```

```
" truncate ": false ,
       " datasource ": " odps_first ",
       " column ": [
         " create_tim e ",
         " category ",
         ....
           brand "
         ....
           buyer_id "
         н
           trans_num "
         " trans_amou nt ",
         " click_cnt "
       ],
" table ": " hive_doc_g ood_sale "
     }
  },
    setting ": {
" errorLimit ": {
       " record ": " 1000 "
     },
"
       speed ": {
       " throttle ": false ,
         concurrent ": 1 ,
       " mbps ": " 1 ",
       " dmu ":
                   1
     }
  }
},
" type ": " job ",
" version ": " 1 . 0 "
```

The path parameter indicates the place where the data is stored in the Hadoop cluster. You can log on to the master node and run the hdfs dfs - ls / user / hive / warehouse / hive\_doc\_g ood\_sale command to confirm the place. For a partition table, you do not need to specify the partitions. The data synchronization feature of DataWorks can automatically recurse to the partition path, as shown in the following figure.

```
[root@emr-header-1 logs]# hdfs dfs -ls /user/hive/warehouse/hive_doc_good_sale/
Found 1 items
drwxr-x--x - hive hadoop 0 2018-09-03 17:46 /user/hive/warehouse/hive_doc_good_sale/pt=1
```

After the configuration is completed, click Run. If a message is displayed indicating that the task is executed successfully, the synchronization task is completed. If a message is displayed indicating that the task failed to be executed, copy the logs for further troubleshooting.

Verify the results

}

In the DataWorks console, choose Data Development > Table Query and select the hive\_doc\_g ood\_sal e table. You can check whether the Hive data has been synchronized to MaxCompute. You can also create a table query task, enter the select \* FROM hive\_doc\_g ood\_sale where pt = 1 ; script in the task, and click Run to query the results.

You can also enter select \* FROM hive\_doc\_g ood\_sale where pt = 1; in the odpscmd CLI tool to query the table results.

#### Migrate data from MaxCompute to Hadoop

To migrate data from MaxCompute to Hadoop, perform the preceding steps but exchange the reader and writer objects in the synchronization script. The following is an example:

```
{
  ...
    configurat ion ": {
    reader ": {
      " plugin ": " odps ",
       " parameter ": {
      " partition ": " pt = 1 ",
" isCompress ": false ,
       " datasource ": " odps_first ",
" column ": [
         " create_tim e ",
         " category ",
         " brand "
       " buyer_id "
       " trans_num ",
" trans_amou nt ",
       " click_cnt "
    ],
" table ": " hive_doc_g ood_sale "
    }
  " plugin ": " hdfs ",
    " parameter ": {
    " path ": "/ user / hive / warehouse / hive_doc_g ood_sale ",
    " fileName ": " pt = 1 ",
" datasource ": " HDFS_data_ source ",
    " column ": [
       Ł
         " name ": " create_tim e ",
         " type ": " string "
       },
       {
         " name ": " category ",
         " type ": " string "
      },
       {
         " name ": " brand "
         " type ": " string "
      },
       {
         " name ": " buyer_id ",
         " type ": " string "
      },
       {
         " name ": " trans_num ",
```

```
" type ": " BIGINT "
        },
         {
           " name ": " trans_amou nt ",
           " type ": " DOUBLE "
        },
         {
           " name ": " click_cnt ",
           " type ": " BIGINT "
        }
     ],
     " defaultFS ": " hdfs :// 47 . 99 . 162 . 100 : 9000 ",
" writeMode ": " append ",
     " fieldDelim iter ": ",",
" encoding ": " UTF - 8 ",
" fileType ": " text "
      }
   },
     setting ": {
" errorLimit ": {
        " record ": " 1000 "
      speed ": {
      " throttle ": false ,
      " concurrent ": 1,
     " mbps ": " 1 ",
" dmu ": 1
   }
}
},
" type ": " job ",
" version ": " 1 . 0 "
```

Before executing the preceding synchronization task, you must set the Hadoop cluster. For more information, see *Configure HDFS Writer*. After executing the synchronization task, you need to manually copy the synchronized files.

# 2.2 Migrate data from RDS to MaxCompute to implement dynamic partitioning

This topic describes how to use the data synchronization feature of DataWorks to automatically create partitions and dynamically migrate data from RDS to MaxCompute.

Preparations

1. Activate MaxCompute and Create a project in China (Beijing).

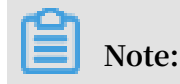

If you are using DataWorks for the first time, you need to complete the operations described in *Preparation*. For example, you need to get your account ready, set the project role, and configure the project.

2. Add data sources.

Add *RDS* as the data source and add *ODPS* as the destination data source for receiving the RDS data.

After completing the settings, click New Source on the data integration page. Then, added data sources are displayed, as shown in the following figure.

| - Overview                                                  | Type: All         | V Name: |                                                                                                    |             | New Source            |
|-------------------------------------------------------------|-------------------|---------|----------------------------------------------------------------------------------------------------|-------------|-----------------------|
| Consume                                                     | Name              | Type    | Detail                                                                                                    | Description | Action                |
| <ul> <li>Project Space</li> <li>Project Overview</li> </ul> | adjun_fred        | ODPS    | ODPS endpoint. http://service.odps.aliyun.com/api<br>ODPS Item Name: MySecondProject2<br>Access Id: LTAIFHruRFPTZIh9 | ODPS        |                       |
| Consume                                                     | rds.workstrep.Jog | RDS     | database name: rm-bp1z69dodhh85z9qa<br>database name: workshop<br>Username: workshop                                 | rds日志政派司步   | Migration Edit Delete |
| <ul> <li>Offline Sync</li> <li>8 Sync Tasks</li> </ul>      |                   |         |                                                                                                    |             | Y Previous 1 Next >   |
| Data Sources                                                |                   |         |                                                                                                    |             |                       |

#### Create a partition

After the preparations are completed, the data in RDS needs to be synchronized to MaxCompute on a daily basis, so that the date-based partition can be automatically created. For more information about how to configure a data synchronization task, see *Data development and O&M in DataWorks*.

1. Create a destination table.

In the ODPS database, create a destination table named ods\_user\_info\_d. This table corresponds to a table in RDS. Under Data Development, right-click Create ODPS

SQL Node, create a node named create\_table\_ddl, and enter the table creation statements, as shown in the following figure.

| Enter a file or creator name                                              |                                                                                                    |
|---------------------------------------------------------------------------|----------------------------------------------------------------------------------------------------|
| > Solution     III       ~ Business Flow     III                          | 12       CREATE TABLE IF NOT EXISTS ods_user_info_d (         13       uid STRING COMMENT 'UserID',         14       Forder STRING COmmENT 'Isondar' |
| <ul> <li>A been ofp</li> <li>A close destinant at another been</li> </ul> | 14     gender STRING COMMENT 'gender',       15     age_range STRING COMMENT 'Age',       16     zodiac STRING COMMENT 'zodiac'                      |
| > 🛔 imi                                                                   | 17 )<br>18 PARTITIONED BY (                                                                                                    |
| > 🏯 🛶                                                                     | 19   dt STRING<br>20 );<br>21                                                                                                    |
| > 🔁 Data Integration                                                      |                                                                                                    |
| Data Development     Sq create_table_ddl                                  | 24<br>25                                                                                                    |

The SQL statements are as follows:

```
CREATE TABLE IF NOT EXISTS ods_user_i nfo_d (
uid STRING COMMENT 'UserID',
gender STRING COMMENT 'gender ',
age_range STRING COMMENT 'Age ',
zodiac STRING COMMENT 'zodiac '
)
PARTITIONE D BY (
dt STRING
);
```

You can also choose Business Flow > Table and select Create Table, as shown in the following figure.

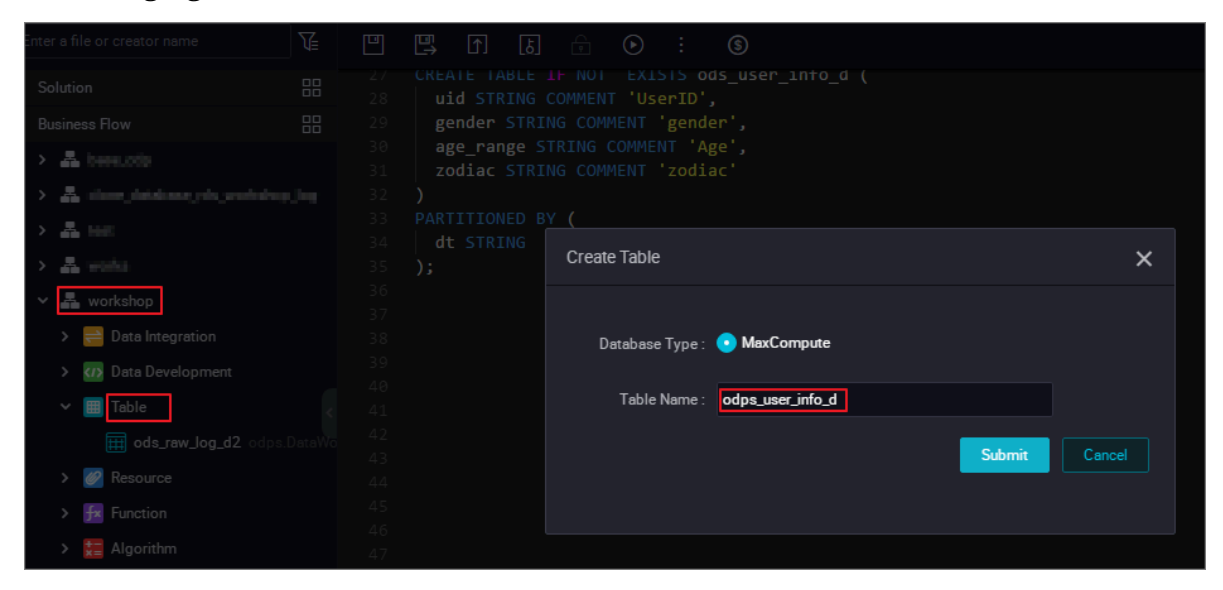

For more information, see Create a table and upload data.

#### 2. Create a business flow.

Log on to the DataWorks console and click Data Analytics. Right-click Business Flow and select Create Business Flow to create a workshop, as shown in the following figure.

| <ul> <li>Solution</li> <li>Business Flow</li> </ul> | 01 Data Source |                                              |                |
|-----------------------------------------------------|----------------|----------------------------------------------|----------------|
|                                                     |                |                                              |                |
|                                                     |                | Av Create Business Flow                      |                |
|                                                     |                | o<br>Business Name : workshop                | ods_use        |
|                                                     |                | Description : Enter the business description | t = \${b       |
|                                                     |                | id                                           | Cancel Disa    |
|                                                     |                |                                              | String as Null |

3. Create and configure a synchronization task node.

Create a synchronization node named rds\_sync under the workshop business flow, as shown in the following figure.

|                               | 01 0 |        |           |     |        |            |         |            |        |       |
|-------------------------------|------|--------|-----------|-----|--------|------------|---------|------------|--------|-------|
|                               |      |        |           |     |        |            |         |            |        |       |
| > 🚠 hees.oto                  |      |        |           |     |        |            |         |            |        |       |
| > 👗 dovezérentesezetezeketesz |      |        |           |     |        |            |         |            |        |       |
| > 📇 initi                     |      |        |           | My  | Create | e Node     |         |            | ×      | DDPS  |
| > 🚠 meda                      |      |        |           |     |        |            |         |            |        |       |
| 🗸 嚞 workshop                  |      |        |           |     |        | Node       | Type ·  | Data Sync. |        | ods_i |
| 🗸 🚔 Data Integration          |      |        |           |     |        | Noue       | турс.   |            |        |       |
|                               |      | Data I | Filtering |     |        | Node N     | lame :  | Node Name  |        | t = 5 |
|                               |      |        |           | 51  |        |            |         |            |        |       |
|                               |      |        |           |     | Dest   | ination Fe | older : |            |        |       |
|                               |      |        |           |     |        |            |         | Submit     | Cancel | Jear  |
| > 🕢 Data Development          |      |        |           | uid |        |            |         |            |        | Di    |
| > 🧱 Table                     |      |        |           |     |        |            |         |            |        |       |
| > 🧭 Resource                  |      |        |           |     |        |            |         |            |        | ⊖ Ye  |

4. Select the data source and data destination, as shown in the following figure.

| ×         | Di rds_syr   | 10                | ×      |           |          |          |                |                                 |                                             |                         |                        |         |                      |             |   |  |
|-----------|--------------|-------------------|--------|-----------|----------|----------|----------------|---------------------------------|---------------------------------------------|-------------------------|------------------------|---------|----------------------|-------------|---|--|
|           | •            | Þ                 |        |           |          |          | 2              |                                 |                                             |                         |                        |         |                      |             |   |  |
| ave(Ctrl- | +S)<br>Sourc | e                 |        |           |          | Sour     |                |                                 |                                             |                         | Destination            |         |                      |             |   |  |
|           |              |                   |        | The data  | a source | es can b | e default data | sources                         | or data sources cre                         | ated by you. Click here | e to check the support | ted dat | a source types.      |             |   |  |
|           | * Data So    | ource:            | MySQL  | ]         |          | mite     | peristang jug  |                                 | ?                                           | * Data Source :         | ODPS                   |         | nija, kri            |             | ? |  |
|           | * T          | 「able:            | ods_us | er_info_d |          |          |                |                                 |                                             | * Table:                | ods_user_info_d        |         |                      |             |   |  |
|           |              |                   |        |           |          |          | Add Data       |                                 | + Generate Destination Tabl                 |                         |                        |         |                      | ation Table |   |  |
|           | Data Filte   | ering :           |        |           |          |          |                |                                 | ?                                           | * Partition :           | dt = \${bizdate}       |         | ?                    |             |   |  |
|           |              |                   |        |           |          |          |                |                                 |                                             |                         |                        |         |                      |             |   |  |
|           |              |                   |        |           |          |          |                |                                 | 6                                           | Clearance Rule:         | Clear Existing Data    | Betore  | writing (insert Over | rwrit 🗸     |   |  |
|           | Sharding     | Sharding Key: uid |        |           |          |          |                | Compression: 📀 Disable 🔿 Enable |                                             |                         |                        |         |                      |             |   |  |
|           |              |                   |        |           |          |          |                |                                 | Consider Empty<br>String as Mull 🔿 Yes 💿 No |                         |                        |         |                      |             |   |  |
|           |              |                   |        |           |          |          |                |                                 |                                             |                         |                        |         |                      |             |   |  |

5. Set the parameters, as shown in the following figure.

| sq select_01 🏾 🔵 D | rds_sync ×                                   |                                           |                                                        | < > ≣ |
|--------------------|----------------------------------------------|-------------------------------------------|--------------------------------------------------------|-------|
|                    | 1 I I I I II                                 |                                           |                                                        | 0&M   |
| 01 Data Source     | Source                                       |                                           | Hide Scher                                             |       |
|                    | The data sources can be default data sources | or data sources created by you. Click her | e to check the supported data source types.            | Jule  |
| * Data Source :    | MySQL V Min. www.inforg. Img V               | ? * Data Source:                          | ODPS ×                                                 | (?)   |
| * Table :          | `ods_user_info_d' ×                          | * Table :                                 | ods_user_info_d ~                                      |       |
|                    | Add Data Source -                            |                                           | Generate Destination Table                             |       |
| Data Filtering :   |                                              | Partition :                               | dt = \${bizdate}                                       |       |
|                    |                                              |                                           |                                                        |       |
|                    |                                              | Clearance Rule :                          | Clear Existing Data Before Writing (Insert Overwrit $$ |       |
| Sharding Key:      | uid                                          | Compression :                             | 💿 Disable 🔵 Enable                                     |       |
|                    |                                              | Consider Empty_<br>String as Null         |                                                        |       |
|                    |                                              |                                           |                                                        |       |

Click Schedule. On the displayed Basics page, the default value of Parameters is \${ bizdate } in yyyymmdd format, as shown in the following figure.

| × Di rds_sync  | ×             |              |                                                                                                    |                                                           |                                 | < | <b>&gt;</b> ≡ |
|----------------|---------------|--------------|----------------------------------------------------------------------------------------------------|-----------------------------------------------------------|---------------------------------|---|---------------|
|                |               |              | <u>@</u>                                                                                                    |                                                           |                                 |   | 0&M           |
| 01 Data Source | X<br>Basics ⑦ |              |                                                                                                    |                                                           |                                 |   | Schedule      |
|                |               | Node Name:   | rds_sync                                                                                                    | Node ID:                                                  | 700000461346                    |   | Ve            |
| * Data Source  |               | Node Type:   | Data Sync                                                                                                    | Owner:                                                    | mangdan v                       |   |               |
| * Table        |               | Description: |                                                                                                    |                                                           |                                 |   |               |
|                |               | Parameters:  | bizedate=\$bizdate                                                                                                  |                                                           |                                 |   |               |
| Data Filtering |               |              |                                                                                                    |                                                           |                                 |   |               |
| Sharding Key   | Schedule (    | Generated    | instance way : O <b>T + 1 next generation</b> A not included in the scheduling D<br>Schedule : O Normal O Zero-load | fter the publication of the generated on t<br>ependencies | he fly Note: The time effect is |   |               |

#### Note:

By default, the value of Parameters corresponds to the value of Partition on the Destination tab page. The partition date is called business date. In most cases, users process the business data generated in the previous day. Therefore, when the data synchronization task is scheduled and executed, the partition date is automatically replaced with the date one day before the task execution date.

To use the task execution date as the partition value (partition date), you must customize the parameter.

- The custom parameter can be configured in different formats. You can select a date and a format as needed. The custom parameter can be set in one of the following formats:
  - Nyears later: \$[ add\_months ( yyyymmdd , 12 \* N )]
  - Nyears ago: \$[ add\_months ( yyyymmdd ,- 12 \* N )]
  - N months ago: \$[ add\_months ( yyyymmdd ,- N )]
  - N weeks later: \$[ yyyymmdd + 7 \* N ]
  - N months later: \$[ add\_months ( yyyymmdd , N )]
  - N weeks ago: \$[ yyyymmdd 7 \* N ]
  - N days later: \$[ yyyymmdd + N ]
  - N days ago: \$[ yyyymmdd N ]
  - N hours later: \$[ hh24miss + N / 24 ]
  - N hours ago: \$[ hh24miss N / 24 ]
  - N minutes later: \$[ hh24miss + N / 24 / 60 ]
  - N minutes later: \$[ hh24miss N / 24 / 60 ]

#### Note:

- You need to use brackets ([]) to edit the value calculation formula of the custom parameter, for example, key1 =\$[ yyyy mm dd ].
- The default calculation unit of the custom parameter is day. For example, \$[ hh24miss N / 24 / 60 ] indicates ( yyyymmddhh 24miss ( N / 24 / 60 \* 1 day )). The hour, minute, and second are in the format of hh24miss.
- The calculation unit of add\_months is month. For example, \$[ add\_months
   ( yyyymmdd , 12 N )- M / 24 / 60 ] indicates ( yyyymmddhh
   24miss -( 12 \* N \* 1 month ))-( M / 24 / 60 \* 1 day ).
   The year, month, and day are in the format of yyyymmdd .

For more information, see Parameter configuration.

#### 6. Perform the test run.

Click Save to save all configurations, and click Run, as shown in the following figure.

| Di rds_sync X    |                                                                                                    |                                                              |   |                                  |                            |                           |   | Ξ      |  |
|------------------|----------------------------------------------------------------------------------------------------|--------------------------------------------------------------|---|----------------------------------|----------------------------|---------------------------|---|--------|--|
|                  |                                                                                                    |                                                              |   |                                  |                            |                           |   |        |  |
| 01 Data Source   |                                                                                                    | Source                                                       |   | Hide                             | Schee                      |                           |   |        |  |
|                  | The data sources can be default data sources or data sources created by you. Click here to check the supported data source types. |                                                              |   |                                  |                            |                           |   |        |  |
| * Data Source:   | MySQL ~                                                                                                    | rda.workshop.log 🗠                                           | ? | * Data Source :                  | ODPS ~                     | ndyng finni 🗸 🗸           | ? | ersion |  |
| * Table:         | `ods_user_info_d` ×                                                                                                    |                                                              |   | * Table:                         | ods_user_info_d            |                           |   |        |  |
|                  |                                                                                                    | Add Data Source +                                            |   |                                  | Generate Destination Table |                           |   |        |  |
| Data Filtering : | Enter SQL WHERE sta<br>for incremental data s<br>include the keyword "                                                            | tements, which are used<br>ynchronization. Do not<br>WHERE." | ? | * Partition:                     | dt = \${bizdate}           |                           |   |        |  |
|                  |                                                                                                    |                                                              |   | Clearance Rule:                  | Clear Existing Data Bef    | fore Writing (Insert Ov 🗸 |   |        |  |
| Sharding Key:    | uid                                                                                                    |                                                              | ? |                                  |                            |                           |   |        |  |
|                  | Pr                                                                                                    | review                                                       |   | Consider Empty<br>String as Null | 🔿 Yes 💿 No                 |                           |   |        |  |

View the running log, as shown in the following figure.

| Runtime Log                                                              |                                                                                                    |       |
|--------------------------------------------------------------------------|----------------------------------------------------------------------------------------------------|-------|
| 2018-12-02 01:44<br>2018-12-02 01:44<br>2018-12-02 01:44                 | 4:43 [INFO] Begin to get di pipeline with parameter projectId: [79023].<br>4:43 [INFO] Begin to get di id and key with parameter projectId: [79023].<br>4:43 [INFO] Configuration conversion correctly, begin to synchronize the data. |       |
| Alibaba DI Conso<br>Copyright 2018 4<br>Start Job[169263<br>894847106561 | ole, Build 201805310000 .<br>Alibaba Group, All rights reserved .<br>308], traceId [283789484710656#79023#None#None#228255635341196741#None#None#rds_sync], runnin                                                                     | ng in |
| The Job[16926308<br>2018-12-02 01:44                                     | 8] will run in PhysicsPipeline [basecommon_group_283789484710656_oxs] with requestId [5f3aed7<br>4:45 :                                                                                                    | 70-84 |
| Reader: mysql<br>Writer: odps                                            | column=[["uid","gender","age_range","zodiac"]]<br>connection=[[{"datasource":"rds_workshop_log","table":["`ods_user_info_d`"]}]]<br>splitPk=[uid ]                                                                                     |       |
|                                                                          | <pre>isCompress=[false ] partition=[dt=20181025 ] truncate=[true ] datasource=[odps_first ] column=[["uid","gender","age_range","zodiac"]] emptyAsNull=[false ]</pre>                                                                  |       |
| Setting:                                                                 | <pre>table=[ods_user_info_d ] errorLimit=[{"record":""} ] speed=[{"concurrent":1,"dmu":1,"mbps":"10","throttle":true}]</pre>                                                                                                    |       |
| 2018-12-02 01:44                                                         | 4:45 : State: 1(SUBMIT)   Total: 0R 0B   Speed: 0R/s 0B/s   Error: 0R 0B   Stage: 0.0%                                                                                                    |       |

In the sample log shown in the preceding figure, the partition value in MaxCompute (whose printed name is ODPS) is dt=20181025. This indicates that

the partition value is automatically replaced. Verify that the data is successfully migrated to the ODPS table, as shown in the following figure.

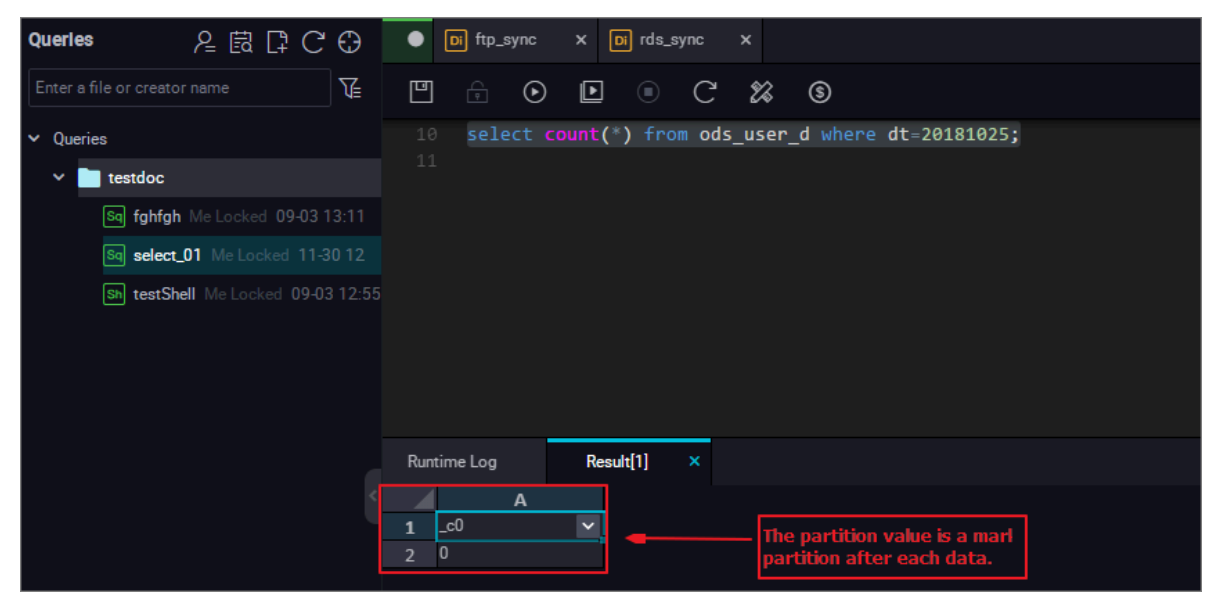

# Note:

In MaxCompute 2.0, parameter settings are required for partition table query. Full query is not supported. The SQL statements are as follows:

```
-- Check
           whether
                     the
                            data
                                   is
                                        successful
                                                    ly
                                                          written
to
      MaxCompute
select
          count (*)
                     from
                             ods_user_i nfo_d
                                                  where
                                                          dt =
business
            date ;
```

For more information about the SELECT command, see Introduction to the SELECT syntax.

Now the data has been migrated to the ODPS table and a partition value has been successfully created. Then, when the task is executed at scheduled time, the data in RDS is automatically synchronized to the date-based partition in MaxCompute.

#### Data patching

If you have many historical data that is generated before the execution date, and you want to implement automatic synchronization and partitioning, you can log on to the DataWorks console, click Maintenance Center, select the data synchronization node, and click Patch Data.

1. Filter the historical data in RDS by date. For example, filter the historical data generated on 2018-09-13, so that the data can be automatically synchronized to the

20180825 partition in MaxCompute. You can use a WHERE clause to filter data in RDS, as shown in the following figure.

|       | $\odot$                                        | Þ          | <b>[</b> ↑]         | [b]     |  | • | $\Box$                                        |                 |                   |                          |                  |                            |            |              |       |                 |          |  |   |
|-------|------------------------------------------------|------------|---------------------|---------|--|---|-----------------------------------------------|-----------------|-------------------|--------------------------|------------------|----------------------------|------------|--------------|-------|-----------------|----------|--|---|
| 01 Da | ata Sou                                        | ırce       |                     |         |  |   | Source                                        |                 |                   |                          |                  | Destina                    | tion       |              |       |                 |          |  |   |
|       | The data sources can be default data sources o |            |                     |         |  |   | or data                                       | sources created | by you. Click her | e to chec                | k the sup        | oported                    | data       | source types |       |                 |          |  |   |
|       | * Data                                         | Source:    | MySC                | λΓ      |  |   | nih, produkny j                               | ing ~           | ?                 |                          | * Data Source :  | ODPS                       |            |              |       | odges.first     |          |  | ? |
|       |                                                | * Table:   | `ods_user_info_d' × |         |  |   |                                               |                 | * Table:          | * Table: ods_user_info_d |                  |                            |            |              |       |                 |          |  |   |
|       |                                                |            |                     |         |  |   | Add D                                         | ata Source      |                   |                          |                  | Generate Destination Table |            |              |       |                 |          |  |   |
|       | Data F                                         | iltering : | \${b                | izdate} |  |   |                                               |                 | ?                 |                          | * Partition :    | dt = \${                   | bizdate}   |              |       | ?               |          |  |   |
|       |                                                |            |                     |         |  |   |                                               |                 |                   |                          | Clearance Rule : | Clear E                    | Existing [ | Data Bef     | ore V | Writing (Insert | Overwrit |  |   |
|       | Shard                                          | ing Key:   | uid                 |         |  |   |                                               |                 | ?                 |                          | Compression:     | 💿 Disa                     | able 🔿     | Enable       |       |                 |          |  |   |
|       |                                                |            |                     |         |  |   | Consider Empty . O Yes 💿 No<br>String as Null |                 |                   |                          |                  |                            |            |              |       |                 |          |  |   |

2. Perform data patching.

Choose Save > Submit. After the data is submitted, choose Maintenance Center > Task List > Cycle Task, select the rds\_sync node, and choose Patch Data > Current node, as shown in the following figure.

| O&M Overview              | Search: Node Name/Node ID C | Q Solutions: Please sel | ect Y Business          | Flow: Please select | ✓ Node Type: F | Nesse select Y Owner: | v v                                |
|---------------------------|-----------------------------|-------------------------|-------------------------|---------------------|----------------|-----------------------|------------------------------------|
| 🗸 🛫 Task List             | Baseline: Please select     | v V Nodes Mod           | ified Today 🗌 Paused (I | Frozen) Node Reset  | Clear          |                       |                                    |
| Cycle Task                |                             |                         |                         |                     |                |                       | C Refresh   Hide Search            |
| 🛐 Menuel Task             | Name:                       | Node ID                 | Modified At 1           | Task Type           | Owner:         | Schedule Type:        | Actions                            |
| Task OBM                  | targett                     | 700001909393            | 2018-12-03 14:23:10     | ODPS_SQL            | wangdan        | Day Schedule          | DAG   Test   Patch Data 🕶   More 👻 |
| Cycle Instance            | mysql_to_odps               | 700001909391            | 2018-12-03 14:22:51     | Data Integration    | wangdan        | Day Schedule          | DAG   Test   Patch Data 🕶   More 👻 |
| (2) Manual Instances      | temp                        | 700001909390            | 2018-12-03 14:22:28     | ODPS_SQL            | wangdan        | Day Schedule          | DAG   Test   Patch Data 🕶   More 🕶 |
| Tratica Instance          | rds_sync                    | 700000461346            | 2018-12-02 03:00:33     | Data Integration    | wangdan        | Day Schedule Current  | node 🗸 🗸 More 💌                    |
| Egg Testing Instance      | ods_log_info_d              | 700000461553            | 2018-11-26 12:52:50     | ODPS_SQL            | wangdan        | Day Schedule          | and downstream nodes               |
| PetchData                 | dw_user_info_all_d          | 700000461554            | 2018-10-31 10:52:05     | ODPS_SQL            | wangdan        | Day Schedule          | DAG   Test   Patch Data 🕶   More 🕶 |
| <ul> <li>Alerm</li> </ul> | create_table_ddl            | 700000461344            | 2018-10-23 15:55:11     | ODPS_SQL            | wangdan        | Day Schedule          | DAG   Test   Patch Data 🕶   More 👻 |
|                           | rpt_user_info_d             | 700000461555            | 2018-09-02 10:40:00     | ODP5_SQL            | wangdan        | Day Schedule          | DAG   Test   Patch Data 🕶   More 🕶 |
|                           | ftp_sync                    | 700000461345            | 2018-09-02 10:39:47     | Data Integration    | wangdan        | Day Schedule          | DAG   Test   Patch Data 🕶   More 🕶 |
|                           | workshop_start              | 700000461343            | 2018-08-30 10:31:58     | Virtual Node        | wangdan        | Day Schedule          | DAG   Test   Patch Data 🕶   More 🕶 |
3. On the displayed Patch Data page, select the business date, and click OK, as shown in the following figure.

| Patch Data              |                         | ×         |
|-------------------------|-------------------------|-----------|
| * Patch Data Name:      | P_temp_20181203_193645  |           |
| * Select Business Date: | 2018-09-13 - 2018-10-25 |           |
| * Current Tasks::       | temp                    |           |
| * Allow Parallel:       | Not Parallel ~          |           |
|                         | _                       | OK Carred |
|                         | •                       | Cancel    |

4. Multiple synchronization task instances are generated at the same time and executed in sequence, as shown in the following figure.

| Search: 700000461346         | Q Patch Data Name: | Please select 🗸 🗸 | Node Type: Please sele | ct 🗸 Owner::       | Select an owner 🗸 🗸 |
|------------------------------|--------------------|-------------------|------------------------|--------------------|---------------------|
| Business Date: Select date   | Baseline: Plea     | se select 🗸 🗸     | Nodes Reset            | Clear              |                     |
| Instance Name                | Status             | Task Type         | Owner:                 | Timer              | Business Date       |
| • P_rds_sync_20181203_193809 | Running            |                   |                        |                    |                     |
| ✓ 2018-09-13                 | Running            |                   |                        |                    | 2018-09-13          |
| rds_sync                     | Running            | Data Integration  | - satespilare          | 2018-09-14 00:11:0 | 2018-09-13          |
| > 2018-09-14                 | ⊖ Idle             |                   |                        |                    | 2018-09-14          |
| > 2018-09-15                 | ⊖ Idle             |                   |                        |                    | 2018-09-15          |
| > 2018-09-16                 | ⊖ Idle             |                   |                        |                    | 2018-09-16          |
| > 2018-09-17                 | ⊝ldle              |                   |                        |                    | 2018-09-17          |
| > 2018-09-18                 | ⊝ Idle             |                   |                        |                    | 2018-09-18          |

5. View the running log. You can see the process of extracting data from RDS, as shown in the following figure.

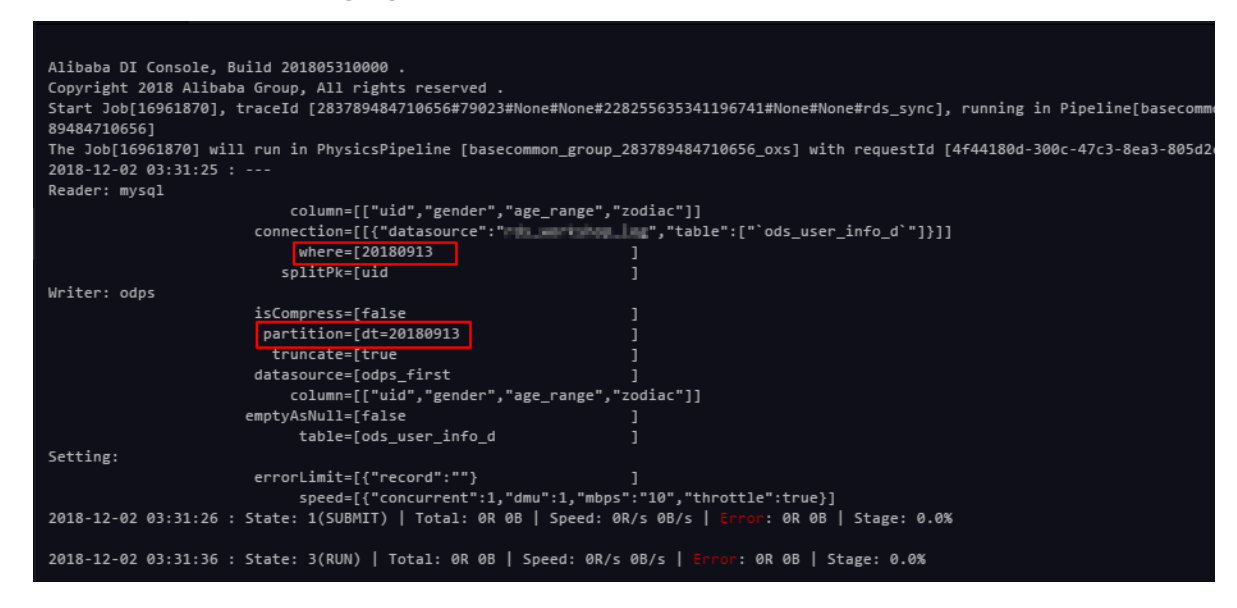

A partition has been automatically created in MaxCompute.

## 6. View the results.

You can check whether the data is written successfully, whether a partition is created, and whether the data is synchronized to the partition table, as shown in the following figure.

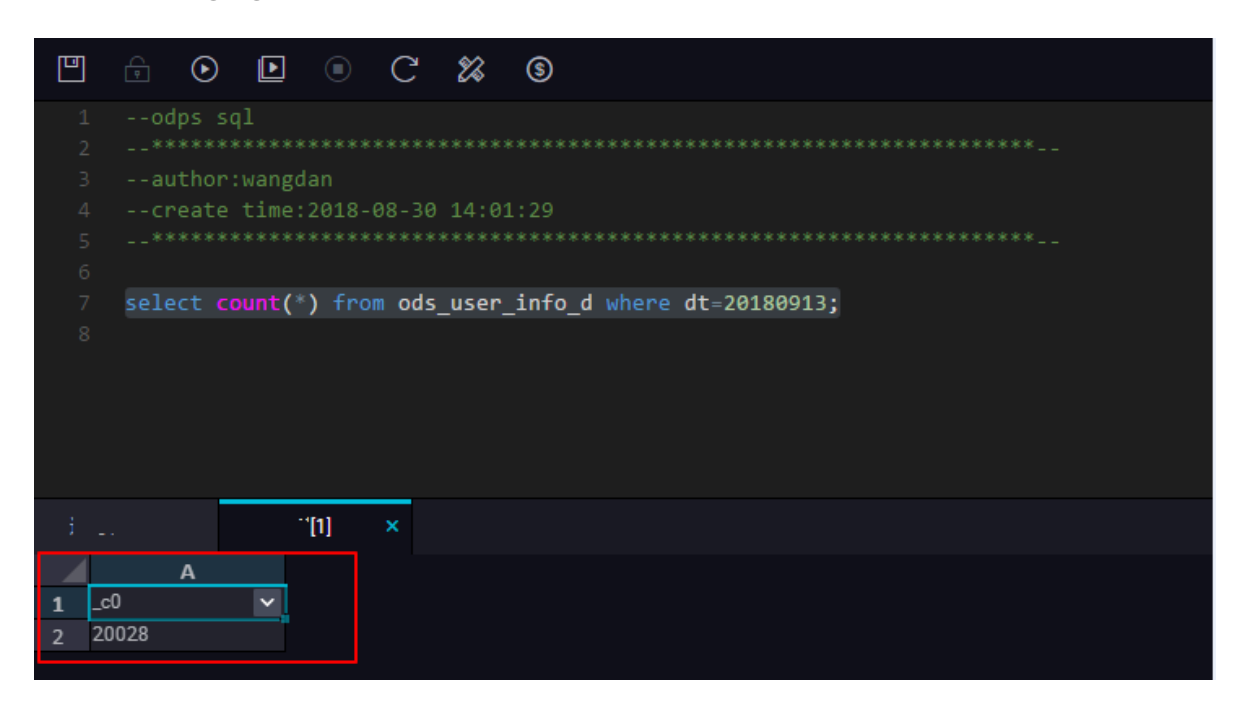

Query the partition information, as shown in the following figure.

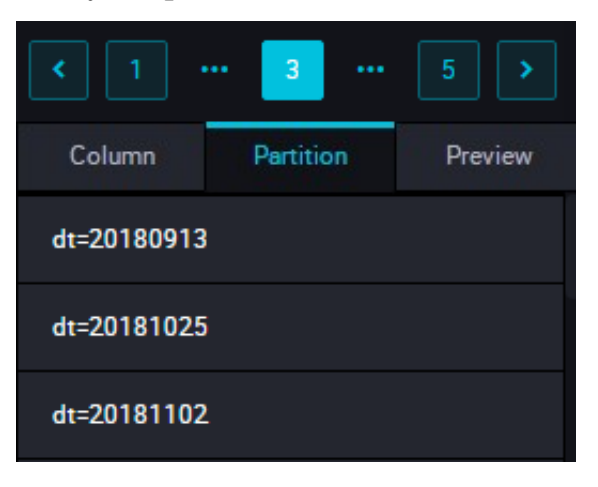

# Note:

In MaxCompute 2.0, parameter settings are required for partition table query. The partition column needs to be updated to the business date. If the task execution date is 20180717, the business date is 20180716. The SQL statements are as follows:

-- Check whether the data is successful ly written to MaxCompute.

```
select count (*) from ods_user_i nfo_d where dt =
business date;
```

Create a partition by non-date field using hash

If a huge volume of data needs to be processed, or if a full amount of data is partitione d according to a non-date field (such as province) at the first time, a data partition cannot be created automatically during data integration. Therefore, you can use the hash algorithm to save the same values in an RDS field to the corresponding partition in MaxCompute.

The procedure is as follows:

1. Synchronize the full amount of data to a temporary table in MaxCompute. Create an SQL script node and choose Run > Save > Submit.

The SQL statements are as follows:

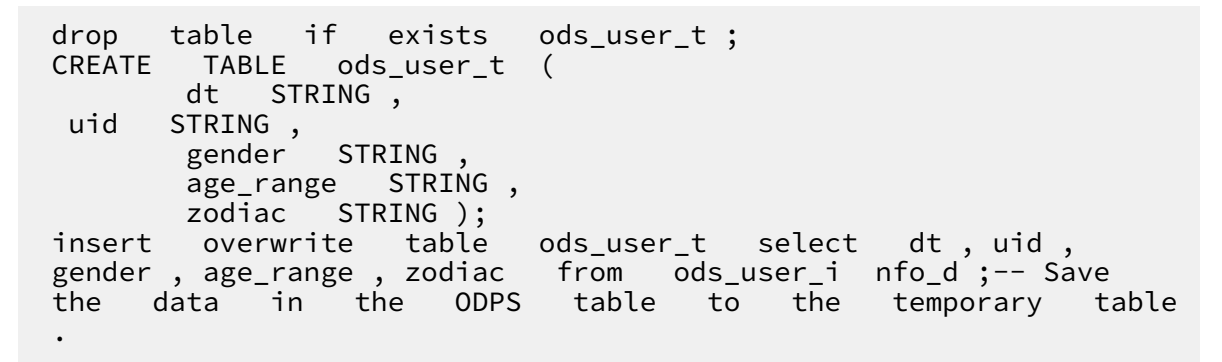

2. Create a synchronization task node named mysql\_to\_odps to synchronize the full amount of RDS data to MaxCompute without setting the partition, as shown in the following figure.

| 01 Data Source                   |                    | Source                        |                                           | Destination                   |                               |   |
|----------------------------------|--------------------|-------------------------------|-------------------------------------------|-------------------------------|-------------------------------|---|
|                                  | The data sources   | s can be default data sources | or data sources created by you. Click her | e to check the supported data | a source types.               |   |
| * Data Source :                  | ODPS ~             | odpadrat ~                    | ? * Data Source:                          | ODPS ~                        | nija, ini                     | ? |
| * Table:                         | ods_user_t         |                               | * Table:                                  | ods_user_d                    |                               |   |
| Partition :                      | None               |                               |                                           |                               | Generate Destination Table    |   |
| Compression:                     | 💿 Disable 🔵 Enable |                               | * Partition:                              | dt = <b>\${bizdate}</b>       | 0                             |   |
| Consider Empty<br>String as Null | 🔿 Yes 💿 No         |                               | Clearance Rule:                           | Clear Existing Data Before    | Writing (Insert Overwrit \vee |   |
|                                  |                    |                               | Compression:                              | 💿 Disable 🔵 Enable            |                               |   |
|                                  |                    |                               | Consider Empty .<br>String as Null        | 🔵 Yes 💿 No                    |                               |   |

3. Use SQL statements to dynamically create a partition for the destination table. The

SQL statements are as follows:

```
drop
                   exists
       table
              if
                           ods_user_d ;
// Create
              partition
                         table ( the
                                       destinatio n
                                                      table )
          а
     ODPS .
in
 CREATE
         TABLE
                 ods user d
                            (
       STRING ,
 uid
        gender
                STRING
                 STRING ,
        age_range
        zodiac
                STRING
PARTITIONE
           D
               BY (
 dt
      STRING
);
// Execute
          the
                 dynamic
                          partitioni ng
                                          SQL
                                               statements
                                                           to
  automatica lly
                  create a partition
                                          according
                                                    to
                                                          the
                       temporary table .
                                                partition
      field
             in
                   the
                                            The
  dt
       is
            automatica lly created
                                      for
                                                      record
value
                                            а
                                                data
                               the
          records
                 that
                         share
                                      same
                                                         have
   Data
                                             dt
                                                 value
            partition field
                               value .
the
      same
// For example , some
                        data
                               records
                                               the
                                                     value
                                        share
                 the dt field. As
  20180913
           in
                                        a result,
                                                     а
           is automatica lly created
partition
                                        in the
                                                    MaxCompute
  partition table
                    with
                              partition
                                                      20181025
                           а
                                          value
                                                 of
// The
                 partitioni ng
                                SQL
        dynamic
                                      statements
                                                  are
                                                        as
follows :
// A date_time
                 field is
                             added in the
                                               select
                                                       field
                      partition
indicating that
                 а
                                is
                                      automatica lly
                                                       created
  according
            to
                  this
                       field .
                                       partition ( dt ) select
insert
       overwrite table
                          ods_user_d
dt , uid , gender , age_range , zodiac
                                      from
                                             ods_user_t ;
// After the import is completed , you
                                             can delete
                                                            the
                         reduce
  temporary
             table to
                                excessive
                                             storage
                                                      costs .
drop
       table
              if
                   exists
                           ods_user_t ;
```

In MaxCompute, you can synchronize data using SQL statements. For more

information about the SQL statements. see How to use partition tables in Alibaba Cloud

MaxCompute.

4. Configure the three nodes to form a workflow and execute these nodes in sequence, as shown in the following figure.

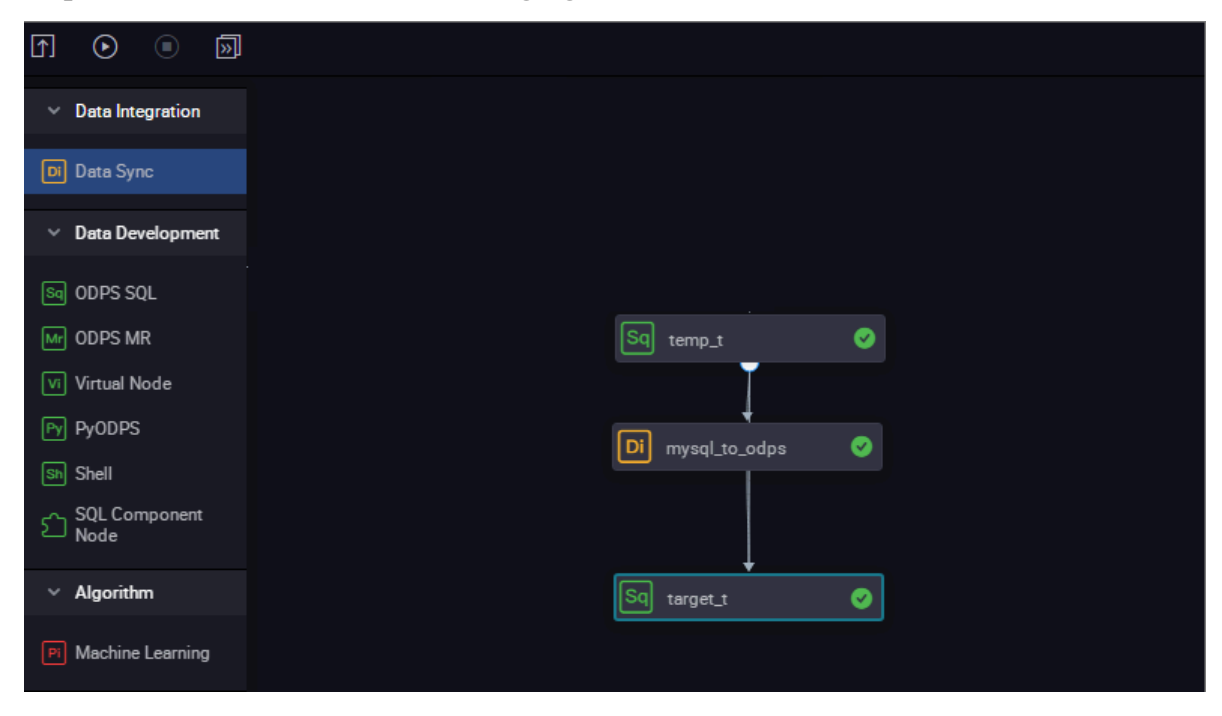

5. View the execution process. The last node represents the process of dynamic partitioning, as shown in the following figure.

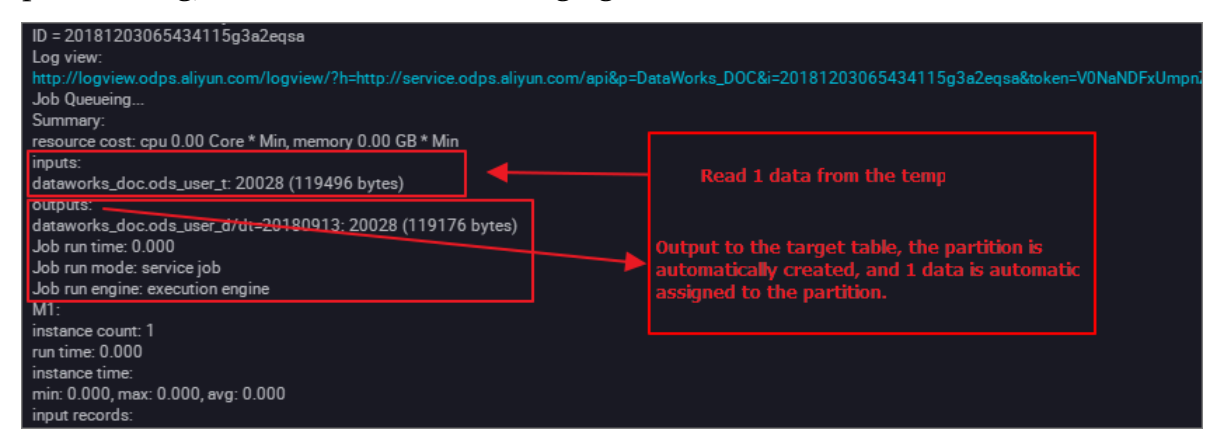

View data. Dynamic partitioning is completed automatically. Data records with the same date are synchronized to the same partition, as shown in the following figure.

|     | Ģ    | ⊙                  | Þ      | ۲      | С     | 88    | \$                    |  |
|-----|------|--------------------|--------|--------|-------|-------|-----------------------|--|
| 9   | sele | ect <mark>c</mark> | ount(* | ) from | n ods | _user | _d where dt=20180913; |  |
| 10  |      |                    |        |        |       |       |                       |  |
|     |      |                    |        |        |       |       |                       |  |
|     |      |                    |        |        |       |       |                       |  |
|     |      |                    |        |        |       |       |                       |  |
|     |      |                    |        |        |       |       |                       |  |
|     |      |                    |        |        |       |       |                       |  |
|     |      |                    |        |        |       |       |                       |  |
|     |      |                    |        |        |       |       |                       |  |
|     |      |                    |        |        |       |       |                       |  |
|     |      |                    |        |        |       |       |                       |  |
|     |      |                    |        |        |       |       |                       |  |
|     |      | _                  |        |        |       |       |                       |  |
| ~   |      |                    |        | 1      | ×     |       |                       |  |
|     |      | А                  |        |        |       |       |                       |  |
| 1 _ | c0   |                    | ~      |        |       |       |                       |  |
| 2 2 | 0028 |                    |        |        |       |       |                       |  |

Query the partition information, as shown in the following figure.

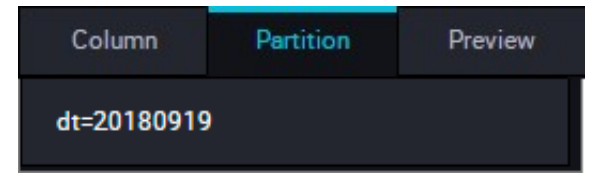

You can follow the preceding steps to name a partition using the province field.

The data synchronization feature of DataWorks supports automatic data operations, including data synchronization, data migration, and data synchronization task

scheduling. For more information about scheduling configuration, see *Time attributes* in Scheduling Configuration.

# 2.3 Migrate JSON data from MongoDB to MaxCompute

This topic describes how to use the data integration feature of DataWorks to extract JSON fields from MongoDB to MaxCompute.

Preparations

1. Prepare an account.

Create a user in the database in advance to add data sources in DataWorks. In this example, you can run the db . createUser ({ user :" bookuser ", pwd :" 123456 ", roles :[" root "]}) command to create a user named bookuser . The password of the user is 123456 , and the permission is root .

2. Prepare data.

Upload data to your MongoDB. In this example, Alibaba Cloud ApsaraDB for MongoDB is used. The network type is VPC. (An Internet IP address is required for MongoDB to communicate with the default resource group of DataWorks.) The test data is as follows:

```
{
     " store ": {
          " book ": [
                {
                    " category ": " reference ",
                      author ": " Nigel Rees
title ": " Sayings of
                    ...
                    ....
                                                 of the
                                                                 Century ",
                    ...
                       price ": 8.95
                },
                    " category ": " fiction ",
                       author ": " Evelyn Waugh ",
                    ...
                    " title ": " Sword
                                             of Honour ",
                       price ": 12.99
                },
                     " category ": " fiction ",
" author ": " J . R . R . Tolkien ";
" title ": " The Lord of the R
                                                                      Rings ",
                      " isbn ": " 0 - 395 - 19395 - 8 ",
" price ": 22 . 99
                }
            ],
" bicycle ": {
                  " color ": " red ".
                  " price ": 19 . 95
             }
    },
```

# " expensive ": 10 }

Log on to the DMS console of MongoDB. In this example, the database name is admin and the collection is userlog. You can run the db . userlog . find (). limit ( 10 ) command in the query window to view the uploaded data.

#### Use DataWorks to extract data to MaxCompute

• 1. Add a MongoDB data source.

In the DataWorks console, go to the *Data Integration* page and add a *MongoDB* data source.

| Data Integration | )Tplus_DOC ♥ ✓         |                     |                          |                            |    |   | ۹ 🖌                          | luwei       |
|------------------|------------------------|---------------------|--------------------------|----------------------------|----|---|------------------------------|-------------|
| E Data           | Add Data Source        | SQL Server          | PostgreSQL<br>PostgreSQL | Oracle                     | DM | × | C Refresh<br>Add Data Source | ce          |
| Sync Resources   | DRDS                   | POLARDB             | HybridDB for MySQL       | HybridDB for<br>PostgreSQL |    |   | C<br>Status A                | Conne<br>At |
| 😚 Resource Group | Big data storage       | <b>%</b><br>Datahub | AnalyticDB (ADS)         | Lightning                  |    |   |                              |             |
|                  | Semi-structuredstorage | HDFS                | FTP                      |                            |    |   |                              |             |
|                  | NoSQL                  | lemcache (OCS)      | Redis                    | Table Store (OTS)          |    |   |                              |             |
|                  | Message queue          |                     |                          |                            |    |   |                              |             |

The parameters are shown in the following figure. Click Complete after the connectivity test is successful. In this example, the network type of MongoDB is VPC. Therefore, the Data Source Type must be set to Public IP Address Available.

|                     | Public IP Address Available                                                                                                    |
|---------------------|----------------------------------------------------------------------------------------------------|
| ata Source Name :   | mongodb_userlog                                                                                                    |
| Description :       |                                                                                                    |
| * Address :         | dds-uf -pub.mongodb.rds.aliyuncs.com:3717                                                                                         |
|                     | Add Address                                                                                                    |
| * Database Name :   | admin                                                                                                    |
| * Username :        | bookuser                                                                                                    |
| * Password :        |                                                                                                    |
| Test Connectivity : | Test Connectivity                                                                                                    |
|                     |                                                                                                    |
| 0                   | For MongoDB data sources:                                                                                                    |
| 0                   | For MongoDB data sources:<br>Data Integration only supports logon to your MongoDB replica set using the                           |
| 0                   | For MongoDB data sources:<br>Data Integration only supports logon to your MongoDB replica set using the<br>corresponding account. |

To obtain the IP address and the port number, log on to the and click the target instance. Example parameters are shown in the following figure.

• 2. Create a data synchronization task.

In the DataWorks console, create a data synchronization node. For more information, see *Configure OSS Reader*.

| Datal | DataStudio DTplus_DOC 💎 |                                                            |       |
|-------|-------------------------|------------------------------------------------------------|-------|
| Ш     |                         | 📑 Data Integration 🗴 🜌 Resource 🛛 🗙                        |       |
| (/)   |                         |                                                            |       |
| ÷.    |                         |                                                            |       |
| Q     | ▶ Business Flow         |                                                            |       |
| 0     |                         |                                                            |       |
| 0     | Y 📑 Data Integration    |                                                            |       |
| ×     | > VI> Data Analytics    |                                                            |       |
| =     | > III Table             |                                                            |       |
| =0    | > fx Function           |                                                            |       |
| £.    | > 🚼 Algorithm           | Create Node                                                | ×     |
|       | > 🞯 Control             |                                                            |       |
|       |                         | Node Type: Data Sync                                       |       |
| Σ     |                         |                                                            |       |
| 亩     |                         | Node Name : jeon2max                                       |       |
|       |                         | Destination Folder: Business Flow/works/Data Integration ~ |       |
|       |                         | Submit                                                     | ancel |
|       |                         |                                                            |       |
|       |                         |                                                            |       |

At the same time, create a table named mqdata in DataWorks to store JSON data. For more information, see *Create a table*.

|     | ess Flow           | Data Source |           | 300 | ice.            |                                |        |        |
|-----|--------------------|-------------|-----------|-----|-----------------|--------------------------------|--------|--------|
| × 4 |                    |             |           |     |                 |                                |        |        |
| ~   | 🚔 Data Integration |             |           |     |                 |                                |        |        |
|     |                    |             |           |     |                 |                                |        |        |
| >   | 🕢 Data Analytics   |             |           |     |                 |                                |        |        |
| ~   | 🔠 Table            |             |           |     |                 |                                |        |        |
| >   | 🧭 Resource         | 02 Mappings |           |     |                 |                                |        |        |
| >   | 🛃 Function         |             |           |     |                 |                                |        |        |
| >   | 📰 Algorithm        |             |           |     | Create Table    |                                |        | ×      |
| >   | 🞯 Control          |             |           |     |                 |                                |        |        |
|     |                    |             |           |     | Database Type : | <ul> <li>MaxCompute</li> </ul> |        |        |
|     |                    | 03 Channel  |           |     | Table Name :    | mqdata                         |        |        |
|     |                    |             |           |     |                 |                                | Submit | Cancel |
|     |                    |             |           |     |                 |                                |        |        |
|     |                    |             | * DMU · 1 |     |                 |                                |        |        |

You can set the table parameters on the graphical interface. The mqdata table has only one column, which is named MQ data. The data type is string.

| Table Alias :      | MQ data store                                 |                         |             |               |     |
|--------------------|-----------------------------------------------|-------------------------|-------------|---------------|-----|
| Level 1 Topic :    | Select ~                                      | Level 2 Topic : Select  |             | C             |     |
| Description :      |                                               |                         |             |               |     |
|                    |                                               |                         |             |               |     |
| Physical Model     |                                               |                         |             |               |     |
| Partition :        | Partitioned Table      Non- Partitioned Table | Life Cycle :            |             |               |     |
| Table Level :      | Select v                                      | Table Category : Select |             | C             |     |
| Table type :       |                                               |                         |             |               |     |
| Table Structure    |                                               |                         |             |               |     |
| Add Field Move Up  |                                               |                         |             |               |     |
| Field English Name | Field Alias Field Type                        | Length/Set              | Description | Primary Key ⑦ |     |
| mqdata             | string                                        | string                  |             | No            | Ê ê |

• 3. Set the parameters.

After creating a table, you can set the data synchronization task parameters on the graphical interface. First, set the destination data source to odps\_first and the destination table to mqdata. Then, set the original data source to MongoDB and select mongodb\_userlog. After completing the preceding settings, click Switch to script mode. The following is an example of the code in script mode:

```
{
   " type ": " job ",
   " steps ": [
        {
            " stepType ": " mongodb ",
            ....
              parameter ": {
                " datasource ": " mongodb_us erlog ",
// Data
                    name
           source
                  column ": [
                11
                    {
                         " name ": " store . bicycle . color ", //
JSON
        field
                path .
                        In this example, the
                                                     value
                                                               of
color
         is
              extracted
                         " type ": " document . document . string
" // The
                          fields in this
            number
                     of
                                                line
                                                        must be
                 that in
the same as
                                      preceding
                              the
                                                  line ( the
                                                                 name
                       JSON
                               field
                                                 level - 1
  line ). If
                                                             field
               the
                                       is a
                           expensive
          example ,
                                        field
   for
                   the
                                                in
                                                      this
                                                             topic ,
enter
         the
               string .
                ],
" collection Name // Collection
                                                      name ": "
userlog "
            },
" name ": " Reader ",
                             "." reader
            " category ": " reader "
        },
{
```

```
" stepType ": " odps ",
              parameter ": {
            ...
                " partition ": "",
" isCompress ": false ,
                " truncate ": true
                " datasource ": " odps_first ",
                  column ": [
                ....
                           " mqdata " // Table
                                                  column
                                                                   in
                                                           name
MaxCompute
                ],
"emptyAsNul l": false,
                " table ": " mqdata "
            },
" name ": " Writer ",
" write
            " category ": " writer "
        }
    ],
"version ": " 2 . 0 ",
     order ":
               {
        " hops ":
                  Γ
            {
                " from ": " Reader ",
                " to ": " Writer "
            }
        ]
    " errorLimit ": {
            " record ": ""
        " concurrent ": 2,
            " throttle ": falsé,
            " dmu ": 1
        }
    }
}
```

After completing the preceding settings, click Run. If the following information is displayed, the code has run successfully.

### Verify the result

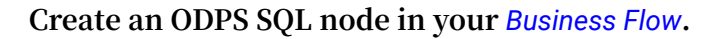

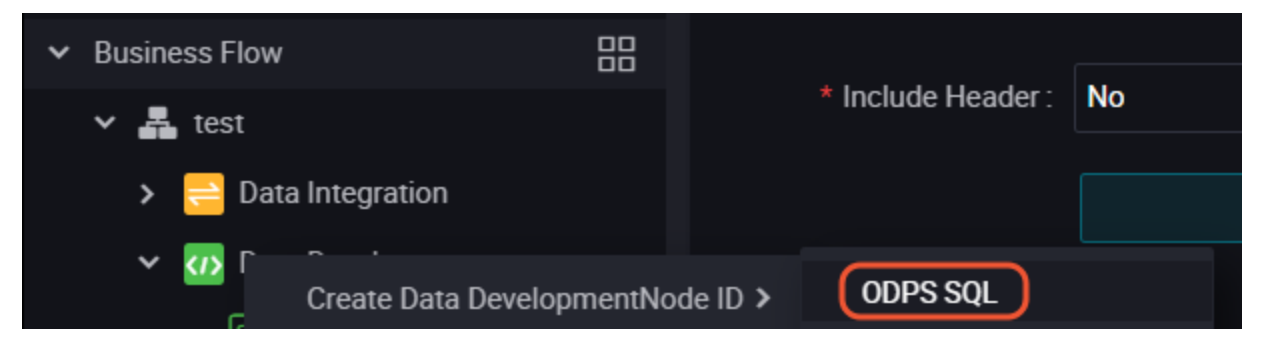

Enter the SELECT \* from mqdata ; statement to view the data in the mqdata table. You can also run the SELECT \* from mqdata ; command on the *MaxCompute client* to view the data.

# 2.4 Migrate JSON data from OSS to MaxCompute

This topic describes how to use the data integration feature of DataWorks to migrate JSON data from OSS to MaxCompute and use the built-in string function GET\_JSON\_OBJECT of MaxCompute to extract JSON information.

## Preparations

· Upload data to OSS.

Convert your JSON file to a TXT file and upload it to OSS. The following is a JSON file example:

```
{
        " store ": {
                 " book ": [
                            {
                                  " category ": " reference ",
" author ": " Nigel Rees ",
" title ": " Sayings of the
" price ": 8 .95
                                                                                                             Century ",
                            },
{
                                  " category ": " fiction ",
" author ": " Evelyn Waugh ",
" title ": " Sword of Honou
" price ": 12 .99
                                                                               of Honour ",
                            },
{
                                    " category ": " fiction ",
" author ": " J . R . R . Tolkien ",
" title ": " The Lord of the R<sup>-</sup>
" isbn ": " 0 - 395 - 19395 - 8 ",
" price ": 22 . 99
                                                                                                                      Rings ",
                            }
                     ],
" bicycle ": {
                               " color ": " red ".
                              " price ": 19 . 95
                      }
        },
" expensive ":
                                           10
}
```

Upload the *applog*. *txt* file to OSS. In this example, the OSS bucket is located in China (Shanghai).

#### Use DataWorks to migrate JSON data from OSS to MaxCompute

• 1. Add an OSS data source.

In the DataWorks console, go to the *Data Integration* page and add an OSS data source. For more information, see *Configure OSS data source*.

| Data Integrat    | tion DTplus_DOC | >                  |                        |                         |                    |                   |    |     |        | ٩,           | quwenjie English |
|------------------|-----------------|--------------------|------------------------|-------------------------|--------------------|-------------------|----|-----|--------|--------------|------------------|
| ≡<br>✔ Overview  | Data Source     | Data Source Type : | Add Data Source        |                         | . <u> </u>         |                   |    | ×   |        | C Refresh    | Add Data Source  |
| 👑 Tasks          | Data Source Nam | e Data Sou         | MySQL                  | SQL Server              | PostgreSQL         | Oracle            | DM |     | Status | Connected At | Actions          |
| Monitoring       |                 |                    | 00                     | $\overline{\mathbf{v}}$ | میگر<br>ا          | $\otimes$         |    |     |        |              |                  |
| 🚽 Sync Resources | odps_first      | ODPS               | DRDS                   | POLARDB                 | HybridDB for MySQL | HybridDB for      |    | - 1 |        |              |                  |
| 🛧 Data Source    |                 |                    | Big data storage       |                         |                    | PostgrebyL        |    | - 1 |        |              |                  |
| 📦 Resource Group |                 |                    | MaxCompute (ODPS)      | <b>%</b>                | AnalyticDB (ADS)   | 45                |    |     |        |              |                  |
|                  |                 |                    | Semi-structuredstorage | e<br>HDFS               | FTP                | Lynning           |    |     |        |              |                  |
|                  |                 |                    | NoSQL                  | Memcache (OCS)          | Redis              | Table Store (OTS) |    |     |        |              |                  |
|                  |                 |                    | Message queue          |                         |                    |                   |    |     |        |              |                  |

The parameters are shown in the following figure. Click Complete after the connectivity test is successful. The endpoints in this topic include http :// oss

```
- cn - shanghai . aliyuncs . com and http :// oss - cn - shanghai -
internal . aliyuncs . com .
```

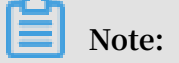

Because the OSS and DataWorks projects are located in the same region, the intranet endpoint http://oss - cn - shanghai - internal . aliyuncs . com is used.

| Add Data Source OSS  |                                              | ×        |
|----------------------|----------------------------------------------|----------|
| * Data Source Name : | OSS_userlog                                  |          |
| Description :        |                                              |          |
| * Endpoint :         | http://oss-cn-shanghai-internat.aliyuncs.com | 0        |
| * Bucket :           | dcogood2                                     | 0        |
| * AccessKey ID :     | • <sup>1</sup> C.                            | 0        |
| * AccessKey Secret : |                                              |          |
| Test Connectivity:   | Test Connectivity                            |          |
|                      |                                              |          |
|                      | Previous                                     | Complete |

• 2. Create a data synchronization task.

In the DataWorks console, create a data synchronization node. For more information, see *Configure OSS Reader*. At the same time, create a table named

mqdata in DataWorks to store the JSON data. For more information, see Create a

table.

| 111               | Data Analytics ${ m P}$ 🛱 🗋 ${ m C}$ ${ m O}$ ${ m B}$           | Ja AliSpark-2.x-quicksta | rt-1 × 🥅 mqdata × Di json2max | 🗙 🗙 📑 Data |
|-------------------|------------------------------------------------------------------|--------------------------|-------------------------------|------------|
| $\langle \rangle$ |                                                                  |                          |                               |            |
| ×                 |                                                                  |                          |                               |            |
| Q                 | ✓ Business Flow                                                  |                          |                               |            |
| Ŀ                 | <ul> <li>Mathematical works</li> <li>Data Integration</li> </ul> |                          |                               |            |
| ×                 | > 🕢 Data Analytics                                               |                          |                               | ? *        |
| ==                | <ul><li>✓ Ⅲ Table</li><li>&gt; Ø Resource</li></ul>              |                          |                               |            |
| Ξo                | > f Function                                                     | 02 Mappings              | Source Table                  |            |
| fx                |                                                                  | Create Table             |                               | ×          |
|                   | > 👩 Control                                                      | Database Type : 💿        | MaxCompute                    |            |
| Σ                 |                                                                  |                          |                               |            |
| 亩                 |                                                                  | Table Name : mo          | qdata                         |            |
|                   |                                                                  |                          | Submit                        | Cancel     |
|                   |                                                                  |                          |                               | dt         |

You can set the table parameters on the graphical interface. The mqdata table has only one column, which is named MQ data. The data type is string.

| Table Alias :      | MQ data store                                 |                  |            |             |               |  |
|--------------------|-----------------------------------------------|------------------|------------|-------------|---------------|--|
| Level 1 Topic :    | Select ~                                      | Level 2 Topic :  | Select     |             | C             |  |
| Description :      |                                               |                  |            |             |               |  |
|                    |                                               |                  |            |             |               |  |
| Physical Model     |                                               |                  |            |             |               |  |
| Partition :        | Partitioned Table 💿 Non-<br>Partitioned Table | Life Cycle :     |            |             |               |  |
| Table Level :      | Select ~                                      | Table Category : | Select     |             | C             |  |
| Table type :       |                                               |                  |            |             |               |  |
| Table Structure    |                                               |                  |            |             |               |  |
| Add Field Move Up  |                                               |                  |            |             |               |  |
| Field English Name | Field Alias Field Type                        |                  | Length/Set | Description | Primary Key 🕥 |  |
| mqdata             | string                                        |                  | string     |             | No            |  |

• 3. Set the parameters.

After creating a table, you can set the data synchronization task parameters on the graphical interface, as shown in the following figure. First, set the destination data

source to odps\_first and the destination table to mqdata. Then, set the original data source to OSS and enter the file path and name as the object prefix.

| 01 Data Source       |                                            |                                                 | Destination                                           |  |
|----------------------|--------------------------------------------|-------------------------------------------------|-------------------------------------------------------|--|
|                      | The data sources can be default data sourc | es or data sources created by you. Click here t | to check the supported data source types.             |  |
| * Data Source :      | OSS v OSS_userlog v                        | Ata Source :                                    | ODPS v odps_first v?                                  |  |
| * Object Prefix :    | applog.txt                                 | * Table :                                       | mqdata ~                                              |  |
|                      | Add +                                      |                                                 |                                                       |  |
| * File Type :        | CSV                                        | Partition :                                     | None                                                  |  |
| * Column Separator : |                                            | Clearance Rule :                                | Clear Existing Data Before Writing (Insert Overwrite) |  |
| Encoding :           | UTF-8                                      | Compression :                                   | 💿 Disable 🔵 Enable                                    |  |
| Null String:         |                                            | Consider Empty _<br>String as Null              | 🔿 Yes 💿 No                                            |  |
| * Compression :      | None                                       |                                                 |                                                       |  |
| Format               |                                            |                                                 |                                                       |  |
| * Include Header:    | No                                         |                                                 |                                                       |  |
|                      |                                            |                                                 |                                                       |  |

# Note:

You can set the column delimiter to caret (^) or any other character that is not contained in the TXT file. DataWorks supports multiple column delimiters for the TXT data sources in OSS. Therefore, you can use characters such as %&%#^\$\$^% to separate the data into a column.

Select Enable Same Line Mapping.

| 02 Mapping |                | Source Table |   |            | Destinatio | n Table |        |                             |
|------------|----------------|--------------|---|------------|------------|---------|--------|-----------------------------|
|            | Location/Value | Туре         | Ø | $\bigcirc$ |            | Field   | Туре   | Map of the same<br>name     |
|            | Column 0       | string       | • | •          | P          | mqdata  | STRING | Enable Same-Line<br>Mapping |
|            | Column 1       | string       |   |            |            |         |        |                             |
|            | Column 2       | string       |   |            |            |         |        |                             |
|            | Column 3       | string       |   |            |            |         |        |                             |
|            | Column 4       | string       |   |            |            |         |        |                             |
|            |                |              |   |            |            |         |        |                             |

Click the script switching button in the upper-left corner to switch to the script mode. Set fileFormat to " fileFormat ":" binary ". The following is an example of the code in script mode:

```
" nullFormat ": "",
                " compress ": "",
                " datasource ": " OSS_userlo g ",
                " column ": [
                      {
                           " name ": 0 ,
" type ": " string ",
" index ": 0
                      }
                ],

" skipHeader ": " false ",

" encoding ": " UTF - 8 ",

" fieldDelim iter ": "^",

" fileFormat ": " binary ",
                " object ": [
                      " applog . txt "
                ٦
           },
" name ": " Reader ",
" reader
           " category ": " reader "
     },
{
           " stepType ": " odps ",
           " parameter ": {
    " partition ": "",
    " isCompress ": false,
    " truncate ": true,
                " datasource ": " odps_first ",
                " column ": [
" mqdata "
                ],
"emptyAsNul l": false,
                " table ": " mqdata "
           },
" name ": " Writer ",
" write"
           " category ": " writer "
     }
],
"version ": " 2 . 0 ",
" order ": {
     " hops ": [
           {
                " from ": " Reader ",
                " to ": " Writer "
           }
     ]
" errorLimit ": {
" record ": ""
     " concurrent ": 2,
           " throttle ": false ,
           " dmu ": 1
     }
}
 Note:
```

}

In this step, after the JSON file is synchronized from OSS to MaxCompute, data in the file is saved in the same row. That is, data in the JSON file shares the same field. You can use the default values for other parameters.

After completing the preceding settings, click run.

## Verify the result

1. Create an ODPS SQL node in your Business Flow.

| ➤ Business Flow |                                |                   |    |
|-----------------|--------------------------------|-------------------|----|
| 🗸 🛃 test        |                                | * Include Header: | No |
| > ≓ Data        | Integration                    |                   |    |
| ✓ 🚺 ſ           | ~<br>Create Data DevelopmentNo | de ID > ODPS SQL  |    |

2. Enter the SELECT \* from mqdata ; statement to view the data in the mqdata table.

| Note:                   |           |     |         |            |                             |
|-------------------------|-----------|-----|---------|------------|-----------------------------|
| You can also run the    | SELECT    | *   | from    | mqdata     | ; command on the MaxCompute |
| client to view the data | and perfo | orm | subsequ | ient steps | 3.                          |
|                         |           |     |         |            |                             |

3. Verify that the data imported to the table is correct and use SELECT

GET\_JSON\_O BJECT ( mqdata . MQdata ,'\$. expensive ') FROM mqdata

; to obtain the value of expensive in the JSON file.

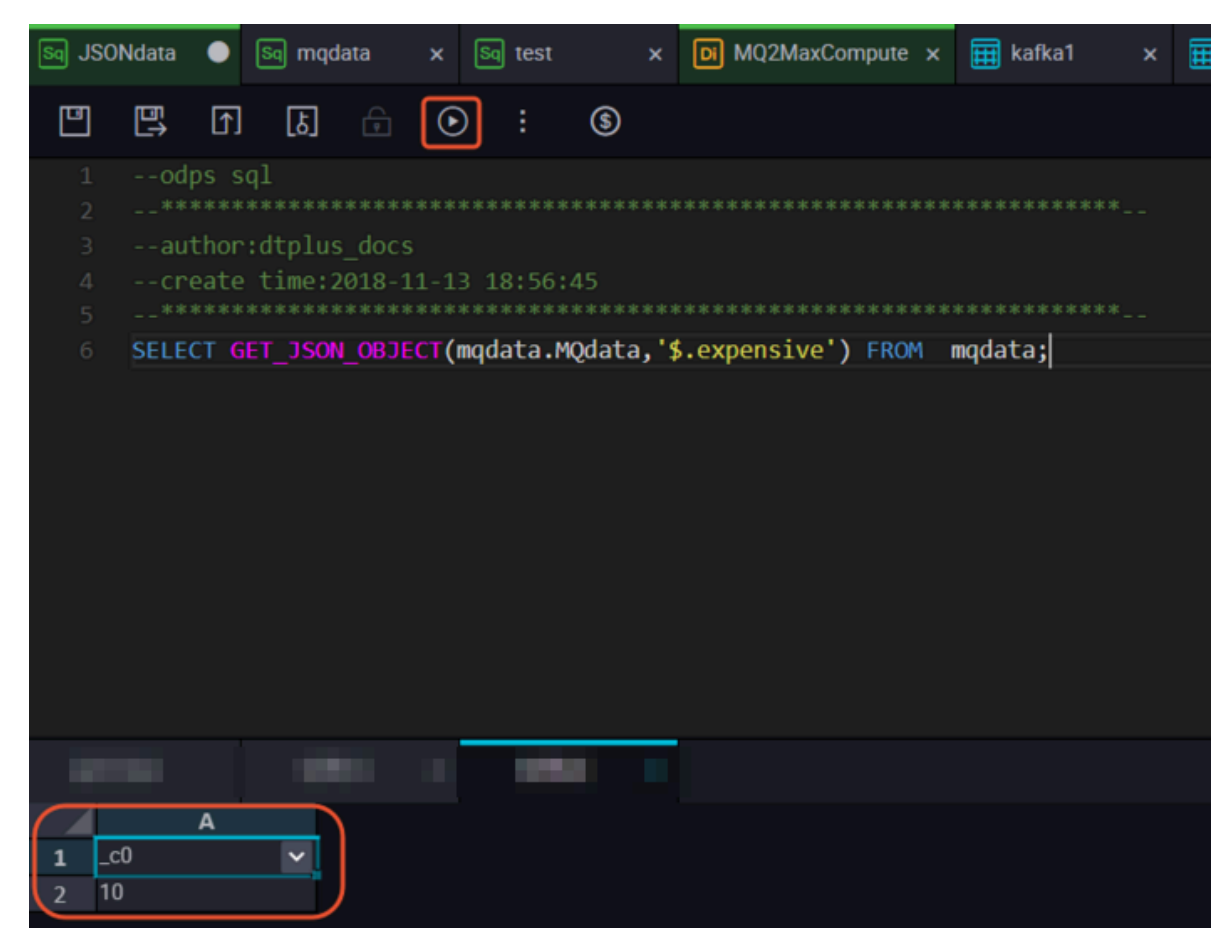

Additional information

To verify the result, you can also use the built-in string function *GET\_JSON\_OBJECT* in MaxCompute to obtain the JSON data as needed.

# 3 Data development

## 3.1 Use Eclipse to develop a Java-based UDF

This topic describes how to develop a Java-based user-defined function (UDF) by using the Eclipse-integrated ODPS plug-in.

## Preparations

Before developing a Java-based UDF using Eclipse, you need to make the following preparations:

1. Use Eclipse to install the ODPS plug-in.

## 2. Create an ODPS project.

In Eclipse, choose File > New > ODPS Project, enter the project name, and click Config ODPS console installation path to configure the installation path of the *odpscmd client*.

| New ODPS Project Wizard                                                                                                    |                                                 |
|----------------------------------------------------------------------------------------------------|-------------------------------------------------|
| Create ODPS project                                                                                                    |                                                 |
| Project name: ODPS JAVA UDF<br>Use default location<br>Location: C:\Users\furui.fr\eclipse-workspace\OD<br>Config ODPS console installation path | PS JAVA UDF Browse                              |
| <ul> <li>Use default ODPS console installation path</li> <li>Specify ODPS console installation path</li> <li>Version: 0.29.4</li> </ul>          | Config ODPS console installation path<br>Browse |
|                                                                                                    |                                                 |
| ? < Back                                                                                                    | Next > Finish Cancel                            |

Enter the installation package path and click Apply. The ODPS plug-in automatically parses the version of the odpscmd client.

| Preferences   |                                                                                                    |
|---------------|----------------------------------------------------------------------------------------------------|
| ODPS Settings | Config ODPS console installation path                                                                                                    |
|               | Config ODPS console installation path<br>C:\odpscmd_public Browse<br>Version: 0.29.4<br>Run Mode<br>Local Remote<br>limit record count of downloaded<br>100 (0~10000) |
| •             | Retain local job temp directory       Restore Defaults    Apply      Apply and Close    Cancel                                                                        |

Click Finish.

#### Procedure

• 1. Create a Java-based UDF in the ODPS project.

One the Package Explorer pane, right-click the ODPS Java-based UDF project you have created, and choose New > UDF.

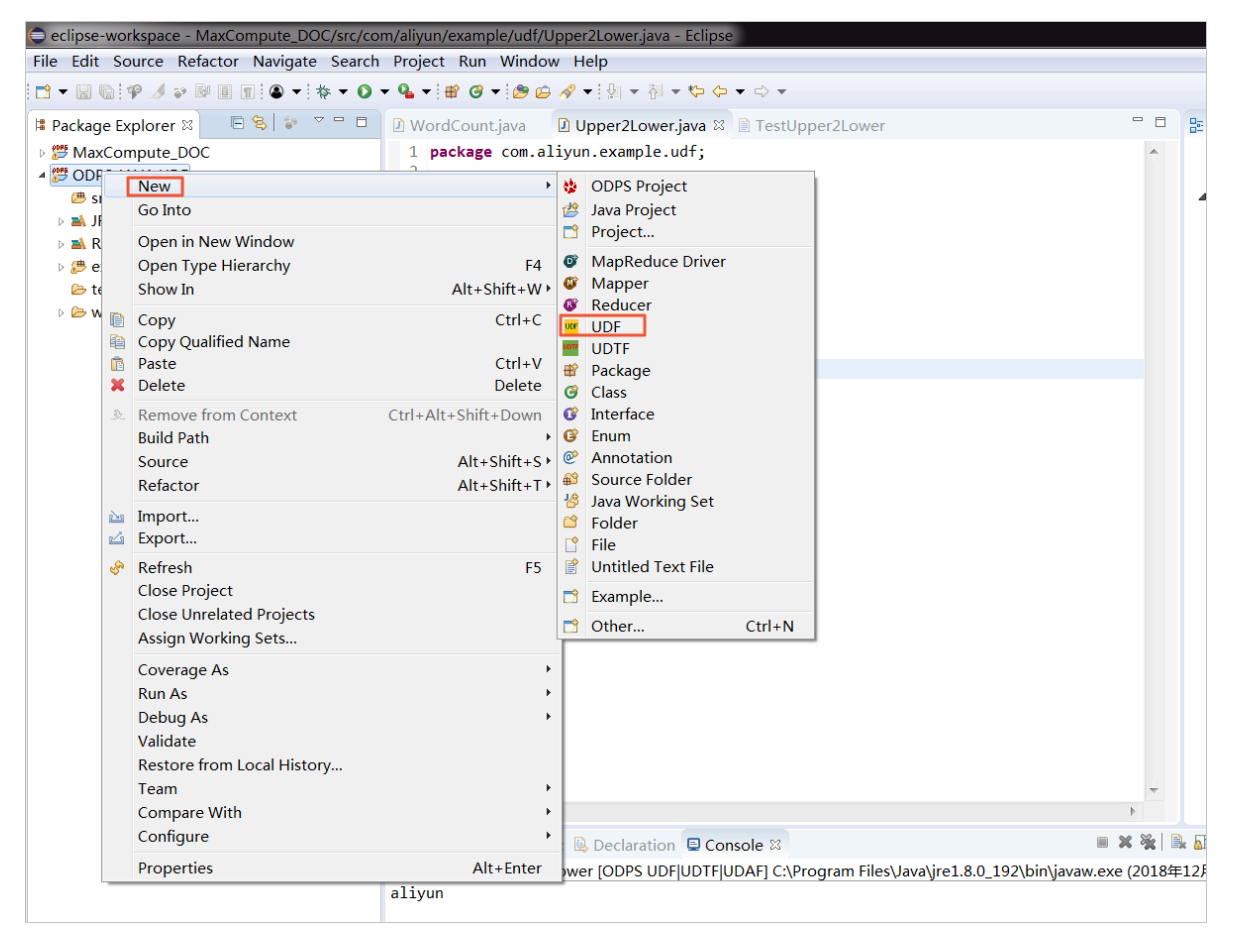

Set the UDF package to com.aliyun.example.udf and name to Upper2Lower, and click Finish.

| CNew UDF       |                         |        |
|----------------|-------------------------|--------|
| New UDF        |                         |        |
| Create a new   | UDF implementation.     |        |
| Source folder: | ODPS JAVA UDF/src       | Browse |
| Package:       | com.aliyun.example.udf  | Browse |
|                |                         |        |
| Name:          | Upper2Lower             |        |
| Superclass:    | com.aliyun.odps.udf.UDF | Browse |
| Interfaces:    |                         | Add    |
|                |                         | Remove |
|                |                         |        |
|                |                         |        |
| ?              | Finish                  | Cancel |

An automatic Java code is generated after you create a UDF. Do not change the name of the evaluate() function.

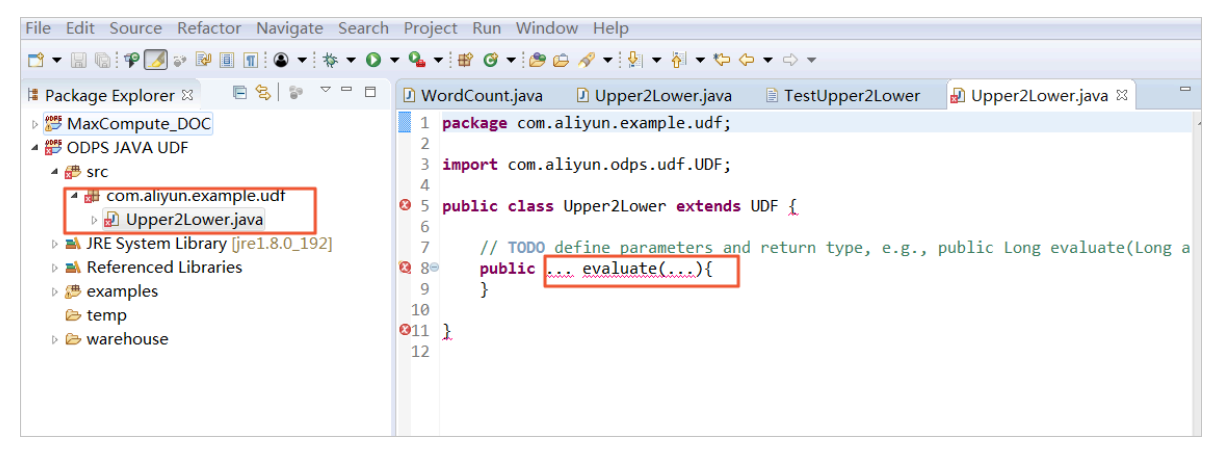

• 2. Implement the evaluate() function contained in the UDF file.

Write the function code to be implemented into the evaluate() function. Do not change the name of the evaluate() function. The following is an example of how to convert uppercase letters to lowercase letters.

```
WordCount.java
                  Upper2Lower.java
                                      TestUpper2Lower
                                                          ☑ Upper2Lower.java ⋈
 1 package com.aliyun.example.udf;
 2
 3 import com.aliyun.odps.udf.UDF;
 4
 5 public class Upper2Lower extends UDF {
 6⊜
        public String evaluate(String s) {
 7
            if (s == null) { return null; }
 8
            return s.toLowerCase();
 9
        }
 10 }
```

```
package
          com . aliyun . example . udf ;
import
         com . aliyun . odps . udf . UDF ;
public
                                          UDF {
         class
                 Upper2Lowe r
                                 extends
    public
            String
                      evaluate ( String
                                         s ) {
        if ( s ==
                     null ) { return null ; }
                s . toLowerCas e ();
        return
   }
}
```

Save the code.

Test the Java-based UDF code

Before testing the Java-based UDF code, store some uppercase letters on MaxCompute. Create a test table named upperABC using the create table upperABC (upper string); SQL statement on the odpscmd client.

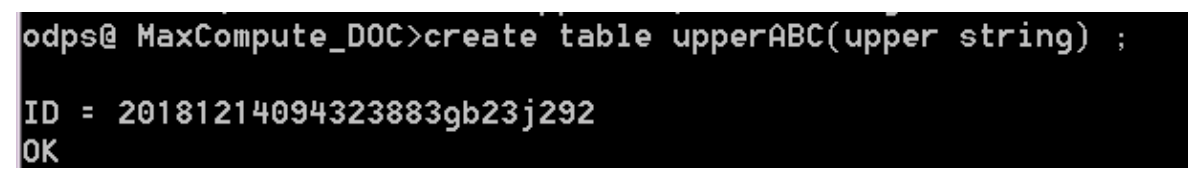

Use the insert into upperABC values (' ALIYUN '); SQL statement to insert the string of uppercase letters 'ALIYUN'.

Choose Run > Run Configurations to set the test parameters.

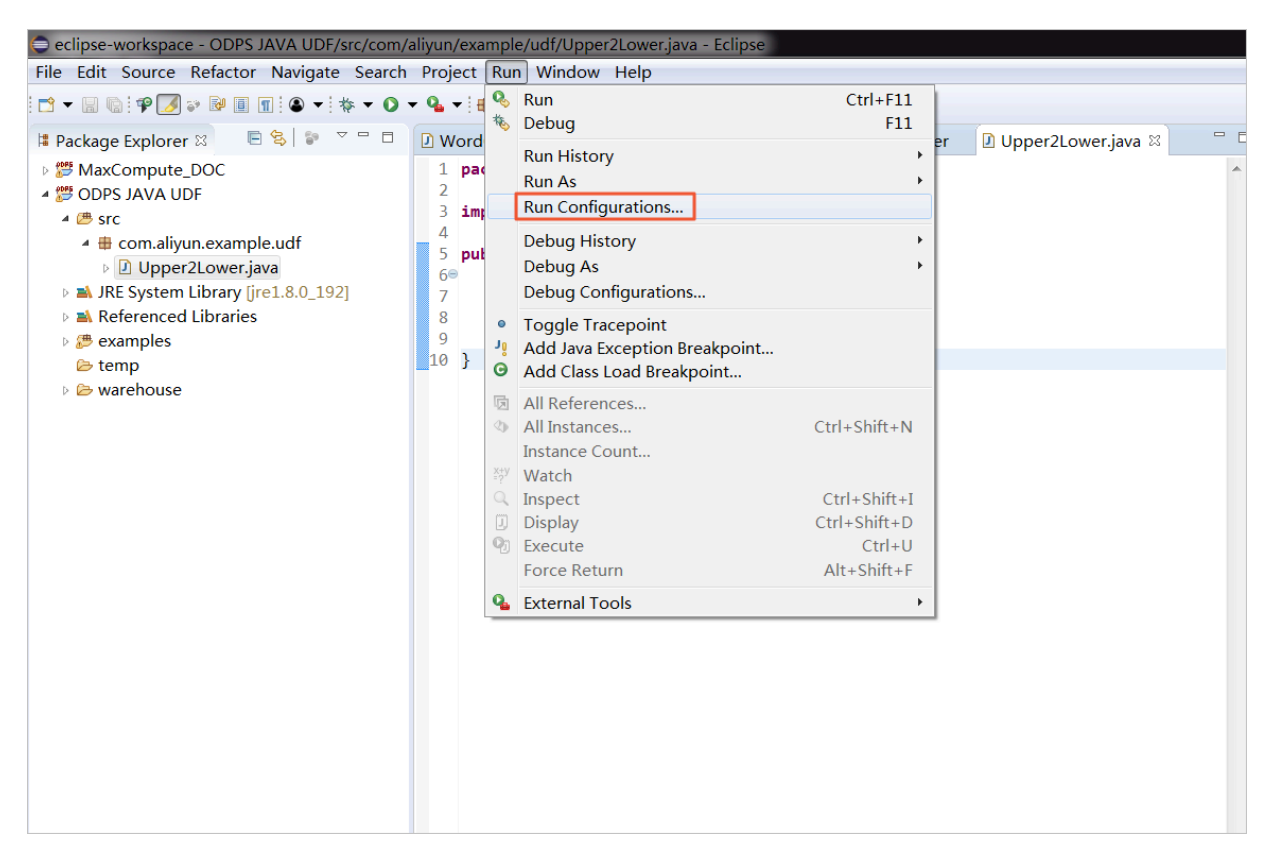

Set the test parameters. Set Project to the name of the Java ODPS project you have created, and set Select ODPS project to the MaxCompute project name. Note that the project name needs to match the name of that connected to the odpscmd client. Set Table to upperABC. After completing all the settings, click Run.

| Run Configurations                                                                                                    | A DEARCOST DEAL                                                                                                    | × |
|----------------------------------------------------------------------------------------------------|----------------------------------------------------------------------------------------------------|---|
| Create, manage, and run config                                                                                                    | urations                                                                                                    | - |
| Image: Second system         Image: Second system         Image: Second system | Name: Upper2Lower   O UDF[UDTF[UDAF] a JRE % Classpath T Environment Common   Project:   ODPS JAVA UDF   Browse   UDF[UDTF[UDAF class:   com.aliyun.example.udf.Upper2Lower   Select ODPS project   MaxCompute_DOC   example_project   Input Table   Table:   upperABC   Partitions:   Columns:   ie: p1=1,p2=1 (default all partitions) |   |
| Filter matched 10 of 10 items                                                                                                    | Revert Apply                                                                                                    |   |
| 0                                                                                                    | Run Close                                                                                                    |   |

You can view the test result in the Console pane, as shown in the following figure.

# Note:

Eclipse obtains the string of uppercase letters from the table and converts them to a string of lowercase letters, which is 'aliyun'. However, the uppercase letters stored on MaxCompute are not converted.

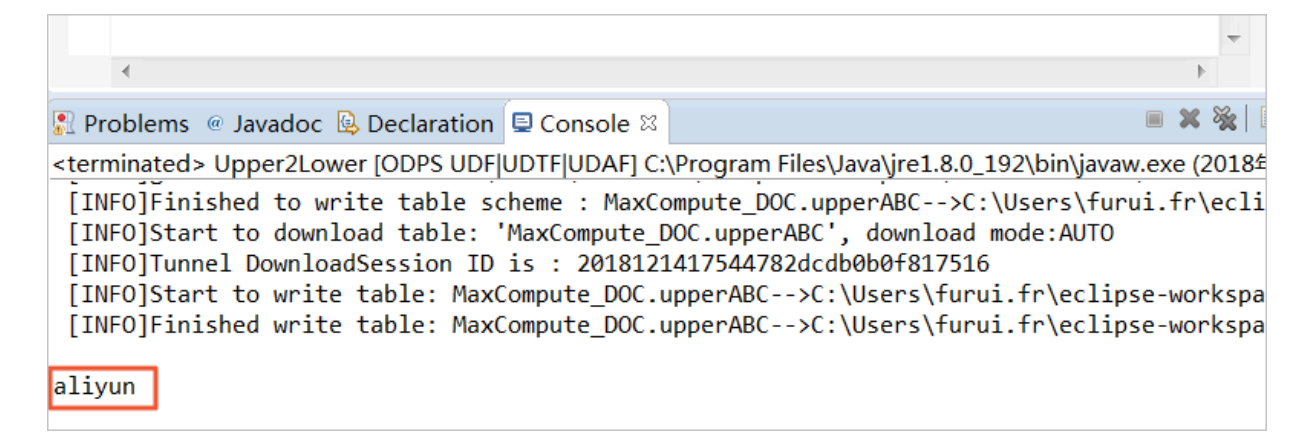

#### Use the Java-based UDF

You can use the Java-based UDF after the test is successful. The procedure is as follows:

## 1. Export the JAR package.

Right-click the ODPS project you have created and select Export.

| eclipse-workspace                                                                                                    | - C       | DPS JAVA UDF/src/com/a                                                      | liyun/example/udf/Upper2Lower.ja                                                                                                    | va - Eclipse                                                                                                    |                                                                                                    |            |              |
|----------------------------------------------------------------------------------------------------|-----------|-----------------------------------------------------------------------------|----------------------------------------------------------------------------------------------------|----------------------------------------------------------------------------------------------------|----------------------------------------------------------------------------------------------------|------------|--------------|
| File Edit Source                                                                                                    | Refa      | actor Navigate Search                                                       | Project Run Window Help                                                                                                    |                                                                                                    |                                                                                                    |            |              |
| 📑 🕶 🖩 🕼 🕈 🖉                                                                                                    | •         |                                                                             | <b>♀</b> ▼ # ♂ ▼ # ∞ ~ ∦ ▼                                                                                                    | - 劄 ▼ ♥ ♥ ▼ ⇒ ▼                                                                                                    |                                                                                                    |            |              |
| 🔋 Package Explorer                                                                                                    | 23        | ■ 😫 🔝 🖓 🗖 🗖                                                                 | 🛿 WordCount.java 🔹 Upper2L                                                                                                    | ower.java 📄 TestUpper2Lower                                                                                                    | 🛽 Upper2Lower.java 🛛                                                                                                    |            | 문            |
| MaxCompute_                                                                                                    | DOG       | C                                                                           | 1 package com.aliyun.exam                                                                                                    | ple.udf;                                                                                                    |                                                                                                    |            |              |
| A 🖉 ODPS JAVA UD                                                                                                    | F         | New                                                                         | 2                                                                                                    | df UDE:                                                                                                    |                                                                                                    |            |              |
| ▲                                                                                                    |           | Go Into                                                                     | ,                                                                                                    | extends UDF                                                                                                    |                                                                                                    |            | 4            |
| <ul> <li>Upper2</li> <li>JRE System I</li> <li>Referenced</li> </ul>                                                                                                    |           | Open in New Window<br>Open Type Hierarchy<br>Show In                        | F4<br>Alt+Shift+W↓                                                                                                    | ite(String s) {<br>return null; }<br>'Case();                                                                                                    |                                                                                                    |            |              |
| <ul> <li>Section 2 (1)</li> <li>Section 2 (1)</li> <li>Section</li></ul> |           | Copy<br>Copy Qualified Name<br>Paste<br>Delete                              | Ctrl+C<br>Ctrl+V<br>Delete                                                                                                    |                                                                                                    |                                                                                                    |            |              |
|                                                                                                    | <u>\$</u> | Remove from Context<br>Build Path<br>Source<br>Refactor                     | Ctrl+Alt+Shift+Down<br>→<br>Alt+Shift+S →<br>Alt+Shift+T →                                                                            |                                                                                                    |                                                                                                    |            |              |
|                                                                                                    | 21<br>23  | Import<br>Export                                                            |                                                                                                    |                                                                                                    |                                                                                                    |            |              |
|                                                                                                    | GD<br>D   | Refresh<br>Close Project<br>Close Unrelated Projects<br>Assign Working Sets | F5                                                                                                    |                                                                                                    |                                                                                                    |            |              |
|                                                                                                    |           | Coverage As<br>Run As<br>Debug As<br>Validate                               | ><br>><br>>                                                                                                    |                                                                                                    |                                                                                                    |            |              |
|                                                                                                    |           | Restore from Local Histo                                                    | ory                                                                                                    |                                                                                                    |                                                                                                    |            |              |
|                                                                                                    |           | Team                                                                        | •                                                                                                    |                                                                                                    |                                                                                                    |            |              |
|                                                                                                    |           | Compare With                                                                | •                                                                                                    |                                                                                                    |                                                                                                    | NO 52.   E |              |
|                                                                                                    |           | Configure                                                                   | •                                                                                                    | ation Deconsole X                                                                                                    |                                                                                                    | × %   ≡    | 3K 🔠         |
|                                                                                                    | _         | Properties                                                                  | Alt+Enter<br>[INFO]Finished to write tab<br>[INFO]Start to download tab<br>[INFO]Tunnel DownloadSessic<br>[INFO]Start to write table: | Deriodificultific:/Program Files.<br>le scheme : MaxCompute_DOC.upp<br>le: 'MaxCompute_DOC.upperABC'<br>n ID is : 2018121417544782dcd<br>MaxCompute_DOC.upperABC>C: | avayre1.8.0_192\Dinyavaw.exe<br>perABC>C:\Users\furui.f<br>, download mode:AUTO<br>b0b0f817516<br>\Users\furui.fr\eclipse-w | r\eclip    | -12)<br>pse- |

On the displayed page, select JAR file and click Next.

| Export                                                                                                    | _ <b>D</b> X |
|----------------------------------------------------------------------------------------------------|--------------|
| <b>Select</b><br>Export resources into a JAR file on the local file system.                                                                         | Z            |
| Select an export wizard:                                                                                                    |              |
| type filter text                                                                                                    |              |
| 🕨 🗁 Install                                                                                                    |              |
| <ul> <li>Java</li> <li>JAR file</li> <li>Javadoc</li> <li>Runnable JAR file</li> <li>Run/Debug</li> <li>Tasks</li> <li>Team</li> <li>XML</li> </ul> |              |
| ? < Back Next > Finish                                                                                                    | Cancel       |

Enter the JAR package name and click Finish. Then, the JAR package is exported to your workspace directory.

| JAR Export                                                                                                    | Ĺ                                                                                 |        |
|----------------------------------------------------------------------------------------------------|-----------------------------------------------------------------------------------|--------|
| JAR File Specification                                                                                                    | lative to your workspace                                                          | .Ō     |
| <ul> <li>The export destination will be re</li> </ul>                                                                                                    | elative to your workspace.                                                        |        |
| Select the resources to export:<br>MaxCompute_DOC<br>ODPS JAVA UDF                                                                                                    | <ul> <li>✓ ▲.classpath</li> <li>✓ ▲.project</li> </ul>                            |        |
|                                                                                                    |                                                                                   |        |
| <ul> <li>Export generated class files and</li> <li>Export all output folders for ch</li> <li>Export Java source files and res</li> <li>Export refactorings for checked</li> <li>Select the export destination:</li> </ul>                                                                                                    | d resources<br>ecked projects<br>ources<br>d projects. <u>Select refactorings</u> |        |
| <ul> <li>Export generated class files and</li> <li>Export all output folders for ch</li> <li>Export Java source files and res</li> <li>Export refactorings for checked</li> <li>Select the export destination:</li> <li>JAR file: upper.jar</li> </ul>                                                                                          | d resources<br>ecked projects<br>ources<br>d projects. <u>Select refactorings</u> | Browse |
| <ul> <li>Export generated class files and</li> <li>Export all output folders for ch</li> <li>Export Java source files and res</li> <li>Export refactorings for checked</li> <li>Select the export destination:</li> <li>JAR file: upper.jar</li> <li>Options:</li> </ul>                                                                        | d resources<br>ecked projects<br>ources<br>d projects. <u>Select refactorings</u> | Browse |
| <ul> <li>Export generated class files and</li> <li>Export all output folders for ch</li> <li>Export Java source files and res</li> <li>Export refactorings for checked</li> <li>Select the export destination:</li> <li>JAR file: upper.jar</li> <li>Options:</li> <li>Compress the contents of the J</li> <li>Add directory entries</li> </ul> | d resources<br>ecked projects<br>ources<br>d projects. <u>Select refactorings</u> | Browse |

2. Upload the JAR package to DataWorks.

Log on to the DataWorks console, find the MaxCompute\_DOC project, and go to the *Data Studio* page. Choose Business Flow > Resource > Create Resource > JAR and create a *JAR resource*.

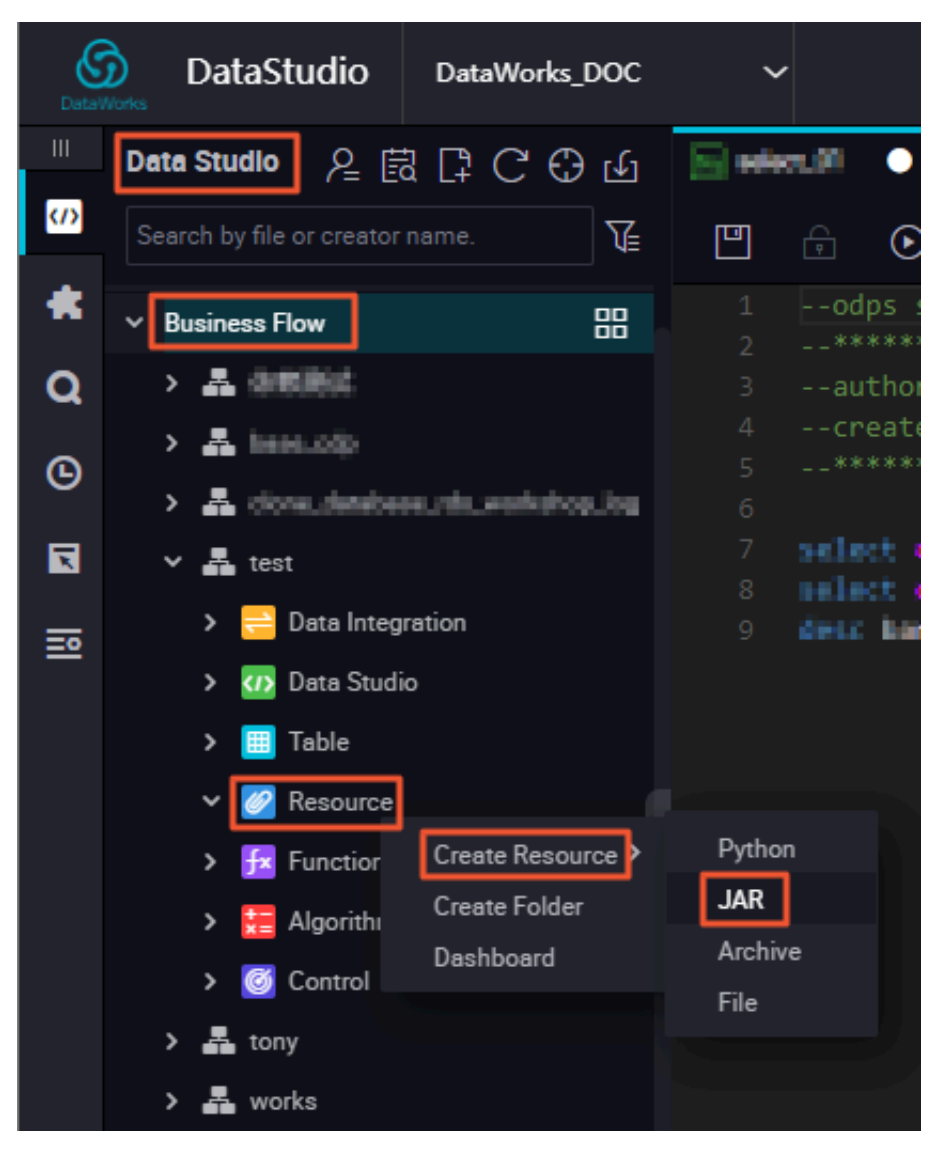

On the displayed page, upload the JAR package you have exported.

| Create Resource   |                                                            |    |     | >   | < |
|-------------------|------------------------------------------------------------|----|-----|-----|---|
|                   |                                                            |    |     |     |   |
| * Resource Name : | upper.jar                                                  |    |     |     |   |
| Folder :          |                                                            |    |     |     |   |
| Resource Type :   | JAR                                                        | *  |     |     |   |
| File -            | Upload to ODPS The resource will also be uploaded to ODPS. |    |     |     |   |
|                   |                                                            |    |     |     |   |
|                   |                                                            | OK | Can | cel |   |
|                   |                                                            |    |     |     |   |

The JAR package is uploaded to DataWorks. To upload it to MaxCompute, click the JAR package and click Submit and Unlock.

| f b 🗊                        |                                                              |
|------------------------------|--------------------------------------------------------------|
| Upload Resource              |                                                              |
| Saved Files :                | upperjar                                                     |
| Unique Resource Identifier : | OSS-KEY-inhap5h3ptc6dbwfhs9rq3nr                             |
|                              | ✓ Upload to ODPS The resource will also be uploaded to ODPS. |
| Re-Upload :                  | Upload                                                       |
|                              |                                                              |
|                              |                                                              |

You can run the list resources command on the odpscmd client to view the uploaded JAR package.
### 3. Create a resource function.

After uploading the JAR package to your MaxCompute project, choose Business Flow > Function > Create Function and create a *function* named upperlower\_Java. After completing these settings, click Save and Submit and Unlock.

| Search by file or creator name.                                       | u d 🗊 🖯 C         |                                    |
|-----------------------------------------------------------------------|-------------------|------------------------------------|
| > Solution                                                            | Register Function |                                    |
| Business Flow                                                         |                   | : (#                               |
| > 🎝 base_cdp                                                          | Function Name     |                                    |
| <ul> <li>A clone_database_rds_workshop_log</li> <li>A test</li> </ul> | * Class Name      | com.aliyun.example.udf.Upper2Lower |
| > 📴 Data Integration                                                  | * Resources       | : upperjer                         |
| > 🕐 Data Studio<br>> 📃 Table                                          | Description       | :                                  |
| > 🛃 Resource                                                          |                   |                                    |
| Fix upperlower_java ocked by                                          | 1e                |                                    |
| > 🧮 Algorithm                                                         | Command Format    |                                    |
| > 🧭 Control                                                           | Parameters        | ÷                                  |

You can run the list functions command on the odpscmd client to view the registered function. Then, the upperlower\_Java Java-based UDF registered using Eclipse can be used.

Check the Java-based UDF

In the odpscmd CLI, run the select upperlower \_Java (' ABCD ') from dual ; command. In the following figure, the output is abcd, indicating that the function has converted a string of uppercase letters to lowercase letters.

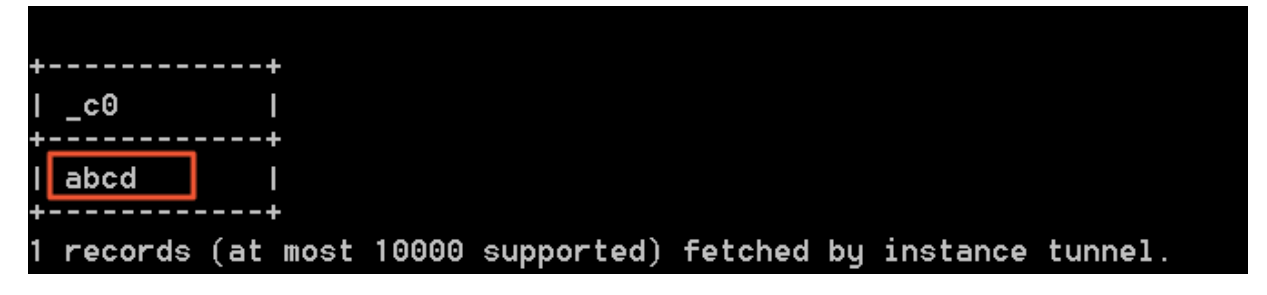

### Additional information

For more information about how to develop Java-based UDFs, see Java UDF.

To use IntelliJ IDEA to develop a Java-based UDF, see Use IntelliJ IDEA to develop a Javabased UDF.

## 3.2 Use IntelliJ IDEA to develop a Java-based UDF

This topic describes how to use IntelliJ IDEA to develop a Java-based user-defined function (UDF). IntelliJ IDEA is an integrated development environment that can be used for developing Java programs.

### Prerequisites

- 1. Prepare the IntelliJ IDEA development tool. For more information, see *Install IntelliJ IDEA and configure MaxCompute Studio*.
- 2. Connect to a MaxCompute project through IntelliJ IDEA MaxCompute Studio.
- 3. Make sure that you have successfully connected to the MaxCompute project. Once completed, *create a MaxCompute Java module*.

You can develop a Java-based UDF after your development environment has been prepared. The following is an example of how to develop a UDF for converting uppercase letters to lowercase letters.

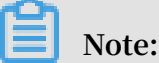

For more information about Java-based UDF development, see Java-based UDF.

#### Procedure

1. Create a Java-based UDF project.

In the IntelliJ IDEA, right-click the MaxCompute Java module directory, choose src > main > java > New and click MaxCompute Java, as shown in the following figure.

Set Name to package name . file name , select UDF for Kind, and click OK, as shown in the following figure.

## Note:

- Name: The name of the MaxCompute Java class you have created. If you have not created a package, you can enter packagename.classname and a package will be automatically generated.
- Kind: The project type. The project types that are supported are user-defined functions (such as UDF, UDAF, and UDTF), MapReduce (such as Driver, Mapper , and Reducer), and non-structural development frameworks (such as Storage Handler and Extractor).

### 2. Edit the Java-based UDF code.

You can edit the porjectLower code in the Java-based UDF project you have created, as shown in the following figure.

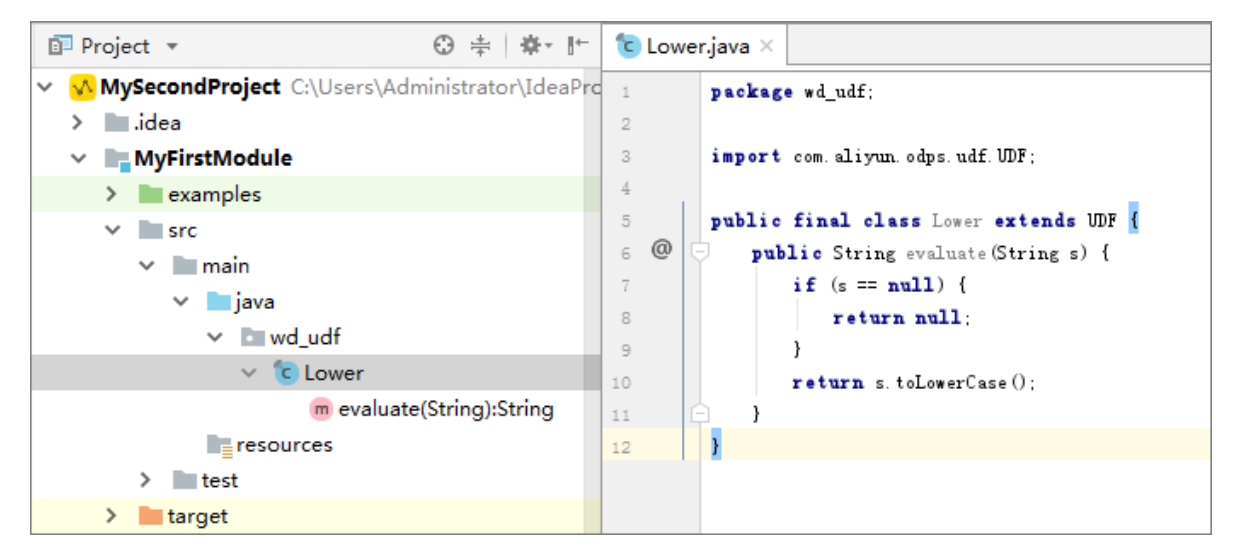

The following is example code:

```
package
         < package
                     name >;
         com . aliyun . odps . udf . UDF ;
import
public
         class
                Lower
                        extends
                                  UDF
                                       {
   public
                    evaluate (String
            String
                                       s){
          (s == null) {
      if
                   null ;
          return
     }
             s.toLowerCas e();
      return
  }
}
```

Note:

You can customize the code template in your IntelliJ IDEA as needed. The method is as follows: Choose Settings > Editor > File Code Templates and modify the target template in MaxCompute on the code tab page.

### 3. Test the UDF.

After developing the Java-based UDF, you can test it through unit testing (UT) or local running. The procedure is as follows:

a) Unit testing

Your module project contains several UT examples under the examples directory. You can follow these examples when you perform UT.

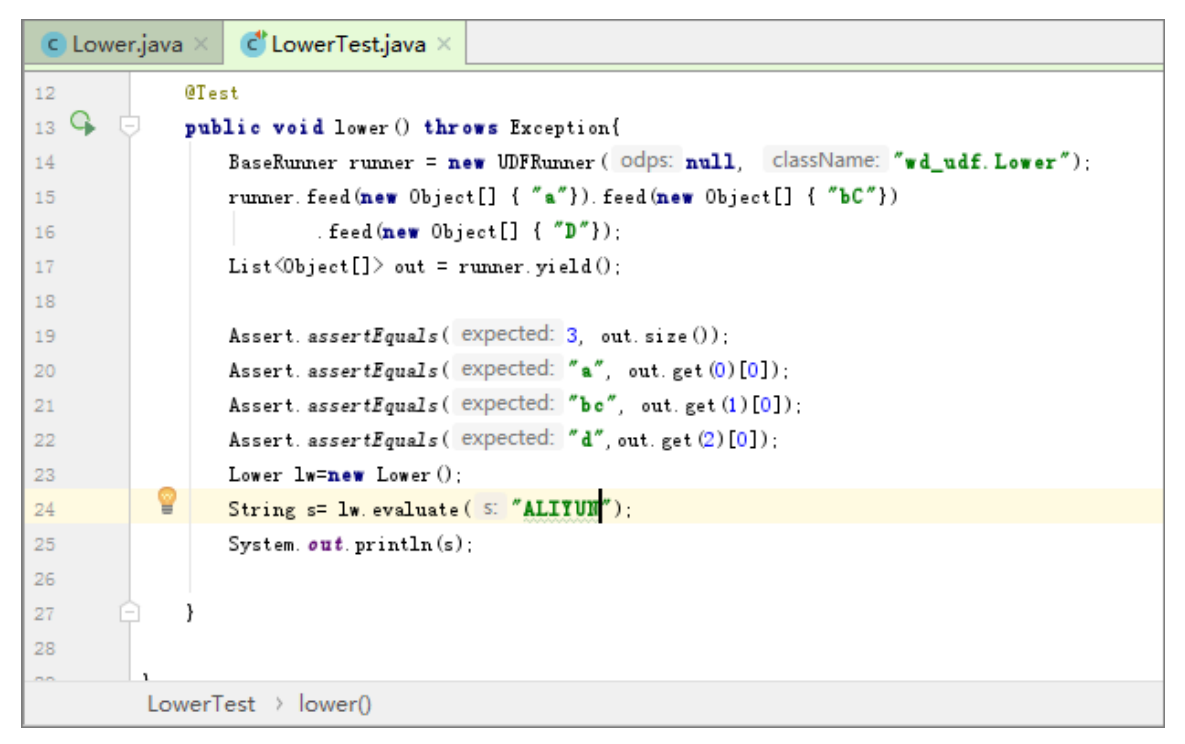

The following figure shows the test result.

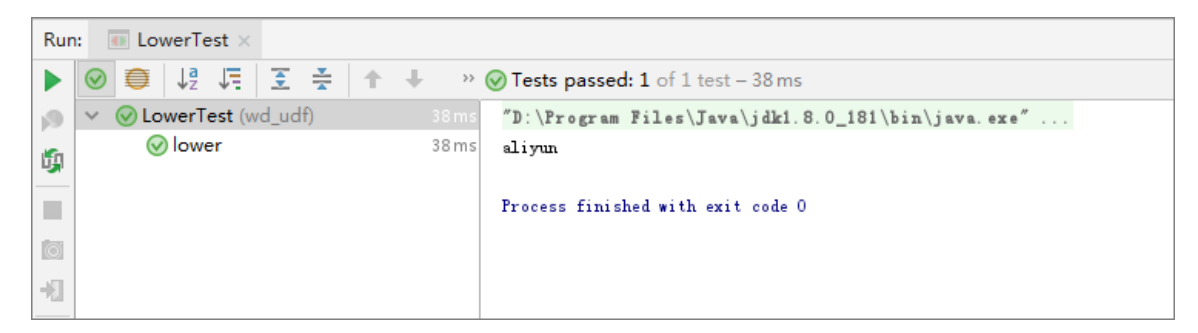

As you can see from the preceding figure, the string of uppercase letters 'ALIYUN' was converted to the lowercase letter string of 'aliyun'.

b) Local running

To run the Java-based UDF in your IntelliJ IDEA, you need to specify and test the data source by using either of the following methods:

• Use MaxCompute Studio and Tunnel to downlaod table data from the specified project and save the data to your warehouse directory.

• Use the UDF project to provide the mock project and the table data. Then , you can customize the data source according to example\_project in the warehouse directory.

#### Procedure

A. Before testing the Java-based UDF code, store some uppercase letters on MaxCompute. Create a test table named upperABC by using a script file or the create table upperABC ( upper string ); SQL statement on the odpscmd client, as shown in the following figure.

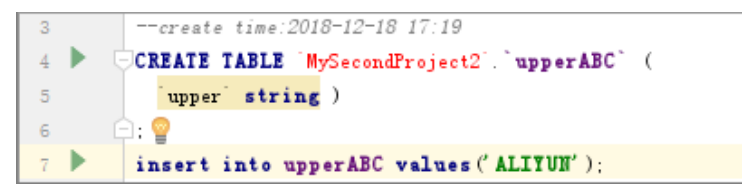

B. Right-click the UDF class and select Run 'class name.main()'. The run configurations dialog box is displayed, as shown in the following figure.

| V     MySecondProject CAUsers/Administrator/UdeaPro     Image: V     + - Tim Id: 9 + + ≥ Id: Name: Lower     Share       >     Image: V     2 - methor: X     >     >     MyFirstModule     New                                                                                                    | Single instance only |
|----------------------------------------------------------------------------------------------------|----------------------|
| V Is MyFirstModule New > III Junit Main glass: Wd_udf.Lower                                                                                                    | -                    |
|                                                                                                    | 2                    |
| > ■ examples     > © Cut     Ctrl+X     Y instruction of the State       ✓ ■ src     Image: Copy     Ctrl+X     X TestUDF       ✓ ■ java     Copy Path     Ctrl+Shift+C   YMaxCompute SQL Program agguments:                                                                                                    | 2 <sup>8</sup>       |
| ✓ Imwd_udf Copy Reference Ctrl+Alt+Shift+C > 9€ Defaults Working directory:                                                                                                    | ¥                    |
|                                                                                                    | -                    |
| > @ LowerTill         Find Usages         Ctrl+G           Im resources         Analyze         >         Use classpath of mgdule:         Im MyFirstModule                                                                                                    | ~                    |
| > test <u>Refactor</u> >                                                                                                    |                      |
| Clean Python Compiled Files JRE: Default (1.8 - SDK of 'MyFirstModule' module)                                                                                                    | v                    |
| Marchouse Add to Fgvorites > Shorten command Jine: user-local default: none - java [options] classname [                                                                                                    | args] 🗸 🗸            |
| MyFirstModule.imi Browse Type Hierarchy F4  D ponxml Beformat Code Ctrl+Alt+L                                                                                                    |                      |
| Run: V. MySecondScriptosql × Optimize Imports Ctrl+Alt+O                                                                                                    | tart v t             |
| Delete     Delete     MacCompute project     MacCompute project     MacCompute     MacCompute     MacComp |                      |
| D Inputs: Build Module 'MyfirstModule' 'Table columns: upper                                                                                                    | ie:c1 c2             |
| Outputs: Recompile 'Lowerjava' Ctrl+Shift+F9                                                                                                    |                      |
| mysreemagrayeet: apprais     Ngm Towerman()*     Cfrishint+10       M     Misserman()*     Cfrishint+10       M     Representation     Babug Towerman()*       File     Second Second Sec                                                                                                    |                      |
| Output Excerds:     Show in Explorer       TableStadt:1     1 (iii: III)       V     Deploy to server                                                                                                    |                      |
| Process finished with exit go Synchronize Lowerjava'                                                                                                    |                      |
| ▶ ±Run % ± 1000 III Term File Bath Ctrl+Alt+F12                                                                                                    | Cancel Apply         |

## Note:

- UDF, UDAF, and UDTF are generally used to run SELECT SQL statements for specific columns. As a result, you need to configure the MaxCompute project, table, and columns before using these functions. Note that the metadata is obtained from the mock project under the project explorer and warehouse. Debugging for complex types is also supported.
- If the table data under the specified project is not downloaded and saved to your warehouse, then you need to download the data first before

continuing. 100 pieces of data are downloaded automatically. If you require more data, you can configure the download record limit.

- The framework for UDF local running uses data in specified columns of the warehouse as input and runs the function locally. You can view the log output and results in the console.
- If you are using the mock project or if your data is already downloaded, you can run the UDF directly.

Click OK. The following figure shows the result.

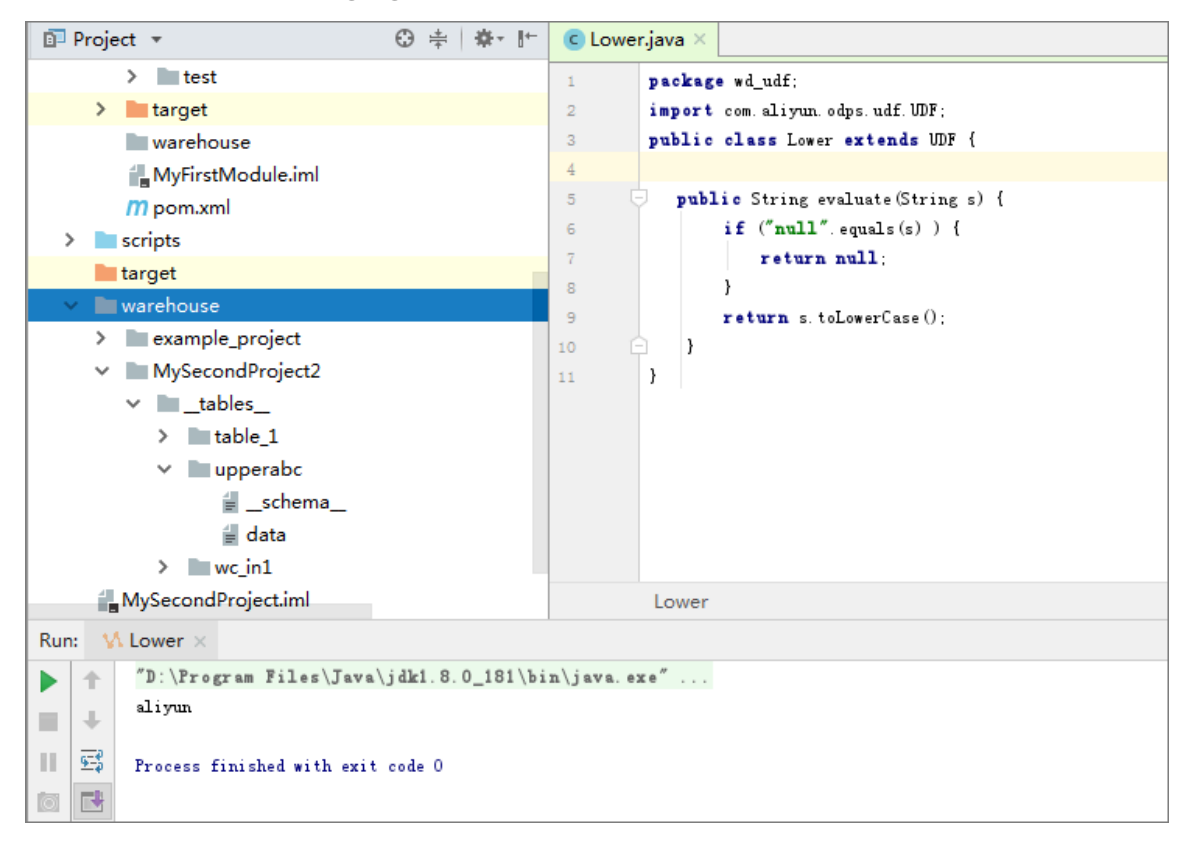

### 4. Publish the UDF.

After the *Lower* . *java* test is successful, pack this file into a JAR package and upload the package to MaxCompute. To publish a UDF to a server, you need to pack this file, add a resource, and register the function. IntelliJ IDEA MaxCompute Studio makes publishing a UDF easier in that this program can help you to run a maven clean package command, upload the JAR package, and register the UDF in sequence. The procedure to do so is as follows: Right-click the Java file of the UDF and select Deploy to server. In the displayed dialog box, select the target

MaxCompute project and enter the Function name and the Resource name . You can change the resource name as needed. The following is an example.

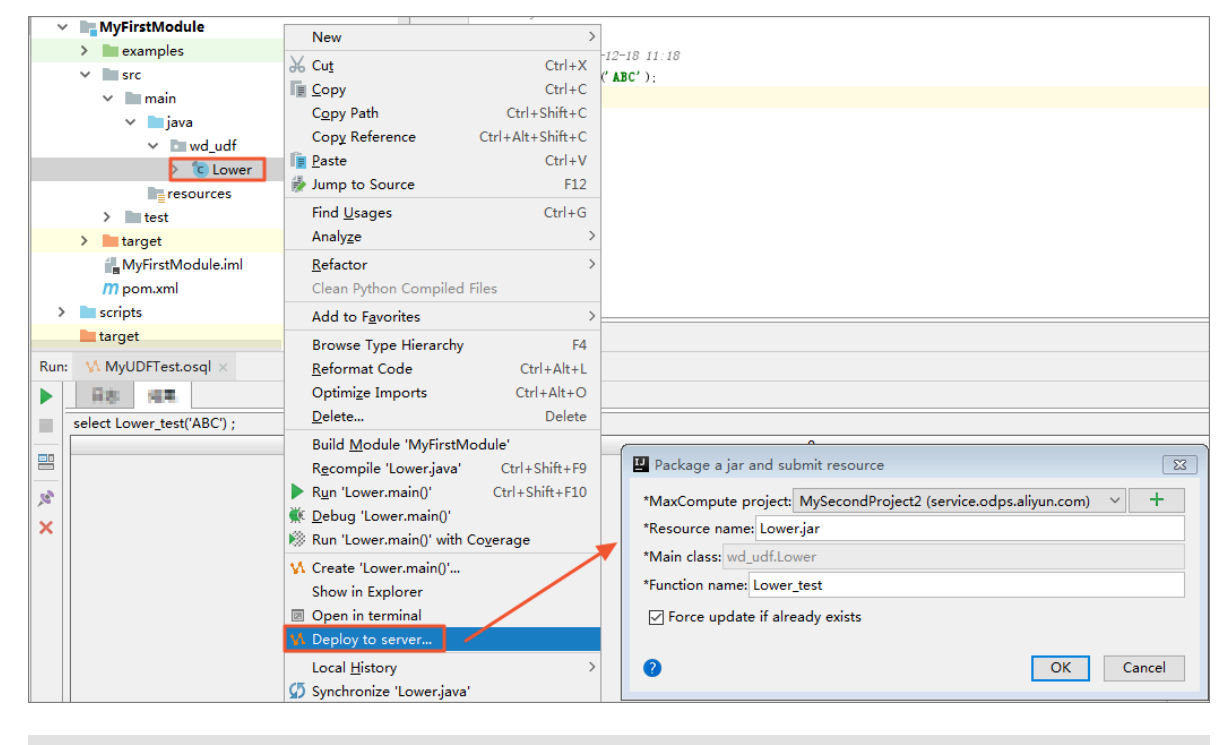

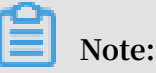

For more information about how to pack, upload, and register a UDF, see Pack,

upload, and register.

After completing the settings, click OK. You can find the registered function in the connected MaxCompute project, as shown in the following figure.

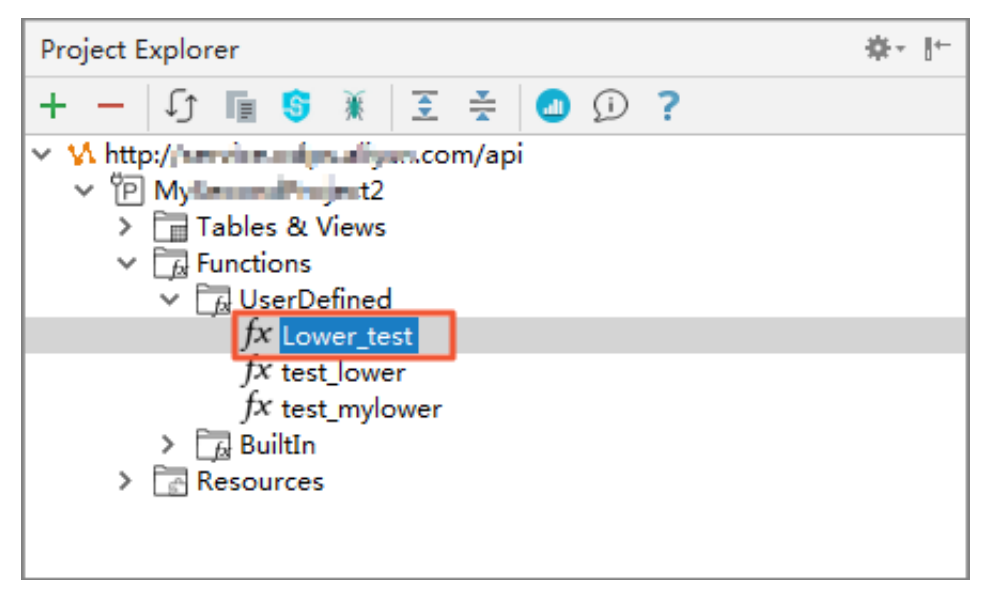

### 5. Use the UDF.

You can use the UDF after it is successfully registered. In the module project, open the SQL script and run the select Lower\_test (' ALIYUN '); command. The result is shown in the following figure.

| > 📄 .idea                     |      |                                         | 0      |
|-------------------------------|------|-----------------------------------------|--------|
| WFirstModule                  | 1    | Tame.myuuriest                          | -      |
| ) mexamples                   | 2    | author (*angdan                         |        |
| <ul> <li>Examples</li> </ul>  | 3    | -greate time:2018-12-18 11:18           |        |
| ✓ src                         | 4 P  | <pre>select Lower_test('ALITUB');</pre> |        |
| ✓ III main                    | 5    |                                         |        |
| ✓ IIII java                   |      |                                         |        |
| ✓ Im wd_udf                   |      |                                         |        |
| ✓ D∎ wd udf                   |      |                                         |        |
| ) Clower                      |      |                                         |        |
| / Cower                       |      |                                         |        |
| > C Lowerlest                 | -    |                                         |        |
| resources                     |      |                                         |        |
| > iiii test                   |      |                                         |        |
| > 🖿 target                    |      |                                         |        |
| i warehouse                   |      |                                         |        |
| J. MyFirstModule.iml          |      |                                         |        |
| m pom.xml                     | text | graph                                   |        |
| Run: MyUDFTest.osql ×         |      |                                         | 卷- 上   |
| <ul> <li>Fig. upp</li> </ul>  |      |                                         |        |
| select Lower_test('ALIYUN') ; |      |                                         |        |
|                               |      | _c0                                     |        |
|                               |      |                                         | aliyun |

You can also run the select Lower\_test ('ALIYUN ') from uppperABC ; command on the odpscmd client to test the Java-based UDF. If the following information is displayed, the Lower\_test Java-based UDF developed by using IntelliJ IDEA works properly.

| ÷. |         | +   | -    |       |            |         |    |          |         |  |
|----|---------|-----|------|-------|------------|---------|----|----------|---------|--|
| ł. | _c0     | :   |      |       |            |         |    |          |         |  |
| +  |         | +   |      |       |            |         |    |          |         |  |
| ł. | aliyun  | ł   |      |       |            |         |    |          |         |  |
| +· |         | +   |      |       |            |         |    |          |         |  |
| 1  | records | ۲at | most | 10000 | supported) | fetched | by | instance | tunnel. |  |

What's next

To use Eclipse to develop a Java-based UDF, see Use Eclipse to develop a Java-based UDF.

### 3.3 Use MaxCompute to analyze IP sources

This topic describes how to use MaxCompute to analyze IP sources. The procedure includes downloading and uploading data from an IP address library, writing a user-defined function (UDF), and writing a SQL statement.

### Background

The query APIs of *Taobao IP address library* are *IP address strings*. The following is an example.

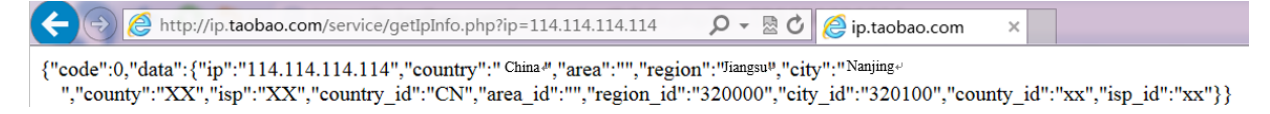

HTTP requests are not directly allowed in MaxCompute. However, you can query IP addresses in MaxCompute using one of the following methods:

- 1. Run a SQL statement and then initiate an HTTP request. This method is inefficient. The request will be rejected if the query frequency is lower than 10 QPS.
- 2. Download the IP address library to the local server. This method is inefficient and will affect the data analysis in data warehouses.
- 3. Maintain the IP address library regularly and upload it to MaxCompute. This method is relatively effective. However, you need to maintain the IP address library regularly.

The following further describes the third method.

### Download an IP address library

- 1. You need to obtain data from an IP address library. This section provides a *demo* of *an incomplete UTF-8 IP address library*.
- 2. Download the UTF-8 IP address library and check the data format, as shown in the following figure.

The first four strings of data are the starting and ending IP addresses, among which the first two are decimal integers and the second two are expressed in dot-decimal notation. The decimal integer format is used to check whether an IP address belongs to the target network segment.

Upload data from the IP address library

1. Create a table data definition language (DDL) on the *MaxCompute client*, or *create a table on the GUI* in DataWorks.

```
DROP
       TABLE
                IF
                     EXISTS
                               ipresource
                  IF
CREATE
         TABLE
                       NOT
                             EXISTS
                                       ipresource
    start_ip
               BIGINT
     end_ip
               BIGINT
     start_ip_a rg
                       string
     end_ip_arg
                  string
               STRING
     country
            STRING
     area
     city
            STRING
               STRING
     county
           STRING
     isp
```

);

2. Run the *Tunnel commands* to upload the ipdata.txt.utf8 file, which is stored on the D drive.

```
odps @ workshop_d emo > tunnel upload D :/ ipdata . txt .
utf8 ipresource ;
```

You can use the select count (\*) from ipresource ; SQL statement to view the uploaded data. Generally, the quantity of data increases in the library due to regular updates and maintenance.

3. Use the select \* from ipresource limit 10; SQL statement to view the first 10 pieces of data in the ipresource table, as shown in the following figure.

| Job Queueing             | •          |                                                                                                    |  |
|--------------------------|------------|----------------------------------------------------------------------------------------------------|--|
| ++<br>  start_ip  <br>++ | end_ip     | +                                                                                                    |  |
| 3395369026               | 3395369026 | ″202. 97. 56. 66″   ″202. 97. 56. 66″   "China"   "Hunan"   "Changsha"   <sub>""</sub>   "Telecom"                       |  |
| 3395369027               | 3395369028 | ″202. 97. 56. 67″   ″202. 97. 56. 68″   <sub>"China"</sub>   "Heilongjiang"   ""   <sub>""</sub>   "Telecom"             |  |
| 3395369029               | 3395369029 | ″202. 97. 56. 69″   ″202. 97. 56. 69″   "China"   "Anhui"   "Hefei"   <sub>""</sub>   "Telecom"                          |  |
| 3395369030               | 3395369030 | "202. 97. 56. 70"   "202. 97. 56. 70"   "China"   "Hunan"   "Changsha"   <sub>""</sub>   "Telecom"                       |  |
| 3395369031               | 3395369033 | ″202. 97. 56. 71″   ″202. 97. 56. 73″   "China"   <sup>"Heilongjiang</sup> "   <sub>""</sub>   <sub>""</sub>   "Telecom" |  |
| 3395369034               | 3395369034 | "202. 97. 56. 74"   "202. 97. 56. 74"   "China"   "Hunan"   "Changsha"   <sub>""</sub>   "Telecom"                       |  |
| 3395369035               | 3395369036 | ″202. 97. 56. 75″   ″202. 97. 56. 76″   "China"   "Heilongjiang"   <sub>«7</sub>   <sub>«7</sub>   "Telecom"             |  |
| 3395369037               | 3395369037 | ″202. 97. 56. 77″   ″202. 97. 56. 77″   "China"   "Jiangsu"   "Nanjing"   <sub>""</sub>   "Telecom"                      |  |
| 3395369038               | 3395369038 | "202. 97. 56. 78"   "202. 97. 56. 78"   "China"   "Hunan"   "Changsha"   ""   "Telecom"                                  |  |
| 3395369039               | 3395369040 | ´´202. 97. 56. 79´´   ´´202. 97. 56. 80´´   *China*   *Heilongjiang*   **   **   **  *Telecom*                           |  |

Write a UDF

1. Choose Data Studio > Business Flow > Resource. Right-click Resource and choose Create Resource > Python. In the displayed dialog box, enter the name of the Python resource, select Upload to ODPS and click OK, as shown in the following figure.

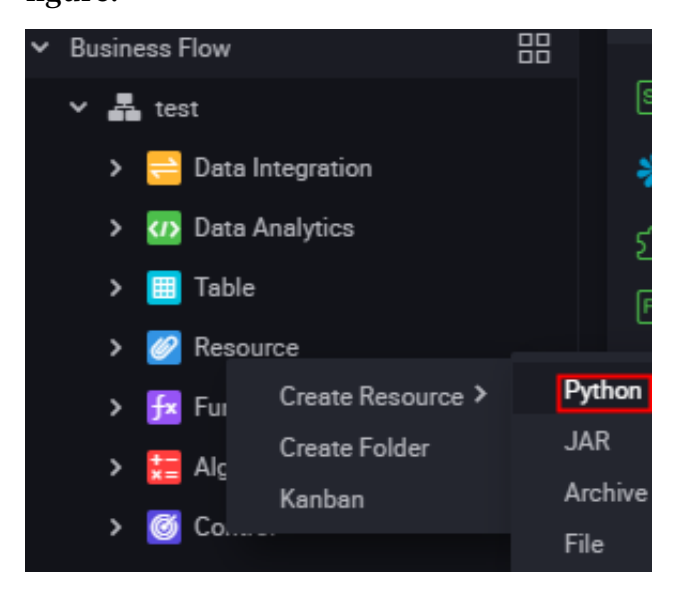

2. Write code for the Python resource. The following is an example:

```
from
       odps . udf
                   import
                            annotate
@ annotate (" string -> bigint ")
        ipint ( object ):
class
       evaluate (self, ip):
 def
  try :
   return
            reduce ( lambda
                           x, y:(x << 8)+y,
                                                          map (
int , ip . split ('.')))
  except :
   return
            0
```

Click Submit and Unlock.

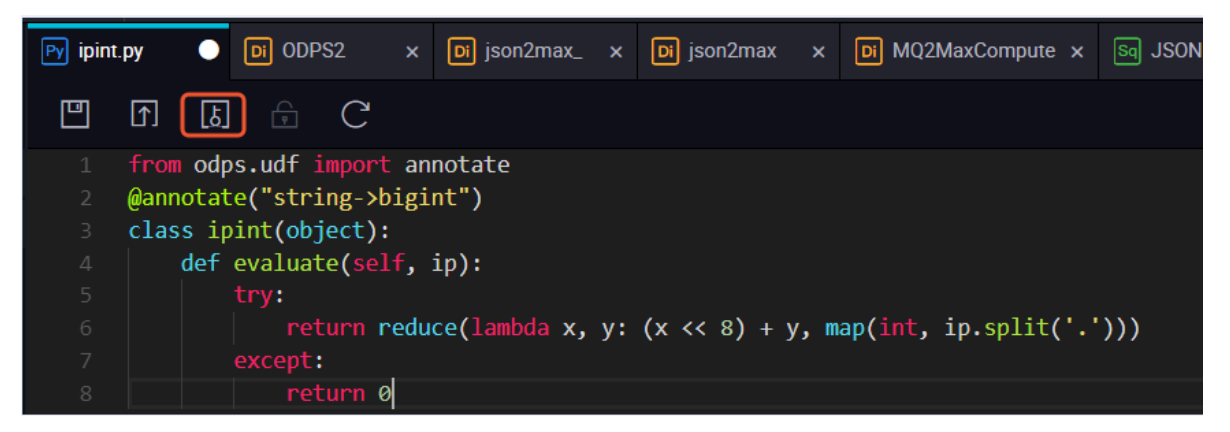

3. Choose Data Studio > Business Flow > Function. Right-click Function and select Create Function.

Set the function class name to ipint . ipint , and the folder to the resource name, and click Submit and Unlock.

| Fx ipint.ipint | 🕘 🗗 ipint.py    | / 🗙 晶 te    | st X | 1 |   |  |
|----------------|-----------------|-------------|------|---|---|--|
| <u> </u>       | ه 🖯             | С           |      |   |   |  |
| Register Fur   | nction          |             |      |   |   |  |
|                |                 |             |      |   | ~ |  |
| 1              | Function Name : |             |      |   |   |  |
|                | * Class Name :  | ipint.ipint |      |   |   |  |
|                | * Resources :   | ipint.py    |      |   |   |  |
|                | Description :   |             |      |   |   |  |
| Cor            | nmand Format :  |             |      |   |   |  |

4. Create an ODPS SQL node and run the SQL statement to check whether the ipint function works as expected. The following is an example.

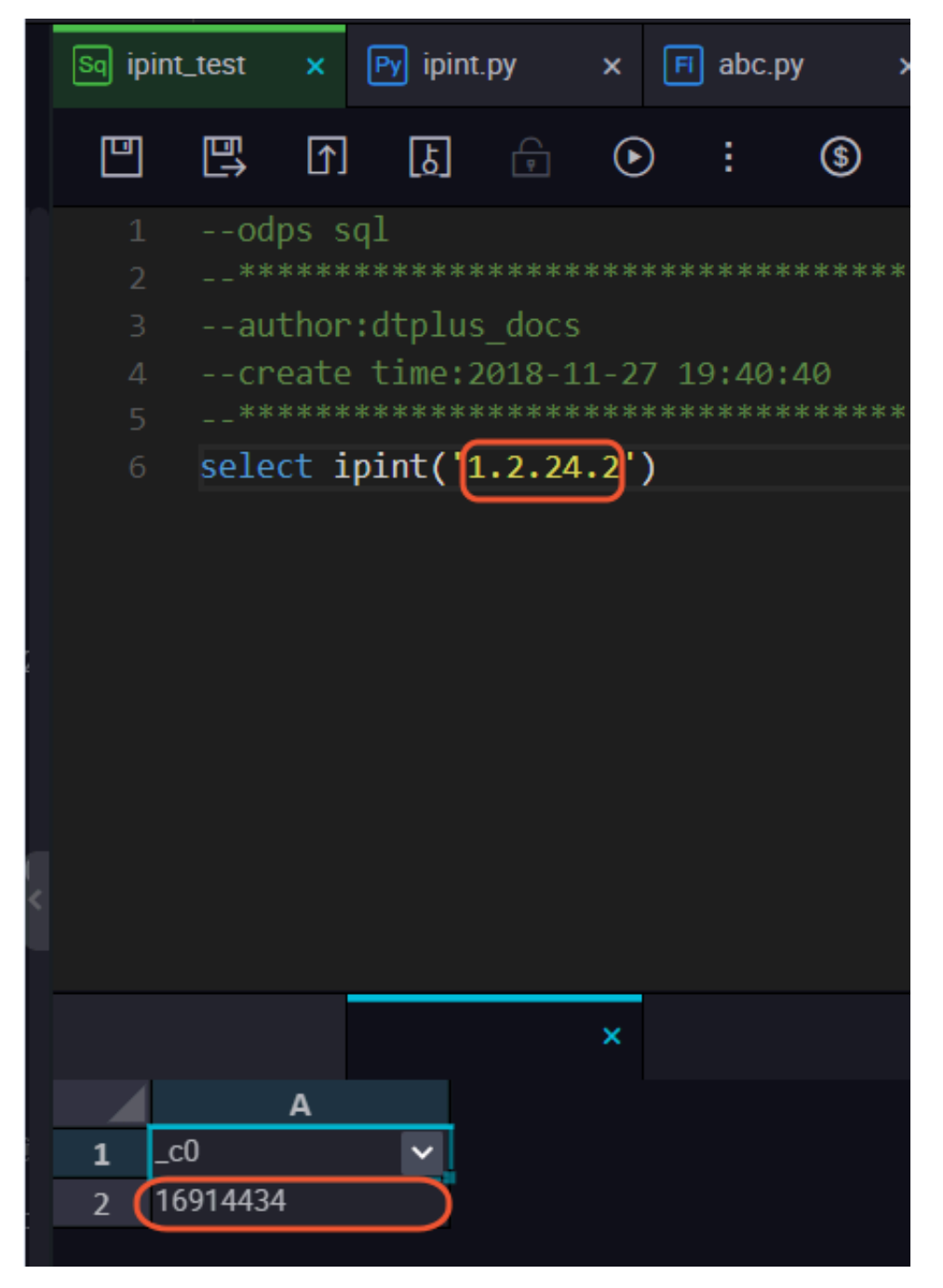

You can also create a local *ipint* . *py* file and use the *MaxCompute client* to upload the resource.

```
odps @ MaxCompute _DOC > add py D :/ ipint . py ;
OK : Resource ' ipint . py ' have been created .
```

After uploading the resource, use the client to register the function.

```
odps @ MaxCompute _DOC > create function ipint as ipint .
ipint using ipint . py ;
Success : Function ' ipint ' have been created .
```

The function can be used after registration. You can use select ipint (' 1 . 2 . 24 . 2 '); on the client to test the function.

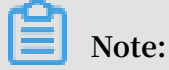

You can perform *cross-project authorization* to share the UDF with other projects under the same Alibaba Cloud account.

1. Create a package named ipint.

```
odps @ MaxCompute _DOC > create package ipint ;
OK
```

2. Add the UDF to the package.

```
odps @ MaxCompute _DOC > add function ipint to package
ipint ;
OK
```

3. Allow a bigdata\_DOC project to install the package.

```
odps @ MaxCompute _DOC > allow project bigdata_DO C to
install package ipint;
OK
```

4. Switch to a bigdata\_DOC project that needs to use the UDF and install the package.

```
odps @ MaxCompute _DOC > use bigdata_DO C ;
odps @ bigdata_DO C > install package MaxCompute _DOC .
ipint ;
OK
```

5. Then, the UDF can be used. If a user (such as Bob) of the bigdata\_DOC project

wants to access the resource, the administrator can grant the access permission to the user by using the ACL.

package odps @ bigdata\_DO C > grant Read on MaxCompute aliyun \$ bob @ aliyun . com ; -- Use \_DOC . ipint to user the ACL to grant the package access permission to Bob .

Use the IP address library in SQL

### Note:

This section uses the IP address 1.2.254.2 as an example. You can use a specific field to query an IP address as needed.

You can use the following SQL code to view the test result:

```
select * from ipresource
WHERE ipint (' 1 . 2 . 24 . 2 ') >= start_ip
AND ipint (' 1 . 2 . 24 . 2 ') <= end_ip</pre>
```

To ensure the data accuracy, you can regularly obtain data from the Taobao IP address library to maintain the ipresource table.

## 3.4 Upload files exceeding 10 MB to DataWorks

This topic describes how to upload a JAR package or resource file exceeding 10 MB to DataWorks when running a MapReduce job.

Methods:

- 1. Upload resources exceeding 10 MB through the *MaxCompute CLI client*. Before you can upload the resource, first complete the following procedure.
  - Download the MaxCompute CLI client. For more information, see *Client*.
  - Set AccessKeys and endpoints for the MaxCompute CLI client. For more information, see *Install and configure a client*.

Run the following command on the MaxCompute CLI client:

```
// Add resources .
  add jar C :\ test_mr \ test_mr . jar - f;
```

2. Currently, resources uploaded through the MaxCompute CLI client cannot be viewed in the resource list in the DataWorks console. You can view and confirm the resources by running the list resources command.

// View resources .

list resources;

3. Reduce the JAR file size and run the MapReduce jobs on DataWorks on your local server. You need to keep only one main function.

```
jar
             test_mr . jar , test_ab . jar -- The
command directly runs after the
- resources
                                                       list
resources
            command
                                                 the
                                                        function
                                                                   is
             on the MaxCompute
                                        CLI
                                            client
  registered
classpath test_mr . jar -- Size
                                       reduction
                                                   policy : A
mapper and a reducer
                             that
                                                           the
                                                                 main
                                   are
                                           related
                                                     to
                    required
                             to
                                   submit
                                           the
                                                           reduction
  function are
                                                  size
           to a gateway .
required . Other
                               The third – party
  policy
                                                      dependency
is
                                                                 on
     not
                               resources
                                            can
                                                  be
                                                        stored
the
      resources directory.
                                                 wc_in
      aliyun . odps . examples . mr . test_mr
com .
                                                          wc_out ;
```

With the preceding methods, you can use the scheduling feature to run MapReduce jobs exceeding 10 MB on DataWorks regularly.

## 4 Compute optimization

## 4.1 SQL optimization

· Where condition in Join statement

When you join two tables, the Where condition of the primary table can be written at the end of the statement, but the restriction condition of the partition in the secondary table cannot be written in the Where condition. We recommend that you write it in the ON condition or subquery. The partition restrictions of the primary table can be written in the Where condition (it is better to filter by subquery first). Several SQL examples are as follows:

select \* from ( select \* from А join В where dt = 20150301 ) B  $B \cdot id = A \cdot id$ on where A . dt = 20150301 : select \* from A join B  $B \cdot id = A \cdot id$ on where Β. dt = 20150301 ; -- Not allowed . dt = 20150301) A select \* from ( select \* from A where join ( select \* from В where dt = 20150301 ) B on В . id = A . id ;

The Join operation in the second statement runs first, data volume becomes larger and the performance can be decreased. Therefore, the second statement must be avoided.

Data skew

The root cause of data skew is that the amount of data processed by some Workers is much larger than that of other Workers. This means running hours of some Workers are higher than the average, which leads to job delay.

- Data skew caused by Join

Data can be skewed by a Join operation when the Join key distribution is uneven. For the preceding example, to join a large table A and a small table B, run the following statement: For the preceding example, to join a large table A and a small table B, run the following statement:

select \* from A join B on A . value = B . value;

Copy the logview link to enter the web console page, and double-click the Fuxi job that runs the Join operation. You can see a long tail in the Long-Tails tab, which indicates that the data has been skewed, as shown in the following figure:

| Detail for [console_se                                                                       | lect_query_task_1444463896447]                                                             |                                                                                                    |                                            |                                                                                                    |   | ×                                               |
|----------------------------------------------------------------------------------------------|--------------------------------------------------------------------------------------------|----------------------------------------------------------------------------------------------------|--------------------------------------------|----------------------------------------------------------------------------------------------------|---|-------------------------------------------------|
| 🗱 refresh                                                                                    |                                                                                            |                                                                                                    |                                            |                                                                                                    |   |                                                 |
| Fuxi Jobs Summ                                                                               | ary JSONSummary                                                                            |                                                                                                    |                                            |                                                                                                    |   |                                                 |
| Fuxi Job Name: odp                                                                           | s_public_dev_20151010075816514g                                                            | ehzb4zm_SQL_0_0_k                                                                                                    | obo                                        |                                                                                                    |   | 8                                               |
| TaskName                                                                                     | Fatal/Finished/TotalInstCoun I/O Record                                                    | ds FinishedPercentage                                                                                                    | Status                                     | StartTime EndTime Latency(s) TimeLine                                                                                                    |   | 宣告                                              |
| 1 M1_Stg1                                                                                    | 0//11 20680006                                                                             | 5 100%                                                                                                    | Terminated 20                              | Logview [Stdout]                                                                                                    | × |                                                 |
| 2 M2_Stg1                                                                                    | 0//1 18/18                                                                                 | 100%                                                                                                    | Terminated 20                              | [2015-10-10 18:04:43.426167] 1226890000 records have been processed in current group.                                                                                                    |   |                                                 |
| 3 J3_1_2_5tg1 *<br>7alde(0) Runne(2<br>Feldet(0) Runne(2<br>1 Ofps/edpt_p.<br>2 Ofps/edpt_p. | 0//14 4118/0<br>Terminated(12) All(14 Loop 12.67<br>P & Path 5900xt South<br>10.182.401.1. | Subsection of the section of the sec | Running 20<br>ntage 59<br>2015-3<br>2015-3 | 2015-16-10         2015-16-10         2015-16-10         2015-16-10         2015-16-10         2015-16-10         2015-16-10         2015-16-10         2015-16-10         2015-16-10         2015-16-10         2015-16-10         2015-16-10         2015-16-10         2015-16-10         2015-16-10         2015-16-10         2015-16-10         2015-16-10         2015-16-10         2015-16-10         2015-16-10         2015-16-10         2015-16-10         2015-16-10         2015-16-10         2015-16-10         2015-16-10         2015-16-10         2015-16-10         2015-16-10         2015-16-10         2015-16-10         2015-16-10         2015-16-10         2015-16-10         2015-16-10         2015-16-10         2015-16-10         2015-16-10         2015-16-10         2015-16-10         2015-16-10         2015-16-10         2015-16-10         2015-16-10         2015-16-10         2015-16-10         2015-16-10         2015-16-10         2015-16-10         2015-16-10         2015-16-10         2015-16-10         2015-16-10         2015-16-10         2015-16-10         2015-16-10         2015-16-10         2015-16-10         2015-16-10         2015-16-10         2015-16-10         2015-16-10         2015-16-10         2015-16-10         2015-16-10         2015-16-10         2015-16-10         2015-16-10         2015-16-10         2015-16-10         2015-16 |   | Latency: ("min";11","avg";"8:51","max";"31:38") |

You can optimize the statement by the following methods:

■ Since table B is a small table and does not exceed 512 MB, you can optimize the preceding statement into mapjoin statement.

```
select /*+ MAPJOIN ( B ) */ * from A join B on A
. value = B . value ;
```

Handle the skewed key with a separate logic. For example, a large number of null key values in both tables will usually cause data skew. It is necessary to filter out the null data or add a random number before the Join operation, for example:

```
select * from A join B
on case when A value is null then concat ('
value ', rand () ) else A value end = B value;
```

If you know that the data is skewed, but you cannot work out what is causing it, a general solution can be used to test the data skew. See the following example:

```
from
                     join
                                     a . key = b . key ; -- This
select *
                 а
                            b
                                on
      to
Leads
           data skew.
                             following
                                         statements :
Now
    you
           can
                 run
                       the
   sql
        left . key , left . cnt * right . cnt
select
                                                   from
```

```
( select
           key ,
                   count (*)
                              as
                                    cnt
                                          from
                                                  а
                                                      group
                                                               by
                                                                    key
) left
join
 select
                   count (*)
                                    cnt
                                           from
                                                  b
                                                                    key
           key ,
                              as
                                                      group
                                                               by
   right
 )
      left . key = right . key ;
on
```

Check the distribution of keys to discover whether data skew happens when A joins B.

· Group by skew

Group by skewing can be caused when the key distribution of group by is uneven.

Suppose a table A has two fields: key and value. The data volume in the table is large enough, and the value distribution of key is uneven. Run the following statement:

select key , count ( value ) from A group by key ;

You can see the long tail on the web console page. To solve this problem, you must set the anti-skew parameters before running SQL statement set odps . sql . groupby . skewindata = true must be added into the SQL statement.

· Data skew caused by incorrect use of dynamic partitions

Dynamic partitions of SQL in MaxCompute add a Reduce function by default, which is used to merge the same partition data. The benefits are as following.

- Reduce small files generated by MaxCompute and improve the efficiency of processing.
- Reduce the memory occupied when a Worker outputs many files.

When partition data is skewed, using the Reduce function lead to the appearance of long tails. The same data can only be processed by a maximum of 10 Workers, so large volume of data results in long tails, for example:

```
insert overwrite table A2 partition ( dt )
select
split_part ( value ,'\ t ', 1 ) as field1 ,
split_part ( value ,'\ t ', 2 ) as field2 ,
dt
from A
where dt =' 20151010 ';
```

In this case, we recommend that you do not use dynamic partition, and modify the statement in the following way:

```
insert overwrite table A2 partition ( dt =' 20151010 ')
select
split_part ( value ,'\ t ', 1 ) as field1 ,
split_part ( value ,'\ t ', 2 ) as field2
from A
where dt =' 20151010 ';
```

Window function optimization

If you use window functions in your SQL statement, each window function typically forms a Reduce job. If window functions are too many, they consume resources. In some specific scenarios, you can optimize window functions.

- The content after the over keyword must be the same, with the similar grouping and sorting conditions.
- Multiple window functions must run on the same SQL layer.

Window functions that meet these two conditions merge into Reduce implementation. An SQL example is as follows:

```
select
rank () over ( partition
                             by
                                       order
                                                          desc )
                                   А
                                                by
                                                     В
                                                                   as
rank ,
row_number () over ( partition
                                    by
                                         А
                                              order
                                                            В
                                                                desc )
                                                      by
as
     row_num
       MyTable ;
from
```

· Convert the subquery to Join

A subquery is shown as follows:

```
SELECT * FROM table_a a WHERE a . col1 IN ( SELECT
col1 FROM table_b b WHERE xxx );
```

If the number of coll returned by the table\_b subquery in this statement exceeds 1,000, the system reports an error: rrecords returned from subquery exceeded limit of 1,000. In this case, you can use the Join statement instead:

```
table_a
SELECT
        a.*
               FROM
                                   JOIN
                                                   DISTINCT
                                        ( SELECT
                              а
      FROM
col1
             table_b
                      b
                          WHERE
                                  xxx) c
                                            ON ( a . col1 =
                                                              С
. col1 )
```

## Note:

- If there is no Distinct keyword in the statement, and the result of the subquery c returns the same col1 value, it may cause the larger number of results of table\_a.

- The Distinct subquery can lead the whole query to fall into one Worker. If the subquery data is large, it may cause the whole query to be slower. If you have already made sure the col1 values are distinct in the subquery from the business, for example, by querying the primary key field, then performance can only be improved by removing the Distinct keyword.
- If you have already made sure the col1 values are distinct in the subquery from the business, for example, querying by the primary key field, to improve performance the Distinct keyword can only be removed.

## 4.2 Optimize long tail computing

Long tail is a common and difficult problem in distributed computing. The workload of each node is different when data is distributed unevenly. The whole task does not end until the work on the slowest node is complete.

To address this problem, you can distribute a piece of task to multiple workers for execution, rather than designate a worker to run the heaviest task. This article describes how to address typical cases of long tail.

Join long tail

Cause:

When the Key of a Join statement has a large amount of data, a long tail occurs.

Solution:

You can solve the problem in four steps:

- Verify that one or both of the tables are not small tables. If one table is large and the other small, you can use the mapjoin statement to cache the small table. For the syntax and relevant description, see *Introduction to the SELECT Syntax*. If the job is a MapReduce job, you can use the resource table function to cache the small table.
- If both tables are relatively large, reduce duplicated data as much as possible.
- If the problem persists, consider service optimization to avoid the calculation of Cartesian product on the two keys with a large data volume.
- Small table leftjoin large table, odps direct leftjoin is slow. At this point, you can
  first small the table and the large table mapjoin, so that you can get the intersecti
  on between the small table and the big table, and this intermediate table must not
  be greater than the large table (as long as there is not a large key tilt not very large

). The small table then performs a leftjoin with this intermediate table, and the effect is equal to the larger table of the small leftjoin.

Group By long tail

Cause

When a Key of the Group By statement has a large amount of computations, a long tail occurs.

Solution:

You can solve the problem in either of the following ways:

• Rewrite the SQL statement and add random numbers to split the long key. As shown in the following:

SELECT Key , COUNT (\*) AS Cnt FROM TableName GROUP BY
Key ;

Provided that the Combiner is skipped, data is shuffled from the M node to the R node. Then, the R node performs the Count operation. The execution plan is M > R . If you want to redistribute work to the key with the long tail, modify the statement as follows:

```
___
  Assume
             that
                     the
                           key
                                 with
                                         the
                                               long
                                                       tail
                                                              is
KEY001 .
SELECT
         a . Key
     SUM (a. Cnt)
                       AS
                            Cnt
 FROM
   SELECT
            Key
      COUNT (*)
                  AS
                        Cnt
FROM
       TableName
GROUP
         ΒY
             Key ,
   CASE
    WHEN
            Key = 'KEY001 ' THEN
                                        Hash ( Random ()) %
                                                              50
     ELSE
            0
    END
)
  а
GROUP
         ΒY
              a . Key ;
```

The execution plan is changed to M > R > R. The execution lengthens, but the consumed time may reduce because the long-tail key is processed in two steps.

## Note:

If you use the preceding method to add an R execution step for solving a long tail problem that is not serious, the consumed time may increase.

• Set system parameters as follows:

```
set odps . sql . groupby . skewindata = true .
```

Parameter setting is a universal optimization method, but the results are not satisfying because this method does not consider specific services. You can rewrite the SQL statement in a more efficient manner based on the actual data.

**Distinct long tail** 

When a long tail occurs in a Distinct statement, the Key splitting method does not apply. You can consider other methods.

Solution:

```
-- Original
               SQL
                     statement ,
                                           the
                                                  null
                                                         UID
                                                                skipped
                                   with
          COUNT ( uid )
                                Ýν
 SELECT
                          AS
       COUNT ( DISTINCT
                                         Uv
                            uid )
                                   AS
 FROM
        UserLog ;
```

Rewrite the statement as follows:

```
SELECT
          SUM ( PV )
                       AS
                             Ρv
       COUNT (*) AS
                        UV
 FROM
              COUNT (*)
     SELECT
                          AS
                                Ρv
         uid
     FŔOM
            UserLog
     GROUP
             ΒY
                   ūid
)
   а;
```

The Distinct statement is rewritten to a Count statement to relieve the computing pressure on a single Reducer. This solution also enables Group By statement optimization and Combiner execution, greatly improving the performance.

Long tail of a dynamic partition

Cause:

- To sort the data of small files, the dynamic partition function starts a Reduce task in the final stage of execution. A long tail occurs when the data written by the dynamic partition function is skewed.
- Misuse of the dynamic partition function often results in long tails.

Solution:

If the target partition for data write is determined, you can specify this partition during the Insert operation, instead of using the dynamic partition function.

### Remove long tails using the Combiner

For MapReduce jobs, it is a common practice to use the Combiner to remove long tails . This practice has been mentioned in the WordCount example. The Combiner can reduce the volume of data shuffle from the Mapper to the Reducer, thus sufficiently reduce the overhead of network transfer. The optimization is automatically done for MaxCompute SQL statements.

## Note:

The Combiner only supports optimization for Map. You must make sure that the results of Combiner execution are the same. For example, in WordCount, the results are the same for two (KEY,1)s and one (KEY,2). For example, in average value calculation, (KEY,1) and (KEY,2) cannot be directly merged into (KEY,1.5) in the Combiner.

### Remove long tails using system optimization

In addition to the Local Combiner, you can use the optimization method provided by MaxCompute to remove long tails. For example, the following content (+N backups) is logged during the task running process:

M1\_Stg1\_jo b0 : 0 / 521 / 521 [ 100 %] M2\_Stg1\_jo b0:0/1/1 [ 100 %] J9\_1\_2\_Stg 5\_job0 : 0 / 523 / 523 [ 100 %] J3\_1\_2\_Stg 1\_job0 : 0 / 523 / 523 [ 100 %] R6\_3\_9\_Stg 2\_job0 : 1 / 1046 / 1047 [ 100 %] M1\_Stg1\_jo b0 : 0 / 521 / 521 [ 100 %] M2\_Stg1\_jo b0 : 0 / 1 / [ 100 %] J9\_1\_2\_Stg 5\_job0 : 0 / 523 / 523 [ 100 %] J3\_1\_2\_Stg M2\_Stg1\_jo b0 : 0 / 1 / 1 R6\_3\_9\_Stg 2\_job0 : 1 / 1046 / 1047 1\_job0 : 0 / 523 / 523 [ 100 %] [ 100 %] M1\_Stg1\_jo b0 : 0 / 521 / 521 [ 100 %] M2\_Stg1\_jo b0 : 0 / 1 / [ 100 %] J9\_1\_2\_Stg 5\_job0 : 0 / 523 / 523 [ 100 %] J3\_1\_2\_Stg 1\_job0 : 0 / 523 / 523 [ 100 %] R6\_3\_9\_Stg 2\_job0 : 1 / 1046 / 3 (+ 1 backups )[ 100 %] M2\_Stg1\_jo b0 : 0 / 1 / 1 R6\_3\_9\_Stg 2\_job0 : 1 / 1046 / 1047 M1\_Stg1\_jo b0 : 0 / 521 / 521 [ 100 %] M2\_Stg1\_jo b0 : 0 / 1 / 1 [ 100 %] J9\_1\_2\_Stg 5\_job0 : 0 / 523 / 523 [ 100 %] J3\_1\_2\_Stg 1\_job0 : 0 / 523 / 523 [ 100 %] R6\_3\_9\_Stg 2\_job0 : 1 / 1046 / 1047 (+ 1 backups )[ 100 %]

There total number of Reducers is 1,047, of which 1,046 are complete. The last one is incomplete. After the system identifies this condition, it starts a new Reducer to run the same data. Then, the system takes the data of the Reducer which completes first and combines the data to the result set.

### Remove long tails using service optimization

The preceding optimization methods cannot solve all problems. You can analyze your services to find a better solution, the example is as follows:

- A large amount of noisy data may exist in reality. For example, you want to check the behavior data in the access record of each user by visitor ID. You must remove crawler data first, even though crawlers become increasingly difficult to identify ; otherwise, the crawler data may easily cause a long tail during the calculation process. A similar case is when you associate data by a specific xxid, you must check whether the field for association is null.
- Special services exist. For example, ISV operation records differ greatly from common user records in terms of data volume and behavior. You can use a special method to analyze and handle the ISV operation records for major accounts independently.
- When data distribution is uneven, do not use a constant field as the Distribute by field for full sorting.

### 4.3 Computing optimization program for long period indicators

**Experiment background** 

E-commerce companies such as TaoBao have all kinds of perspectives and procedures regarding user data analysis. E-commerce data warehouse and business analysis often require the calculation of various indicators such as the number of visitors in last few days, buyers, and regular customers.

The calculation of these indicators is based on the data that has accumulated on the e-commerce platform or the online store over a period. This article assumes that the data for calculation is stored in MaxCompute.

In general, these indicators are calculated using the log detail table. The following code calculates the number of visitors of the product in the past 30 days:

select item\_id -- Item ID , count ( distinct visitor\_id ) as ipv\_uv\_1d\_ 001 from Log detail table that stores the data about the visits to the item where ds <= \${ bdp . system . bizdate }
and ds >= to\_char ( dateadd ( to\_date (\${ bdp . system . bizdate
},' yyyymmdd '),- 29 ,' dd '),' yyyymmdd ') group by item\_id;

## Note:

All the variables in the code are the scheduling variables of DataWorks. They are only applicable to the scheduling tasks of DataWorks. This condition applies in the rest of this article.

The preceding code has a serious problem when many logs are generated every day. Massive Map Instance are required and may exceed the 99999 quantity limit, affecting the execution of the map task and subsequent operations.

The need for massive map instances is owing to the large volume of log data per day, not to mention the log data generated over a period of 30 days. The SELECT operation requires more map instances than permitted by the upper limit, causing abnormal code execution.

### Tutorial goal

The impact on performance resulting from the calculation of long-period indicators can be minimized in either of the following ways:

- Reduce the data volume to avoid a summary of data from multiple days.
- Create a temporary table and make a summary of 1D data to remove duplicate data and thus reduce the data volume on a daily basis.

### **Tutorial scheme**

Procedure

1. Create a medium table and make a daily summary.

In the preceding example, you can create a medium table with a granularity of item\_id+visitor\_id for daily summary. Record this table as A. For example:

```
insert
         overwrite
                     table
                              mds_itm_vs r_xx ( ds ='${ bdp .
system . bizdate } ')
         item_id , visitor_id , count ( 1 )
select
                                               as
                                                    pv
  from
  (
           item_id , visitor_id
og detail table
  select
         Log
                                                  the
  from
                                 that
                                         stores
                                                        data
                                                                about
                to
                      the
  the
        visits
                             item
         ds =${ bdp . system . bizdate }
  where
  group by item_id , visitor_id
```

) a ;

# 2. Calculate the data from multiple days, and use the medium table to make a summary.

Make a 30-day summary on Table A, as shown in the following code:

```
select item_id
, count ( distinct visitor_id ) as uv
, sum ( pv ) as pv
from mds_itm_vs r_xx
where ds <= '${ bdp . system . bizdate } '
and ds >= to_char ( dateadd ( to_date ('${ bdp . system .
bizdate } ',' yyyymmdd '),- 29 ,' dd '),' yyyymmdd ')
group by item_id ;
```

Impact and consideration

In the preceding method, the detailed data of daily access logs is deduplicated to reduce the data volume while improving the performance. A weakness of this method is the need to read data from N partitions for every calculation of multi-day data.

To avoid repeated data reads, you can compress the data in the N partitions into one partition which contains all historical data.

To do this, you can calculate long-period indicators in an incremental and accumulati ve way.

Use cases

Calculate the number of regular customers of the store for the past one day. A regular customer is defined as a buyer who has purchased items at the store over a period, such as the past 30 days.

The number of regular buyers is calculated as follows:

```
item_id ---- Item
select
                                       ID
           buyer_id as old_buyer_ id
       Detail table
purchased items
from
                               that
                                                            data
                                                                     about
                                                                                buyers
                                        stores
                                                    the
and
         ds < ${ bdp . system . bizdate }</pre>
where
and ds >= to_char ( dateadd ( to_date (${ bdp . system . bizdate
},' yyyymmdd '),- 29 ,' dd '),' yyyymmdd ')
group by item_id
         , buyer_id ;
```

**Improvement:** 

• Maintain a table as table A to record the relationship between buyers and purchased items. Specifically, record the first purchase period, the last purchase

period, the total number of purchased items, and the total amount of the purchases in this table.

- Update the data of Table A every day based on the payment detail log for the past one day.
- To determine whether a person is a regular buyer, check whether the last purchase time is within the past 30 days. This deduplicates data relationship pairs and reduces the volume of input data.